MANUEL UTILISATEUR

# **PROPHET V**

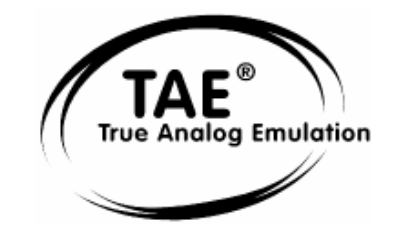

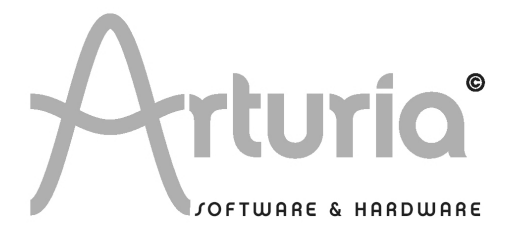

# **DEVELOPPEMENT:**

Fabrice Bourgeois Jean-Michel Blanchet Nicolas Bronnec Gavin Burke Xavier Oudin Vincent Travaglini

# MANUEL:

Jean-Michel Blanchet (Version française) Nicolas Bronnec (Version française) Frédéric Brun (Version française) Gavin Burke (Version anglaise) Houston Haynes (Version anglaise) Mitsuru Sakaue (Version japonaise) Yuji Sano (Version japonaise) Scott Stafiej (Version anglaise) Katsunori Ujiie (Version japonaise)

# **DESIGN**:

Yannick Bonnefoy (Beautifulscreen) Mickael Acoca

© ARTURIA SARL – 1999-2005 – Tous Droits réservés. 4, Chemin de Malacher 38240 Meylan FRANCE http://www.arturia.com

Toutes les informations contenues dans ce manuel sont sujettes à modification sans préavis et n'engagent aucunement la responsabilité d'Arturia. Le logiciel décrit dans ce document fait l'objet d'une licence d'agrément et ne peut être copié sur un autre support. Aucune partie de cette publication ne peut en aucun cas être copiée, reproduite, ni même transmise ou enregistrée, sans la permission écrite préalable d'ARTURIA SA.

Les marques déposées « Prophet » et « Sequential Circuits » sont propriété de Yamaha Corporation. L'interface du synthétiseur Prophet 5 est également propriété de Yamaha Corporation et fait l'objet d'un dépôt en tant que dessin et modèle.

Tous les noms de produits ou de sociétés cités dans ce manuel sont des marques déposées par leurs propriétaires respectifs.

# Merci d'avoir acheté ARTURIA PROPHET V !

Dans cette boîte, vous trouverez :

- Ce manuel utilisateur papier de PROPHET V
- Un CD-ROM contenant l'installeur de PROPHET V ; un pour MAC OSX et un pour Windows XP/2000
- Une clé USB de protection (Synchrosoft) dont vous aurez besoin pour lancer PROPHET V
- La carte d'enregistrement

Gardez bien précieusement la clé et la carte ! La clé USB vous sera demandée à chaque lancement de PROPHET V, elle est une part importante de votre produit. Voir le chapitre 2 pour plus d'information sur son fonctionnement.

Nous vous recommandons d'enregistrer votre produit. Grâce à cet enregistrement, vous devenez officiellement son propriétaire. Cet enregistrement vous permettra aussi de recevoir les dernières informations et mise à jours sur votre produit. Après vous être enregistré, vous recevrez un nom d'utilisateur et un mot de passe qui vous donneront accès à une zone protégée sur notre site. De même, vous serez automatiquement inclus dans notre liste d'utilisateurs à informer et vous serez le premier informé des mises à jour et nouveautés.

| 1 | In                                    | troduction                                                                                                    | 7                          |
|---|---------------------------------------|----------------------------------------------------------------------------------------------------|----------------------------|
| _ | 1.1<br>1.2<br>1.2.1<br>1.2.2<br>1.2.3 | L'Histoire du Prophet<br>Une meilleure émulation sonore grâce à TAE®<br>Des oscillateurs sans le moindre aliasing<br>Une meilleure reproduction de la forme d'onde des oscillateurs analogiques<br>Une meilleure reproduction des filtres analogiques | .7<br>.9<br>.9<br>10<br>11 |
| 2 | In                                    | stallation                                                                                                    | 13                         |
|   | 2.1                                   | Notes sur la protection et installation de la clé Syncrosoft:                                                                                                    | 13                         |
|   | 2.2<br>2.3                            | Installation Mac OSX                                                                                                    | 13                         |
|   | 2.4                                   | Enregistrement de votre logiciel                                                                                                    | 17                         |
| 3 | 01                                    | uick Start                                                                                                    | 18                         |
| 5 | 2 1                                   | Utilisation des Presets                                                                                                    | 18                         |
|   | 3.1.1                                 | Sélection des Presets                                                                                                    | 18                         |
|   | 3.1.2                                 | Modifions maintenant ce preset                                                                                                    | 19                         |
|   | 3.2                                   | Les 3 parties du Prophet V                                                                                                    | 21                         |
|   | 3.3                                   | Tour d'horizon de la partie « Prophet 5»                                                                                                    | 21                         |
|   | 3.3.1                                 | La partie « Prophet VS » et le concept Vector Synthesis (VS)                                                                                                    | 23<br>24                   |
|   | 3.4                                   | La partie « Prophet Hybride»                                                                                                    | 24<br>32                   |
|   | 3.5                                   | La section des effets                                                                                                    | 33                         |
|   | 3.5.1                                 | Le chorus                                                                                                    | 34                         |
|   | 3.5.2                                 | Le delay                                                                                                    | 35                         |
|   | 3.6                                   | Les contrôleurs temps réel et l'assignation MIDI                                                                                                    | 36                         |
| 4 | Pr                                    | incipaux Eléments de L'interface                                                                                                    | 37                         |
|   | 4.1                                   | La barre d'outil                                                                                                    | 37                         |
|   | 4.2                                   | Utilisation des presets                                                                                                    | 37                         |
|   | 4.2.1                                 | Choix d'une banque, d'une sous-banque, d'un preset                                                                                                    | 38                         |
|   | 4.2.2                                 | Sauvegarde d'un preset utilisateur                                                                                                    | 39<br>40                   |
|   | 4.2.4                                 | Importation / Exportation d'une banque de presets                                                                                                    | 40                         |
|   | 4.3                                   | Utilisation des contrôleurs                                                                                                    | 41                         |
|   | 4.3.1                                 | Potentiomètres                                                                                                    | 41                         |
|   | 4.3.2                                 | Boutons de sélection                                                                                                    | 41                         |
|   | 4.3.3                                 | Pitch Bend et molette de modulation                                                                                                    | 42                         |
|   | 4.3.4                                 | Las écrans de sélection                                                                                                    | 4Z<br>13                   |
|   | 4.3.6                                 | L'écran LCD                                                                                                    | 43                         |
|   | 4.3.7                                 | Contrôle MIDI                                                                                                    | 44                         |
|   | 4.3.8                                 | L'écran des préférences                                                                                                    | 44                         |
| 5 | Le                                    | s Modules                                                                                                    | 46                         |
|   | 5.1                                   | PROPHET 5                                                                                                    | 46                         |
|   | 5.1.1                                 | Les Oscillateurs (« OSCILLATORS »)                                                                                                    | 47                         |
|   | 5.1.2                                 | Le Mixeur (« MIXER »)                                                                                                    | 48                         |
|   | 5.1.3<br>5 1 1                        | Le FILTE (« FILTEK »)                                                                                                    | 49<br>50                   |
|   | 5.1.4                                 |                                                                                                    | 50                         |
|   | 5.1.6                                 | Le LFO                                                                                                    | 51                         |
|   | 5.1.7                                 | La section de modulations basse fréquence (« WHEEL- MOD »)                                                                                                    | 51                         |
|   | 5.1.8                                 | La section de modulations FM polyphonique (« POLY MOD »)                                                                                                    | 52                         |
|   | 5.1.9                                 | La section modes de jeux du clavier                                                                                                    | 52                         |
|   | 5.1.10                                | Section parametres generaux                                                                                                    | ככ<br>5⊿                   |
|   | 5.1.11                                | Les molettes                                                                                                    | 74                         |

| 5.2                                                                                                    | PROPHET VS                                                                                                    | 54                                                                                                    |
|----------------------------------------------------------------------------------------------------|----------------------------------------------------------------------------------------------------|----------------------------------------------------------------------------------------------------|
| 5.2.1                                                                                                    | Les Oscillateurs (« OSCILLATORS »)                                                                                                    | 55                                                                                                    |
| 5.2.2                                                                                                    | Le Mixeur (« MIXER »)                                                                                                    | 56                                                                                                    |
| 5.2.3                                                                                                    | L'enveloppe du Mixeur (« MIXER »)                                                                                                    | 56                                                                                                    |
| 5.2.4                                                                                                    | Les Types de Filtres (« FILTER »)                                                                                                    | 57                                                                                                    |
| 5.2.5                                                                                                    | L'enveloppe du filtre (« ENVELOPE FILTER »)                                                                                                    | 59                                                                                                    |
| 5.2.6                                                                                                    | Amplificateur et panoramique (« AMPLIFIER / PAN»)                                                                                                    | 60                                                                                                    |
| 5.2.7                                                                                                    | L'enveloppe d'amplitude (« ENVELOPE AMPLIFIER »)                                                                                                    | 60                                                                                                    |
| 5.2.8                                                                                                    | L'Oscillateur basse-fréquence (LFO)                                                                                                    | 61                                                                                                    |
| 5.2.9                                                                                                    | La matrice de modulation                                                                                                    | 61                                                                                                    |
| 5.2.1                                                                                                    | D Effets de chorus et delay                                                                                                    | 63                                                                                                    |
| 5.2.1                                                                                                    | 1 Contrôles de jeux                                                                                                    | 64                                                                                                    |
| 5.2.1                                                                                                    | 2 Les molettes                                                                                                    | 65                                                                                                    |
| 5.3                                                                                                    | PROPHEI « HYBRIDE »                                                                                                    | 65                                                                                                    |
| 5.3.1                                                                                                    | La matrice de connexion audio                                                                                                    | 66                                                                                                    |
| 5.3.Z                                                                                                    |                                                                                                    | 00                                                                                                    |
| 6 L                                                                                                    | es Bases de la Synthèse Soustractive                                                                                                    | 70                                                                                                    |
| 6.1                                                                                                    | Les éléments principaux                                                                                                    | 70                                                                                                    |
| 6.1.1                                                                                                    | L'oscillateur ou VCO                                                                                                    | 70                                                                                                    |
| 6.1.2                                                                                                    | Le Mixer                                                                                                    | 74                                                                                                    |
| 6.1.3                                                                                                    | Le filtre ou VCF                                                                                                    | 75                                                                                                    |
| 6.1.4                                                                                                    | L'amplificateur ou VCA                                                                                                    | 78                                                                                                    |
| 6.2                                                                                                    | Modules complémentaires                                                                                                    | 79                                                                                                    |
| 6.2.1                                                                                                    | Le clavier                                                                                                    | 79                                                                                                    |
| 6.2.2                                                                                                    | Le générateur d'enveloppe                                                                                                    | 79                                                                                                    |
| 6.2.3                                                                                                    | L'oscillateur basse fréquence                                                                                                    | 80                                                                                                    |
| 6.3                                                                                                    | Compléments sur la synthèse a table d'ondes                                                                                                    | 81                                                                                                    |
| 6.4                                                                                                    | Les modules du Prophet V                                                                                                    | 82                                                                                                    |
|                                                                                                    |                                                                                                    |                                                                                                    |
| 7 0                                                                                                    | uplayor álámonte do docian conoro                                                                                                    | 02                                                                                                    |
| 7 Q                                                                                                    | uelques éléments de design sonore                                                                                                    | 83                                                                                                    |
| 7 Q                                                                                                    | uelques éléments de design sonore<br>Preset d'un son de cuivre réalisé avec le Prophet 5                                                                                                    | 83<br>83                                                                                                    |
| 7 Q<br>7.1<br>7.2<br>7.2                                                                                                    | uelques éléments de design sonore<br>Preset d'un son de cuivre réalisé avec le Prophet 5<br>Sonorité de nappe avec FM sur le Prophet 5                                                                                                    | 83<br>83<br>84                                                                                                    |
| 7 Q<br>7.1<br>7.2<br>7.3<br>7.4                                                                                                    | uelques éléments de design sonore<br>Preset d'un son de cuivre réalisé avec le Prophet 5<br>Sonorité de nappe avec FM sur le Prophet 5<br>Preset de base avec le Prophet VS (Sweet Pad)<br>Preset utilisant la matrice de modulation et la misage duramique des essiliateurs                                                                                                    | 83<br>83<br>84<br>88                                                                                                    |
| 7 Q<br>7.1<br>7.2<br>7.3<br>7.4                                                                                                    | uelques éléments de design sonore<br>Preset d'un son de cuivre réalisé avec le Prophet 5<br>Sonorité de nappe avec FM sur le Prophet 5<br>Preset de base avec le Prophet VS (Sweet Pad)<br>Preset utilisant la matrice de modulation et le mixage dynamique des oscillateurs                                                                                                    | 83<br>83<br>84<br>88<br>94                                                                                                    |
| 7 Q<br>7.1<br>7.2<br>7.3<br>7.4<br>7.4.1<br>7.4.2                                                                                                    | uelques éléments de design sonore<br>Preset d'un son de cuivre réalisé avec le Prophet 5<br>Sonorité de nappe avec FM sur le Prophet 5<br>Preset de base avec le Prophet VS (Sweet Pad)<br>Preset utilisant la matrice de modulation et le mixage dynamique des oscillateurs<br>Choix du placement des cinq points définissant le chemin suivi par le joystick                                                                                                    | 83<br>83<br>84<br>88<br>94<br>95<br>95                                                                                                    |
| 7 Q<br>7.1<br>7.2<br>7.3<br>7.4<br>7.4.1<br>7.4.2<br>7.4.2                                                                                                    | uelques éléments de design sonore<br>Preset d'un son de cuivre réalisé avec le Prophet 5<br>Sonorité de nappe avec FM sur le Prophet 5<br>Preset de base avec le Prophet VS (Sweet Pad)<br>Preset utilisant la matrice de modulation et le mixage dynamique des oscillateurs<br>Choix du placement des cinq points définissant le chemin suivi par le joystick<br>L'enveloppe du mixage                                                                                                    | 83<br>83<br>84<br>88<br>94<br>95<br>95<br>95                                                                                                    |
| 7 Q<br>7.1<br>7.2<br>7.3<br>7.4<br>7.4.1<br>7.4.2<br>7.4.3<br>7 4 4                                                                                                    | uelques éléments de design sonore<br>Preset d'un son de cuivre réalisé avec le Prophet 5<br>Sonorité de nappe avec FM sur le Prophet 5<br>Preset de base avec le Prophet VS (Sweet Pad)<br>Preset utilisant la matrice de modulation et le mixage dynamique des oscillateurs<br>Choix du placement des cinq points définissant le chemin suivi par le joystick<br>L'enveloppe du mixage<br>La matrice de modulation                                                                                                    | 83<br>84<br>84<br>94<br>95<br>95<br>96<br>97                                                                                                    |
| 7 Q<br>7.1<br>7.2<br>7.3<br>7.4<br>7.4.1<br>7.4.2<br>7.4.3<br>7.4.4<br>7 5                                                                                                    | uelques éléments de design sonore<br>Preset d'un son de cuivre réalisé avec le Prophet 5<br>Sonorité de nappe avec FM sur le Prophet 5<br>Preset de base avec le Prophet VS (Sweet Pad)<br>Preset utilisant la matrice de modulation et le mixage dynamique des oscillateurs<br>Choix du placement des cinq points définissant le chemin suivi par le joystick<br>L'enveloppe du mixage<br>La matrice de modulation<br>Mode de jeu Unison<br>Preset utilisant le Prophet 5 et le Prophet VS (Prophet Hybride)                                                                                                    | 83<br>84<br>88<br>94<br>95<br>95<br>95<br>96<br>97<br>98                                                                                                    |
| 7 Q<br>7.1<br>7.2<br>7.3<br>7.4<br>7.4.1<br>7.4.2<br>7.4.3<br>7.4.4<br>7.5<br>7 5 1                                                                                                    | uelques éléments de design sonore<br>Preset d'un son de cuivre réalisé avec le Prophet 5<br>Sonorité de nappe avec FM sur le Prophet 5<br>Preset de base avec le Prophet VS (Sweet Pad)<br>Preset utilisant la matrice de modulation et le mixage dynamique des oscillateurs<br>Choix du placement des cinq points définissant le chemin suivi par le joystick<br>L'enveloppe du mixage<br>La matrice de modulation<br>Mode de jeu Unison<br>Preset utilisant le Prophet 5 et le Prophet VS (Prophet Hybride)                                                                                                    | 83<br>84<br>88<br>94<br>95<br>95<br>96<br>97<br>98<br>99                                                                                                    |
| 7 Q<br>7.1<br>7.2<br>7.3<br>7.4<br>7.4.1<br>7.4.2<br>7.4.3<br>7.4.4<br>7.5<br>7.5.1<br>7.5.2                                                                                                    | uelques éléments de design sonore<br>Preset d'un son de cuivre réalisé avec le Prophet 5<br>Sonorité de nappe avec FM sur le Prophet 5<br>Preset de base avec le Prophet VS (Sweet Pad)<br>Preset utilisant la matrice de modulation et le mixage dynamique des oscillateurs<br>Choix du placement des cinq points définissant le chemin suivi par le joystick<br>L'enveloppe du mixage<br>La matrice de modulation<br>Mode de jeu Unison<br>Preset utilisant le Prophet 5 et le Prophet VS (Prophet Hybride)<br>Matrice audio<br>Edition du son sur le Prophet VS                                                                                                    | 83<br>84<br>88<br>94<br>95<br>95<br>96<br>97<br>98<br>99<br>100                                                                                                    |
| 7 Q<br>7.1<br>7.2<br>7.3<br>7.4<br>7.4.1<br>7.4.2<br>7.4.3<br>7.4.4<br>7.5<br>7.5.1<br>7.5.2                                                                                                    | uelques éléments de design sonore         Preset d'un son de cuivre réalisé avec le Prophet 5         Sonorité de nappe avec FM sur le Prophet 5         Preset de base avec le Prophet VS (Sweet Pad)         Preset utilisant la matrice de modulation et le mixage dynamique des oscillateurs         Choix du placement des cinq points définissant le chemin suivi par le joystick         L'enveloppe du mixage         La matrice de modulation         Mode de jeu Unison         Preset utilisant le Prophet 5 et le Prophet VS (Prophet Hybride)         Matrice audio         Edition du son sur le Prophet VS                                                                                                    | 83<br>83<br>84<br>94<br>95<br>95<br>95<br>96<br>97<br>98<br>99<br>100                                                                                                    |
| 7         Q           7.1         7.2           7.3         7.4           7.4.1         7.4.2           7.4.3         7.4.4           7.5         7.5.1           7.5.2         8                                                                                                    | uelques éléments de design sonore<br>Preset d'un son de cuivre réalisé avec le Prophet 5<br>Sonorité de nappe avec FM sur le Prophet 5<br>Preset de base avec le Prophet VS (Sweet Pad)<br>Preset utilisant la matrice de modulation et le mixage dynamique des oscillateurs<br>Choix du placement des cinq points définissant le chemin suivi par le joystick<br>L'enveloppe du mixage<br>La matrice de modulation<br>Mode de jeu Unison<br>Preset utilisant le Prophet 5 et le Prophet VS (Prophet Hybride)<br>Matrice audio<br>Edition du son sur le Prophet VS                                                                                                    | <ul> <li>83</li> <li>83</li> <li>84</li> <li>94</li> <li>95</li> <li>95</li> <li>96</li> <li>97</li> <li>98</li> <li>99</li> <li>100</li> <li>103</li> </ul>                                                                             |
| 7         Q           7.1         7.2           7.3         7.4           7.4.1         7.4.2           7.4.3         7.4.4           7.5         7.5.1           7.5.2         8         N           8.1         1                                                                                                    | uelques éléments de design sonore         Preset d'un son de cuivre réalisé avec le Prophet 5         Sonorité de nappe avec FM sur le Prophet 5         Preset de base avec le Prophet VS (Sweet Pad)         Preset utilisant la matrice de modulation et le mixage dynamique des oscillateurs         Choix du placement des cinq points définissant le chemin suivi par le joystick         L'enveloppe du mixage         La matrice de modulation         Mode de jeu Unison         Preset utilisant le Prophet 5 et le Prophet VS (Prophet Hybride)         Matrice audio         Edition du son sur le Prophet VS         Nodes d'utilisation de Prophet VS                                                                                                    | <ul> <li>83</li> <li>84</li> <li>88</li> <li>94</li> <li>95</li> <li>96</li> <li>97</li> <li>98</li> <li>99</li> <li>100</li> <li>103</li> </ul>                                                                                         |
| 7         Q           7.1         7.2           7.3         7.4           7.4.1         7.4.2           7.4.3         7.4.4           7.5         7.5.1           7.5.2         8         N           8.1         8.1.1                                                                                                    | uelques éléments de design sonore         Preset d'un son de cuivre réalisé avec le Prophet 5         Sonorité de nappe avec FM sur le Prophet 5         Preset de base avec le Prophet VS (Sweet Pad)         Preset utilisant la matrice de modulation et le mixage dynamique des oscillateurs         Choix du placement des cinq points définissant le chemin suivi par le joystick         L'enveloppe du mixage         La matrice de modulation         Mode de jeu Unison         Preset utilisant le Prophet 5 et le Prophet VS (Prophet Hybride)         Matrice audio         Edition du son sur le Prophet VS         Nodes d'utilisation de Prophet V         1 Stand-alone         Lancer l'application Stand-alone                                                                                                    | <ul> <li>83</li> <li>84</li> <li>88</li> <li>94</li> <li>95</li> <li>95</li> <li>96</li> <li>97</li> <li>98</li> <li>99</li> <li>100</li> <li>103</li> <li>103</li> </ul>                                                                |
| 7         Q           7.1         7.2           7.3         7.4           7.4.1         7.4.2           7.4.3         7.4.4           7.5         7.5.1           7.5.2         8         N           8.1         8.1.1           8.1.2         2.2                                                                                                    | uelques éléments de design sonore         Preset d'un son de cuivre réalisé avec le Prophet 5         Sonorité de nappe avec FM sur le Prophet 5         Preset de base avec le Prophet VS (Sweet Pad)         Preset utilisant la matrice de modulation et le mixage dynamique des oscillateurs         Choix du placement des cinq points définissant le chemin suivi par le joystick         L'enveloppe du mixage         La matrice de modulation         Mode de jeu Unison         Preset utilisant le Prophet 5 et le Prophet VS (Prophet Hybride)         Matrice audio         Edition du son sur le Prophet VS         1 Stand-alone         Réglage des préférences                                                                                                    | <ul> <li>83</li> <li>83</li> <li>84</li> <li>88</li> <li>94</li> <li>95</li> <li>96</li> <li>97</li> <li>98</li> <li>99</li> <li>100</li> <li>103</li> <li>103</li> <li>103</li> <li>103</li> </ul>                                      |
| 7         Q           7.1         7.2           7.3         7.4           7.4.1         7.4.2           7.4.3         7.4.4           7.5         7.5.1           7.5.2         8         N           8.1         8.1.1           8.1.2         8.1.3                                                                                                    | uelques éléments de design sonore         Preset d'un son de cuivre réalisé avec le Prophet 5         Sonorité de nappe avec FM sur le Prophet 5         Preset de base avec le Prophet VS (Sweet Pad)         Preset utilisant la matrice de modulation et le mixage dynamique des oscillateurs         Choix du placement des cinq points définissant le chemin suivi par le joystick         L'enveloppe du mixage         La matrice de modulation         Mode de jeu Unison         Preset utilisant le Prophet 5 et le Prophet VS (Prophet Hybride)         Matrice audio         Edition du son sur le Prophet VS         1 Stand-alone         Réglage des préférences         Configuration d'un instrument : la barre d'outils                                                                                                    | 83<br>84<br>88<br>94<br>95<br>95<br>96<br>97<br>98<br>99<br>100<br>103<br>103<br>103                                                                                                    |
| 7         Q           7.1         7.2           7.3         7.4           7.4.1         7.4.2           7.4.3         7.4.4           7.5         7.5.1           7.5.2         8         N           8.1.1         8.1.2           8.1.3         8.1.4                                                                                                    | uelques éléments de design sonore         Preset d'un son de cuivre réalisé avec le Prophet 5         Sonorité de nappe avec FM sur le Prophet 5         Preset de base avec le Prophet VS (Sweet Pad)         Preset utilisant la matrice de modulation et le mixage dynamique des oscillateurs         Choix du placement des cinq points définissant le chemin suivi par le joystick         L'enveloppe du mixage         La matrice de modulation         Mode de jeu Unison         Preset utilisant le Prophet 5 et le Prophet VS (Prophet Hybride)         Matrice audio         Edition du son sur le Prophet VS         Nodes d'utilisation de Prophet V         1 Stand-alone         Réglage des préférences         Configuration d'un instrument : la barre d'outils         Information sur le taux d'utilisation du processeur.                                                                                                    | 83           83           84           98           95           96           97           98           99           100           103           103           104           105                                                         |
| 7         Q           7.1         7.2           7.3         7.4           7.4.1         7.4.2           7.4.3         7.4.4           7.5         7.5.1           7.5.2         8         N           8.1         8.1.1           8.1.2         8.1.3           8.1.4         8.1.5                                                                                                    | uelques éléments de design sonore         Preset d'un son de cuivre réalisé avec le Prophet 5         Sonorité de nappe avec FM sur le Prophet 5         Preset de base avec le Prophet VS (Sweet Pad)         Preset utilisant la matrice de modulation et le mixage dynamique des oscillateurs         Choix du placement des cinq points définissant le chemin suivi par le joystick         L'enveloppe du mixage         La matrice de modulation         Mode de jeu Unison         Preset utilisant le Prophet 5 et le Prophet VS (Prophet Hybride)         Matrice audio         Edition du son sur le Prophet VS         nodes d'utilisation de Prophet V         1 Stand-alone         Réglage des préférences         Configuration d'un instrument : la barre d'outils         Information sur le taux d'utilisation du processeur         Sauvegarde d'un instrument                                                                                                    | 83<br>84<br>88<br>94<br>95<br>95<br>96<br>97<br>98<br>97<br>97<br>98<br>97<br>100<br>103<br>103<br>103<br>104<br>105                                                                                                    |
| 7         Q           7.1         7.2           7.3         7.4           7.4.1         7.4.2           7.4.3         7.4.4           7.5         7.5.1           7.5.2         8         N           8.1.1         8.1.2         8.1.3           8.1.4         8.1.5         8.2                                                                                                    | uelques éléments de design sonore         Preset d'un son de cuivre réalisé avec le Prophet 5         Sonorité de nappe avec FM sur le Prophet 5         Preset de base avec le Prophet VS (Sweet Pad)         Preset utilisant la matrice de modulation et le mixage dynamique des oscillateurs         Choix du placement des cinq points définissant le chemin suivi par le joystick.         L'enveloppe du mixage         La matrice de modulation         Mode de jeu Unison         Preset utilisant le Prophet 5 et le Prophet VS (Prophet Hybride)         Matrice audio         Edition du son sur le Prophet VS         1 Stand-alone         Réglage des préférences         Configuration d'un instrument : la barre d'outils         Information sur le taux d'utilisation du processeur.         Sauvegarde d'un instrument         2 VST                                                                                                    | 83           83           84           88           94           95           96           97           98           991           100           103           103           103           104           105           105               |
| 7         Q           7.1         7.2           7.3         7.4           7.4.1         7.4.2           7.4.3         7.4.4           7.5         7.5.1           7.5.2         8         N           8.1         8.1.1           8.1.2         8.1.3           8.1.4         8.1.5           8.2         8.2.1                                                                                       | uelques éléments de design sonore         Preset d'un son de cuivre réalisé avec le Prophet 5         Sonorité de nappe avec FM sur le Prophet 5         Preset de base avec le Prophet VS (Sweet Pad)         Preset utilisant la matrice de modulation et le mixage dynamique des oscillateurs         Choix du placement des cinq points définissant le chemin suivi par le joystick         L'enveloppe du mixage         La matrice de modulation         Mode de jeu Unison         Preset utilisant le Prophet 5 et le Prophet VS (Prophet Hybride)         Matrice audio         Edition du son sur le Prophet VS         I Stand-alone         Réglage des préférences         Configuration d'un instrument : la barre d'outils         Information sur le taux d'utilisation du processeur         Sauvegarde d'un instrument         2 VST                                                                                                    | 83           83           84           98           95           96           97           98           901           103           103           103           104           105           105                                          |
| 7         Q           7.1         7.2           7.3         7.4           7.4.1         7.4.2           7.4.3         7.4.4           7.5         7.5.1           7.5.2         8         N           8.1         8.1.1           8.1.2         8.1.3           8.1.4         8.1.5           8.2         8.2.1           8.2.2         8.2.1                                                         | uelques éléments de design sonore         Preset d'un son de cuivre réalisé avec le Prophet 5         Sonorité de nappe avec FM sur le Prophet 5         Preset de base avec le Prophet VS (Sweet Pad)         Preset utilisant la matrice de modulation et le mixage dynamique des oscillateurs         Choix du placement des cinq points définissant le chemin suivi par le joystick         L'enveloppe du mixage         La matrice de modulation         Mode de jeu Unison         Preset utilisant le Prophet 5 et le Prophet VS (Prophet Hybride)         Matrice audio         Edition du son sur le Prophet VS         1 Stand-alone         Lancer l'application Stand-alone         Réglage des préférences         Configuration d'un instrument : la barre d'outils         Information sur le taux d'utilisation du processeur         Sauvegarde d'un instrument         2 VST         Installation         Utilisation de l'instrument en mode VST                                                                                                    | 83           83           84           98           95           96           97           98           991           103           103           103           104           105           105           106                            |
| 7         Q           7.1         7.2           7.3         7.4           7.4.1         7.4.2           7.4.3         7.4.4           7.5         7.5.1           7.5.2         8         N           8.1         8.1.1           8.1.2         8.1.3           8.1.4         8.1.5           8.2         8.2.1           8.3         8.2                                                             | uelques éléments de design sonore         Preset d'un son de cuivre réalisé avec le Prophet 5         Sonorité de nappe avec FM sur le Prophet 5         Preset de base avec le Prophet VS (Sweet Pad)         Preset utilisant la matrice de modulation et le mixage dynamique des oscillateurs         Choix du placement des cinq points définissant le chemin suivi par le joystick         L'enveloppe du mixage         La matrice de modulation         Mode de jeu Unison         Preset utilisant le Prophet 5 et le Prophet VS (Prophet Hybride)         Matrice audio         Edition du son sur le Prophet VS         Nodes d'utilisation de Prophet V         1 Stand-alone         Lancer l'application Stand-alone         Réglage des préférences         Configuration d'un instrument : la barre d'outils         Information sur le taux d'utilisation du processeur         Sauvegarde d'un instrument         2 VST         Installation         Utilisation de l'instrument en mode VST         Audio Unit (Max OSX uniquement)                                                                                                    | 83           84           88           94           95           96           97           98           99           100           103           103           104           105           105           105           106           107 |
| 7         Q           7.1         7.2           7.3         7.4           7.4.1         7.4.2           7.4.3         7.4.4           7.5         7.5.1           7.5.2         8         N           8.1         8.1.1           8.1.2         8.1.3           8.1.4         8.1.5           8.2         8.2.1           8.3.1         8.3.1                                                         | uelques éléments de design sonore         Preset d'un son de cuivre réalisé avec le Prophet 5         Sonorité de nappe avec FM sur le Prophet 5         Preset de base avec le Prophet VS (Sweet Pad)         Preset utilisant la matrice de modulation et le mixage dynamique des oscillateurs         Choix du placement des cinq points définissant le chemin suivi par le joystick         L'enveloppe du mixage         La matrice de modulation         Mode de jeu Unison         Preset utilisant le Prophet 5 et le Prophet VS (Prophet Hybride)         Matrice audio         Edition du son sur le Prophet VS         I Stand-alone         Lancer l'application Stand-alone         Réglage des préférences         Configuration d'un instrument : la barre d'outils         Information sur le taux d'utilisation du processeur         Sauvegarde d'un instrument         2 VST         Installation         Utilisation de l'instrument en mode VST         Audio Unit (Max OSX uniquement)         Installation         Utilisation                                                                                                    | 83           83           84           98           95           96           97           98           99           100           103           103           104           105           105           106           107           107 |
| 7         Q           7.1         7.2           7.3         7.4           7.4.1         7.4.2           7.4.3         7.4.4           7.5         7.5.1           7.5.2         8         N           8.1         8.1.1           8.1.2         8.1.3           8.1.4         8.1.5           8.2         8.2.1           8.3.1         8.3.2           8.3.1         8.3.2                           | uelques éléments de design sonore         Preset d'un son de cuivre réalisé avec le Prophet 5         Sonorité de nappe avec FM sur le Prophet 5         Preset de base avec le Prophet VS (Sweet Pad)         Preset utilisant la matrice de modulation et le mixage dynamique des oscillateurs         Choix du placement des cinq points définissant le chemin suivi par le joystick         L'enveloppe du mixage         La matrice de modulation         Mode de jeu Unison         Preset utilisant le Prophet 5 et le Prophet VS (Prophet Hybride)         Matrice audio         Edition du son sur le Prophet VS         1 Stand-alone         Lancer l'application Stand-alone         Réglage des préférences         Configuration d'un instrument : la barre d'outils         Information sur le taux d'utilisation du processeur         Installation         Utilisation de l'instrument en mode VST         Audio Unit (Max OSX uniquement)         Installation         Utilisation dans Logic Audio                                                                                                    | 83<br>84<br>88<br>94<br>95<br>95<br>97<br>98<br>99<br>100<br>103<br>103<br>103<br>104<br>105<br>105<br>105<br>105<br>107<br>107                                                                                                    |
| 7         Q           7.1         7.2           7.3         7.4           7.4.1         7.4.2           7.4.3         7.4.4           7.5         7.5.1           7.5.2         8         N           8.1         8.1.1           8.1.2         8.1.3           8.1.4         8.1.5           8.2         8.2.1           8.3         8.3.1           8.3.2         8.3.3           8.3.3         8.4 | uelques éléments de design sonore         Preset d'un son de cuivre réalisé avec le Prophet 5         Sonorité de nappe avec FM sur le Prophet 5         Preset de base avec le Prophet VS (Sweet Pad)         Preset utilisant la matrice de modulation et le mixage dynamique des oscillateurs         Choix du placement des cinq points définissant le chemin suivi par le joystick         L'enveloppe du mixage         La matrice de modulation         Mode de jeu Unison         Preset utilisant le Prophet 5 et le Prophet VS (Prophet Hybride)         Matrice audio         Edition du son sur le Prophet VS         odes d'utilisation de Prophet V         1 Stand-alone         Lancer l'application Stand-alone         Réglage des préférences         Configuration d'un instrument : la barre d'outils         Information sur le taux d'utilisation du processeur         Sauvegarde d'un instrument en mode VST         Audio Unit (Max OSX uniquement)         Installation         Utilisation dans Logic Audio         Utilisation dans Digital Performer                                                                                                    | 83<br>84<br>88<br>94<br>95<br>96<br>97<br>98<br>99<br>100<br>103<br>103<br>103<br>104<br>105<br>105<br>105<br>106<br>107<br>107<br>107                                                                                                   |
| 7         Q           7.1         7.2           7.3         7.4           7.4.1         7.4.2           7.4.3         7.4.4           7.5         7.5.1           7.5.2         8         N           8.1         8.1.1           8.1.2         8.1.3           8.1.4         8.1.5           8.2         8.2.1           8.3.3         8.3.1           8.3.4         8.4                             | uelques éléments de design sonore         Preset d'un son de cuivre réalisé avec le Prophet 5         Sonorité de nappe avec FM sur le Prophet 5         Preset de base avec le Prophet VS (Sweet Pad)         Preset utilisant la matrice de modulation et le mixage dynamique des oscillateurs         Choix du placement des cinq points définissant le chemin suivi par le joystick         L'enveloppe du mixage         La matrice de modulation         Mode de jeu Unison         Preset utilisant le Prophet 5 et le Prophet VS (Prophet Hybride)         Matrice audio         Edition du son sur le Prophet VS         Nodes d'utilisation de Prophet V         1 Stand-alone         Lancer l'application Stand-alone         Réglage des préférences         Configuration d'un instrument : la barre d'outils         Information sur le taux d'utilisation du processeur         Sauvegarde d'un instrument         2 VST         Installation         Utilisation de l'instrument en mode VST         Audio Unit (Max OSX uniquement)         Installation         Utilisation dans Logic Audio         Installation         Installation         Installation         Installation         Installation         Installation         Ins | 83<br>84<br>88<br>94<br>95<br>96<br>97<br>98<br>99<br>100<br>103<br>103<br>103<br>103<br>104<br>105<br>105<br>106<br>107<br>107<br>108<br>108<br>108                                                                                     |

| 8.  | 4.2 | Utilisation du plugin                 | 108 |
|-----|-----|---------------------------------------|-----|
| 8.5 |     | DXi (Windows uniquement)              | 110 |
| 8.  | 5.1 | Installation                          | 110 |
| 8.  | 5.2 | Ouverture de l'instrument (Sonar 2.0) | 110 |

# 1 Introduction

# 1.1 L'Histoire du Prophet

#### Le Prophet-5™

"En 1978, la société Sequential Circuits® était constituée de Dave Smith, de John Bowen, un exchef de produit Moog®, et de Barb Fairhurst, une femme d'affaire. Ils représentaient une petite structure basée dans un garage, à San José, en Californie, et ils revendaient essentiellement un séquenceur numérique et programmateur de synthétiseur analogique. C'est la même année qu'ils présentèrent le Prophet-5, lors du salon du NAMM : il s'agissait d'un instrument qui correspondait en de nombreux points aux attentes des musiciens de l'époque, à commencer par les sonorités. "

(Extrait du livre Vintage Synthesizers de Mark Vail - Copyright Miller Freeman, Inc)

Le Prophet-5, décrit comme "5 Minimoogs<sup>m</sup> dans une seule et même boîte", remporta d'emblée la palme du succès suite au salon, parce qu'il était le premier synthé polyphonique réellement fiable et disponible à la vente. Cette analogie avec le Minimoog<sup>m</sup> était davantage due à son apparence qu'à sa structure réelle (plus proche de celle d'un synthétiseur ARP<sup>m</sup>).

Le succès du Prophet-5 propulsa l'essor de la petite entreprise de ce garage de San José. Durant les cinq ou six années qui suivirent la commercialisation de ce produit fabuleux, Sequential Circuits® - qui écourta son nom en Sequential® - prit en réalité la place de plus grand fabricant Américain de synthétiseurs.

Le Prophet-5 possède cinq voix de polyphonie. Chaque voix est principalement nourrie par deux oscillateurs et un générateur de bruit blanc qui peuvent être mélangés avant un filtre passe-bas résonnant (type VCF). Le filtre modifie le timbre de chaque voix via une enveloppe à quatre points. Ce même filtre résonnant peut également servir de source sonore. Après chaque filtre, il y a un étage d'amplification VCA (voltage controlled amplifier), contrôlé par un générateur d'enveloppe à quatre points qui permet de gérer l'amplitude du signal.

De plus, il y a une distribution polyphonique spécifique, POLY-MOD, pour chaque voix, qui permet à l'oscillateur B (OSC B) et au générateur d'enveloppe du filtre de fonctionner en tant que sources de modulations appliquées à la fréquence de l'oscillateur A (OSC A) et à sa largeur d'impulsion, ou bien à la fréquence du filtre.

Au final, on trouve sur le Prophet-5 un LFO unique (low-frequency oscillator) et une source de bruit rose qui viennent se mélanger au signal pour moduler les cinq voix, et dont le contrôle est géré par la molette de modulation.

Le clavier est un simple cinq octaves modèle Pratt-Reid sans aucune autre réponse à l'aftertouch ou encore à la vélocité.

"Le Prophet-5 a connu six révisions (Rev) dans ses versions successives. La Rev 1 fut la première version commercialisée. La Rev 2 fut la première modification légère du design original. La Rev 3, en revanche, fut une refonte assez conséquente ; elle comprit l'implémentation de composants électroniques (CEM), des convertisseurs analogique>numérique et numérique> analogique améliorés, ainsi qu'un nouveau schéma de distribution des contrôles par tensions. Les procédures d'édition devinrent plus sophistiquées.

De l'avis de certains utilisateurs, les Prophet-5 Rev 3 seraient légèrement inférieurs au niveau de la qualité sonore, en ce sens que leur restitution des basses fréquences serait moins transparente. Il est difficile d'affirmer que cette appréciation subjective est une réalité. Néanmoins, on doit

reconnaître que la majorité des versions Rev 3 produites est certainement plus fiable au niveau opérationnel que les versions précédentes."

(Avec l'autorisation de Matt Bassett)

Si l'on doit décider du paramètre essentiel définissant les sonorités du Prophet, on peut affirmer que la section POLY-MOD est très caractéristique. Pour rappel, elle permet d'utiliser l'enveloppe du filtre et l'oscillateur B pour moduler la fréquence de l'oscillateur A, la largeur d'impulsion de ce même oscillateur A, ou bien, simultanément, la fréquence du filtre passe-bas (cutoff). Ces possibilités de modulation, associées à la fonction de synchronisation de l'oscillateur A, ont donné au Prophet-5 ses sonorités si typiques (parfois utilisées à l'excès). Pour exemple, le preset d'usine n° 33 a souvent été le départ pour créer des variations de ce timbre d'oscillateur balayant les fréquences en synchro.

Le Prophet-5 était vendu aux alentours des 4000 US dollars, soit environ 3500 de nos Euros actuels. On a pu, à un moment donné, trouver une version rackable fabriquée par Studio Electronics®. Plus tard, Sequential® a même fournie une version améliorée, le Prophet-10<sup>™</sup>, qui était en fait deux circuits de Prophet-5 fournissant 10 voix de polyphonie réparties sur 2 claviers.

Le synthétiseur Prophet-5 a été largement exposé et mis au devant de la scène par de nombreuses vedettes et groupes internationaux comme Kraftwerk, Duran Duran, Depeche Mode, Vince Clarke, Talking Heads, Genesis, Gary Numan, Thomas Dolby, New Order, The Prodigy, INXS, The Cars, Phil Collins, Richard Barbieri, Jean-Michel Jarre, Steely Dan, Kitaro, Level 42, Peter Gabriel, Eurythmics, Pet Shop Boys, No Doubt, le réalisateur et compositeur John Carpenter, pour ne citer qu'eux !

# Le Prophet VS™

Le Prophet VS fut produit par Sequential® dans les années 1986 et 1987. Ce fut une innovation en ce sens qu'il fut parmi les premiers synthétiseurs dont la technologie s'appuyait sur la synthèse et la lecture d'échantillons numériques (formes d'ondes). Par ailleurs, ce fut le tout premier synthé qui comprenait la possibilité de "naviguer" littéralement entre les quatre formes d'ondes sélectionnées (par le biais d'un joystick agissant sur 2 dimensions). Ce concept très particulier fut plus connu sous l'appellation de synthèse vectorielle.

L'invention du Prophet VS fut le fruit du travail de trois personnes: Chris Meyer, Josh Jeffe, et Tony Dean. Chris Meyer amena l'algorithme de base pour la navigation entre les quatre oscillateurs (essentiellement une possibilité de mixage sur deux dimensions entre les timbres) ainsi que le routing de ce même signal au travers de la chaîne "traditionnelle" VCF/VCA. Ce fut en quelque sorte une extension de l'idée amenée par des instruments comme les PPG™ et Fairlight™ qui permettaient déjà de naviguer entre différentes formes d'ondes dans une table, ou encore entre seulement deux différentes formes d'ondes.

L'autre particularité qui amena son succès au Prophet VS était sa matrice de modulation : un outil innovateur qui permettait désormais de surpasser les limitations imposées par le schéma classique de modulation (dont un exemple typique est fait d'enveloppes modulant le filtre et l'amplitude). La matrice du VS offrit la fantastique possibilité de connecter toutes les sources de modulation disponibles (enveloppes, LFO...) à tous les paramètres modifiables (fréquences d'oscillateurs, filtre cutoff, amplitude, panoramique...) au sein du synthétiseur.

Les enveloppes du Prophet VS étaient aussi différentes des traditionnelles enveloppes ADSR (attack, decay, sustain, release) : elles avaient désormais cinq points (du point 0 - le niveau initial - au point 4 - correspondant au relachement de la note - Release). Chacun de ces points d'édition était associé à un niveau et à un temps d'action d'un paramètre. Une fonction « LOOP » amenait aussi une boucle d'évolution entre deux points.

Ces caractéristiques très spéciales amenèrent des possibilités complexes de modulations, et par là même une ouverture créatrice largement plus intéressante.

En 1987, la société Sequential® fut vendue à la compagnie Yamaha®, qui introduit en 1990 le SY22<sup>™</sup>, basé sur la technologie de la synthèse vectorielle. De la même manière, d'autres produits utilisant les équivalents de la synthèse vectorielle vinrent nourrir le marché des synthétiseurs. Cependant, on remarque que le Prophet VS est un instrument qui est toujours et encore assez recherché et coté parce qu'il offre des possibilités sonores extrêmement larges.

Vous aurez peut-être l'occasion de l'entendre dans des enregistrements de Brian Eno, Trent Reznor, Apollo 440, Depeche Mode, Vince Clarke, Kraftwerk, Erasure ou encore John Carpenter, parmi de nombreux autres utilisateurs célèbres.

# 1.2 Une meilleure émulation sonore grâce à TAE®

TAE<sup>®</sup> (acronyme pour True Analog Emulation) est une nouvelle technologie développée exclusivement par Arturia, destinée à la reproduction numérique du comportement des circuits analogiques utilisés dans les synthétiseurs dits « vintage ».

Les algorithmes rassemblés sous le nom TAE<sup>®</sup> garantissent le plus grand respect des spécifications originales. C'est pourquoi, le PROPHET V offre une qualité sonore incomparable à ce jour.

Dans le détail, TAE<sup>®</sup>, ce sont quatre avancées majeures dans le domaine de la synthèse :

#### 1.2.1 Des oscillateurs sans le moindre aliasing

Les synthétiseurs numériques classiques produisent de l'aliasing dans les hautes fréquences, et également lorsqu'on les utilise en mode FM ou lorsqu'on opère une modulation de largeur d'impulsion (PWM).

TAE permet la génération d'oscillateurs totalement dépourvus d'aliasing, et cela dans tout contexte (PWM, FM,...) sans surcharge du processeur.

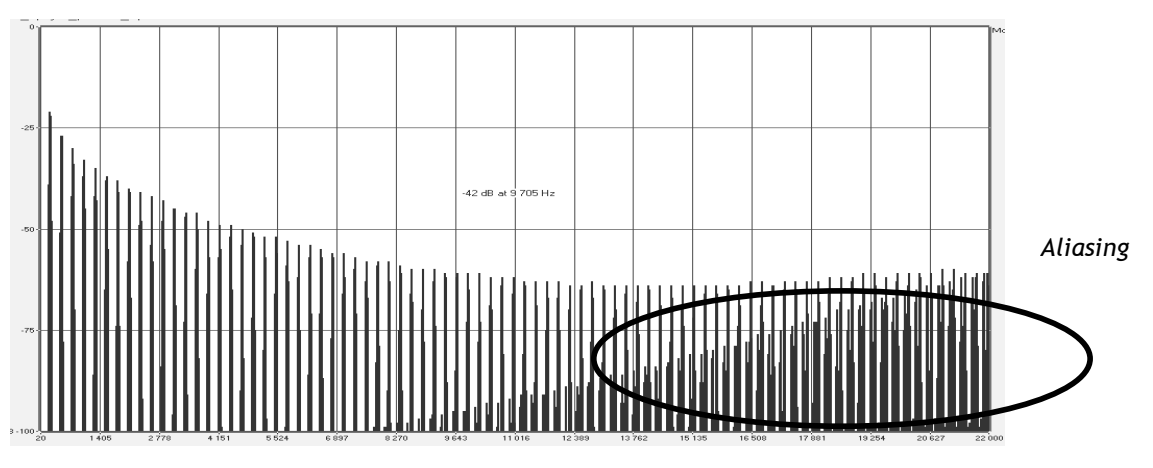

Spectre de réponse fréquentielle d'un synthétiseur logiciel connu

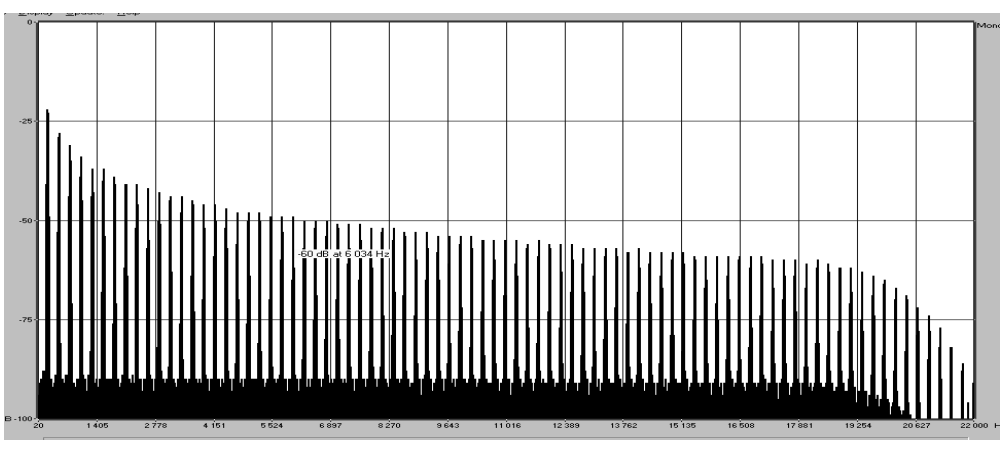

Spectre de réponse fréquentielle du PROPHET V intégrant la technologie TAE

#### 1.2.2 Une meilleure reproduction de la forme d'onde des oscillateurs analogiques

Les oscillateurs présents dans les synthétiseurs analogiques présentaient une forme d'onde marquée par la présence de condensateurs dans les circuits. La décharge d'un condensateur induit, en effet, une légère incurvation dans la forme d'onde originale (notamment pour les formes d'onde dent de scie, triangle ou carré). TAE permet la reproduction de la décharge de condensateurs. Voici cidessous l'analyse de la forme d'onde du Prophet 5 original, et de celle du PROPHET V.

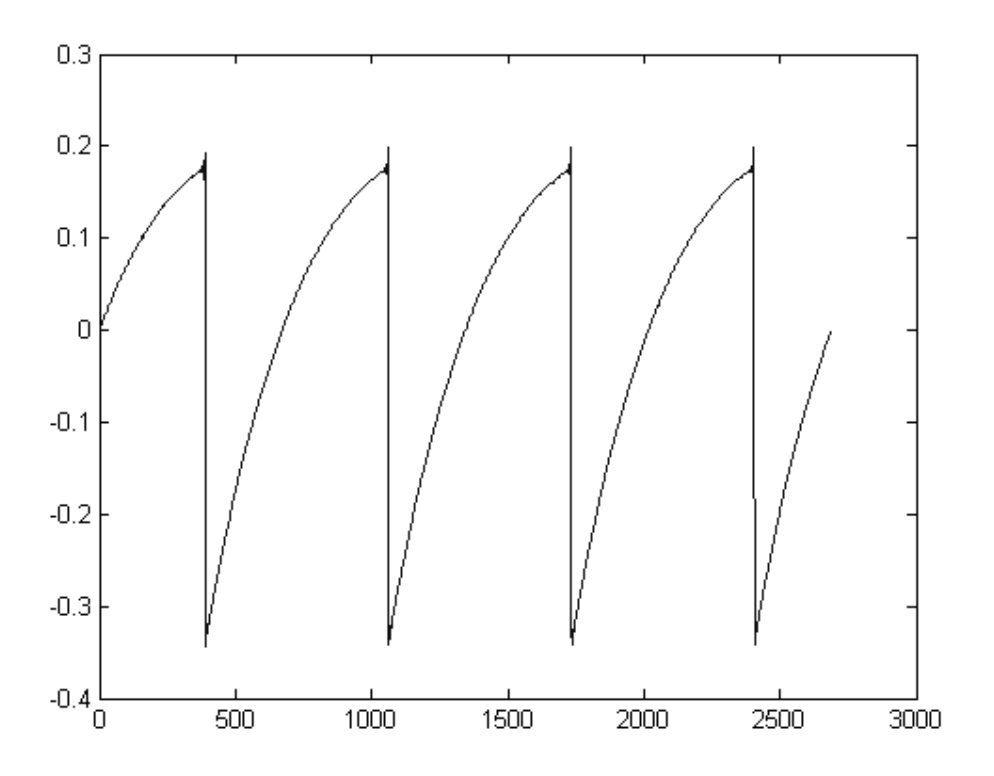

Représentation temporelle de la forme d'onde « dent de scie » du PROPHET 5

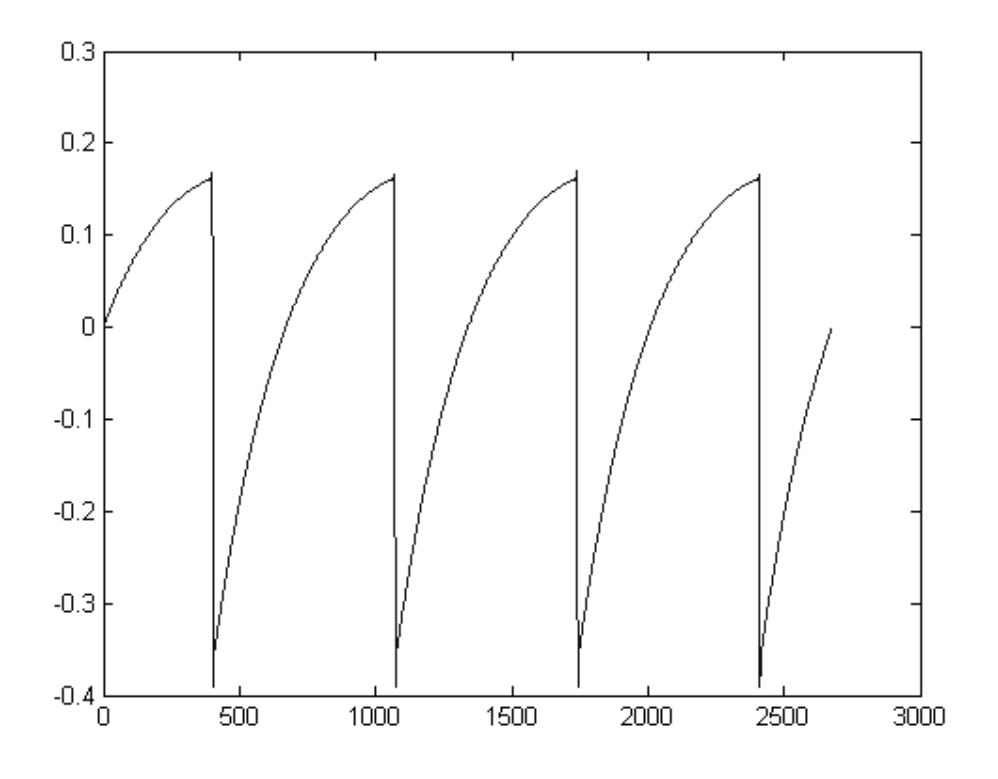

Représentation temporelle de la forme d'onde « dent de scie » du PROPHET V reproduite par TAE

De surcroît, les oscillateurs analogiques originaux étaient instables. En fait, leur forme d'onde variait légèrement d'une période à une autre. Si on ajoute à cela le fait que le point de départ de chaque période (en mode Trigger) pouvait varier avec la température et diverses autres conditions environnementales, on a là une caractéristique qui participe au son typique de ces synthétiseurs « analogiques classiques ».

TAE reproduit l'instabilité des oscillateurs, permettant en cela d'obtenir un son plus large et plus « grand ».

# 1.2.3 Une meilleure reproduction des filtres analogiques

C'est l'évolution de la puissance des processeurs qui rend possible l'utilisation, dans le Prophet V, de techniques de modélisations permettant d'atteindre une précision inégalée dans l'émulation du filtre passe bas quatre pôles du Prophet 5. En modélisant le comportement des différents composants du circuit du filtre, les nuances associées aux synthétiseurs analogiques originaux ont été recrées. Le schéma ci-dessous présente un exemple de la proximité entre les circuits du filtre original et ceux créés par TAE®. Ce schéma montre la génération d'harmoniques aux multiples de la fréquence de résonance quand le filtre est en auto-oscillation, et cela pour le filtre virtuel (bleu) et le filtre original (rouge). Ces harmoniques sont caractéristiques du filtre du Prophet 5 et sont provoquées par le comportement aléatoire non linéaire inhérent aux circuits analogiques. Elles ajoutent de la richesse et de la chaleur au son produit par le filtre. Conséquence de l'utilisation de la dernière version de TAE® dans le Prophet V, des caractéristiques sonores identiques offrent à l'utilisateur un son véritablement analogique.

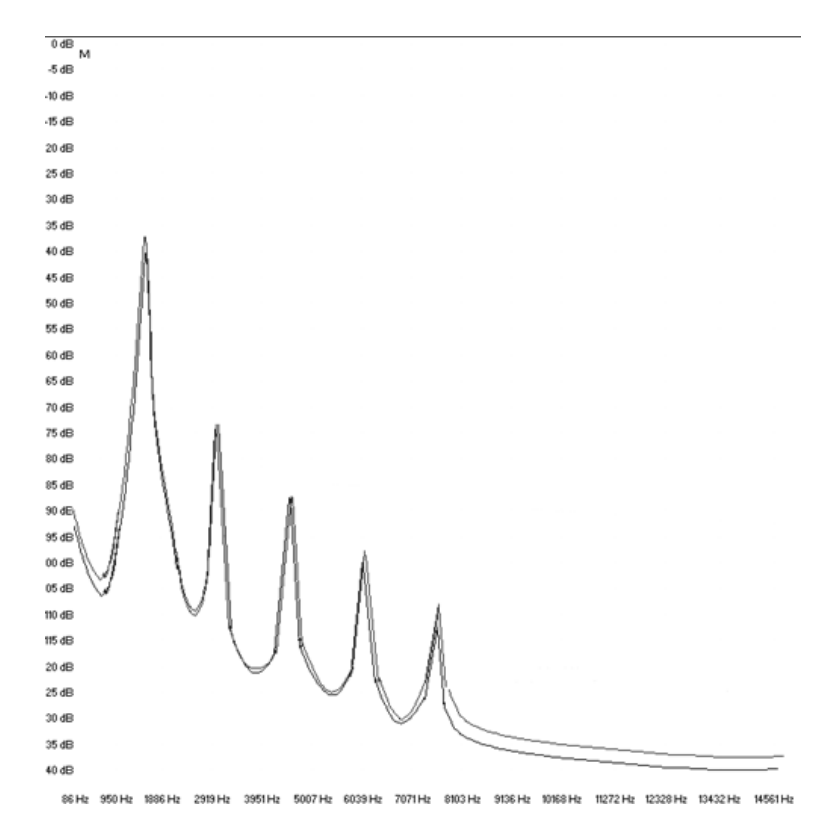

Similitude des courbes de réponse des filtres passe-bas 24 dB du PROPHET 5 et du PROPHET V

# 2.1 <u>Notes sur la protection et installation de la clé Syncrosoft:</u>

L'application Prophet V est livrée avec une clé USB bleue, appelée aussi « dongle ». Cette clef contient votre licence de Prophet V, et c'est elle qui autorise le fonctionnement du logiciel. Pour utiliser le logiciel sur différentes machines, il suffit alors de brancher cette clé sur l'ordinateur sur lequel vous voulez travailler. Vous pourrez par la suite utiliser cette même clé pour installer des licences d'autres produits Arturia, ou d'autres produits compatibles Syncrosoft.

Pour fonctionner correctement, les pilotes de cette clé USB doivent être préalablement installés sur votre système.

Le programme d'installation de ces pilotes est disponible sur le CD-Rom. Il sera lancé automatiquement à la suite de l'installation de Prophet V.

Vous pouvez aussi télécharger la dernière version à cette adresse : http://syncrosoft.com/downloads/

Une fois que vous avez installé ces pilotes, une application appelée « Centre de contrôle de licences » (« License Control Center » en anglais) vous permet de gérer les licences installées sur votre clé.

**Sur Windows**, cette application et sa documentation sont disponibles via le menu Démarrer > Programmes > Syncrosoft.

**Sur Macintosh**, cette application est installée dans le répertoire Applications de votre système et la documentation est disponible à partir du menu Aide de celle-ci.

#### Note Importante :

Votre numéro de licence, et la clé sur lequel il est installé, constituent la vraie valeur de votre logiciel, et ce pourquoi vous avez payé.

Perdre cette clé, comme perdre la carte plastifiée qui vous est fournie (format carte de crédit), c'est perdre les logiciels eux-mêmes. Veillez donc tout particulièrement à cette clé.

#### 2.2 Installation sous Windows

- Insérez le CD-ROM dans le lecteur. Explorez le contenu du CD-ROM, et double-cliquez sur l'icône nommé « Prophet V Setup.exe ».
- Après avoir accepté la licence du logiciel, vous pouvez choisir le dossier dans lequel le Prophet V sera installé.

| Choose install Directory                                     | ×            |
|--------------------------------------------------------------|--------------|
| Please choose a directory.                                   |              |
| Path:<br>C:\PROGRAM FILES\Arturia\Prophet V\<br>Directories: |              |
| C c:\ C PROGRAM FILES Arturia ARP2600 V BRASS C CS-80V       | OK<br>Cancel |
| Drives:                                                      | Réseau       |

Choix du dossier d'installation

- L'installeur vous demandera ensuite de sélectionner le ou les protocoles (formats de plug-in) que vous souhaitez installer. Les options disponibles sont :
  - Le plug-in VST
  - Le plug-in DXi
  - Le plug-in RTAS

| Prophet ¥ Plug-i       | n Installation                                                                                                    |  |  |  |  |  |  |
|------------------------|----------------------------------------------------------------------------------------------------|--|--|--|--|--|--|
| The soft<br>install or | The software will be installed on your computer. You may also want to<br>install one or more of the following protocols : |  |  |  |  |  |  |
| 🔽 VST                  | Protocol                                                                                                    |  |  |  |  |  |  |
| 🗖 DXI                  | Protocol                                                                                                    |  |  |  |  |  |  |
| 🔽 RTA                  | S Protools protocols                                                                                                    |  |  |  |  |  |  |
|                        |                                                                                                    |  |  |  |  |  |  |
|                        | ОК                                                                                                    |  |  |  |  |  |  |

Le choix des protocoles

Pour plus d'informations sur ces différents protocoles, reportez vous au chapitre 8.

Pour l'installation des protocoles VST et RTAS, vous devrez sélectionner le répertoire d'installation de ces plug-ins pour permettre à l'application hôte de les utiliser. Si vous ne savez pas comment faire ce choix, reportez vous au chapitre 8.

| ath:                             |          |        |
|----------------------------------|----------|--------|
| :\Program Files\Fichiers communs |          |        |
| irectories:                      |          |        |
| <u>א</u> מ:\                     | <u> </u> | OK     |
| Program Files                    | 100 m    | e 1    |
| Hichiers communs                 |          | Lancel |
|                                  |          |        |
|                                  |          |        |
| Designer                         | -        |        |

Sélection répertoire VST ou RTAS

• Une fenêtre de dialogue vous permettra de choisir si vous souhaiter disposer d'un raccourci vers l'application standalone du Prophet V sur votre Bureau.

|                                           | X   |  |  |  |  |  |  |
|-------------------------------------------|-----|--|--|--|--|--|--|
| Do you want a short cut to your desktop ? |     |  |  |  |  |  |  |
| Oui                                       | Non |  |  |  |  |  |  |
|                                           |     |  |  |  |  |  |  |

Choix d'un raccourci sur le bureau

Le programme d'installation va alors vous proposer d'installer une version des pilotes Syncrosoft. Ces pilotes sont nécessaires pour la gestion de la clé de protection USB par le système. Il est donc absolument indispensable d'avoir une version de Syncrosoft installée sur votre système pour que le Prophet V fonctionne correctement. Si vous avez déjà installé une version plus récente des pilotes Syncrosoft, vous pouvez cliquer sur le bouton « Annuler ». Sinon, choisissez le bouton « OK ».

| Syncrosoft Install                                                                                             |    |         | × |  |  |  |  |
|----------------------------------------------------------------------------------------------------|----|---------|---|--|--|--|--|
| A recent version of Syncrosoft License Control Center software is necessary. Press "OK" to install version 4.9 |    |         |   |  |  |  |  |
|                                                                                                    |    |         |   |  |  |  |  |
|                                                                                                    | OK | Annuler |   |  |  |  |  |
|                                                                                                    |    |         |   |  |  |  |  |

Choix pour l'installation des pilotes Syncrosoft

• Le programme d'installation va ensuite procéder à l'installation des pilotes de la clé USB. Il va pour cela exécuter l'installeur Syncrosoft disponible sur le CD-Rom. Suivez les instructions de cet installeur.

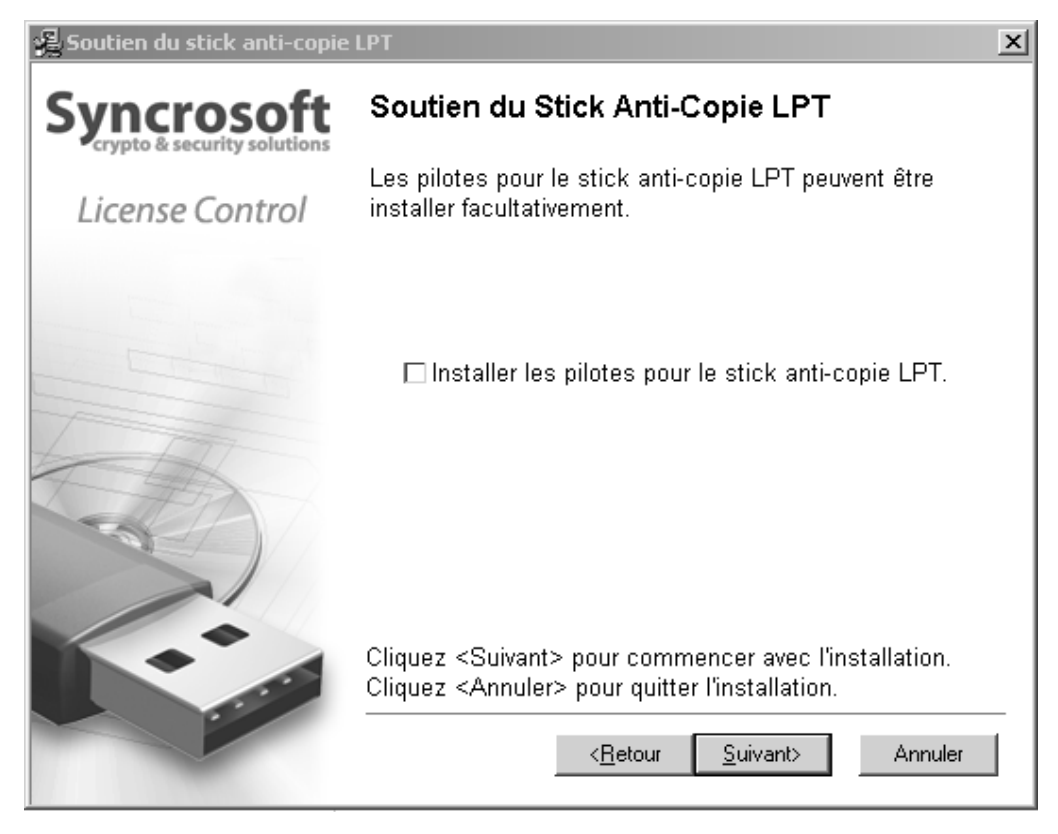

Installation

Le programme d'installation a désormais suffisamment d'informations pour finir l'installation. Dans quelques secondes vous allez pouvoir utiliser Prophet V.

# 2.3 Installation Mac OSX

- Insérez le CD-ROM dans le lecteur. Explorez le contenu du CD-ROM, et double-cliquez sur l'icône nommé « Prophet V.pkg ».
- Le programme d'installation nécessitant des droits administrateurs, il est possible que le système vous demande de rentrer le login d'un utilisateur administrateur du système. Rentrez alors votre login et votre mot de passe administrateur, et cliquez sur OK pour continuer l'installation.
- Après avoir validé la licence du logiciel, le programme d'installation sélectionne par défaut le disque système comme cible. Il n'est pas possible d'installer Prophet V sur un autre disque. Cliquez sur continuer pour procéder à l'installation.

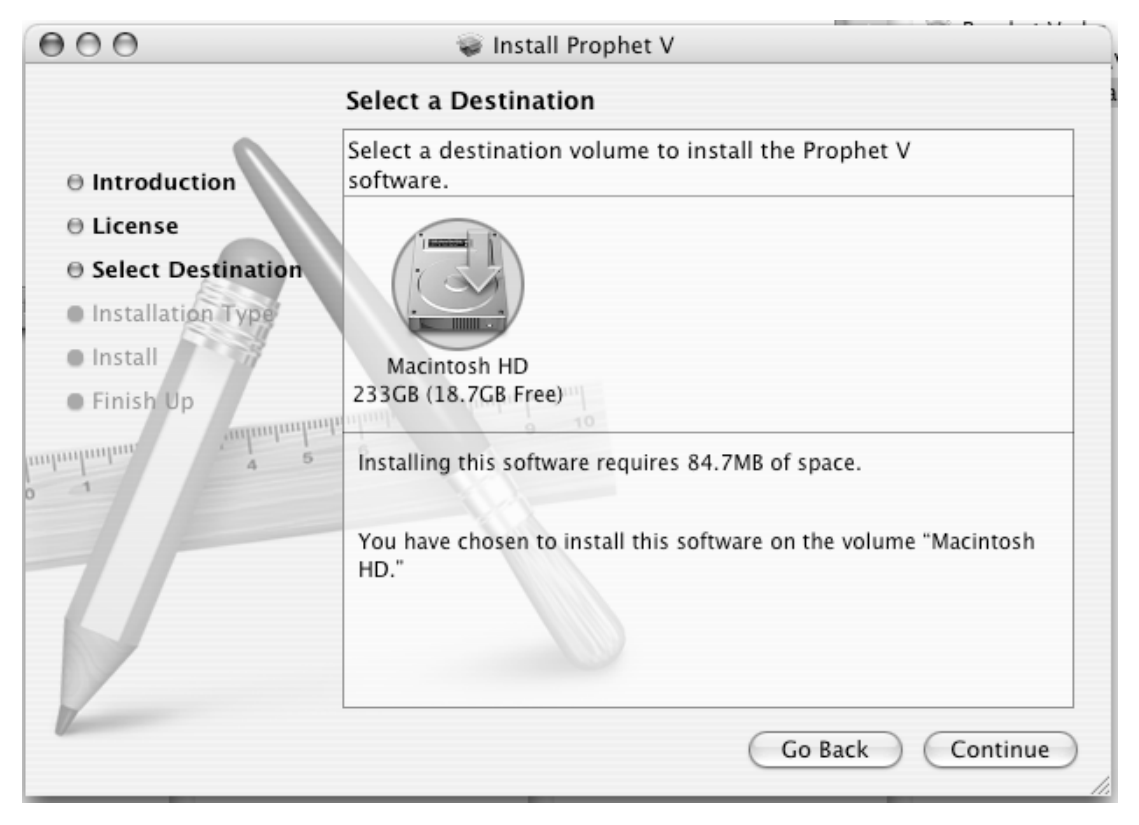

Choix du disque d'installation

Prophet V va être automatiquement installé comme une application standalone (fonctionnant de façon autonome, en dehors de tout séquenceur hôte). De la même manière, tous les protocoles disponibles (VST, Audio Unit et RTAS) seront installés. Pour plus d'information sur ces protocoles, reportez vous au chapitre 8.

L'installation des pilotes de la clé USB sera faite automatiquement pendant l'installation de Prophet V.

L'application standalone sera installée dans le répertoire des applications, et les différents plug-ins seront installés dans des répertoires réservés à ces types de plug-ins.

# 2.4 Enregistrement de votre logiciel

Une fois votre logiciel installé, nous vous recommandons de vous enregistrer en ligne comme utilisateur de Prophet V. Cet enregistrement n'est pas obligatoire, mais fortement conseillé. Il vous donne accès à des ressources réservées telles que de nouveaux presets, mais aussi des mises à jours.

La carte d'enregistrement présente dans la boîte de votre logiciel contient votre licence Arturia. Cette licence n'est pas directement utile pour l'utilisation du logiciel, mais vous permet de vous enregistrer et de vous identifier en tant que client Arturia. Elle vous sera demandée lors de votre enregistrement.

Vous trouverez le formulaire d'enregistrement à cette adresse :

http://www.arturia.com/fr/userzone.php

Ce chapitre va vous permettre de vous familiariser avec les principes généraux du fonctionnement du Prophet V. Une présentation résumée des différentes parties du synthétiseur vous est proposée ici à travers une première utilisation du logiciel. Vous trouverez une description précise et détaillée de tous les paramètres et contrôleurs visibles à l'écran dans les chapitres suivants.

Le chapitre 7, *Quelques éléments de Design Sonore* est particulièrement conseillé aux utilisateurs qui n'ont encore jamais travaillé avec un synthétiseur soustractif, et qui souhaitent acquérir des connaissances fondamentales dans ce domaine.

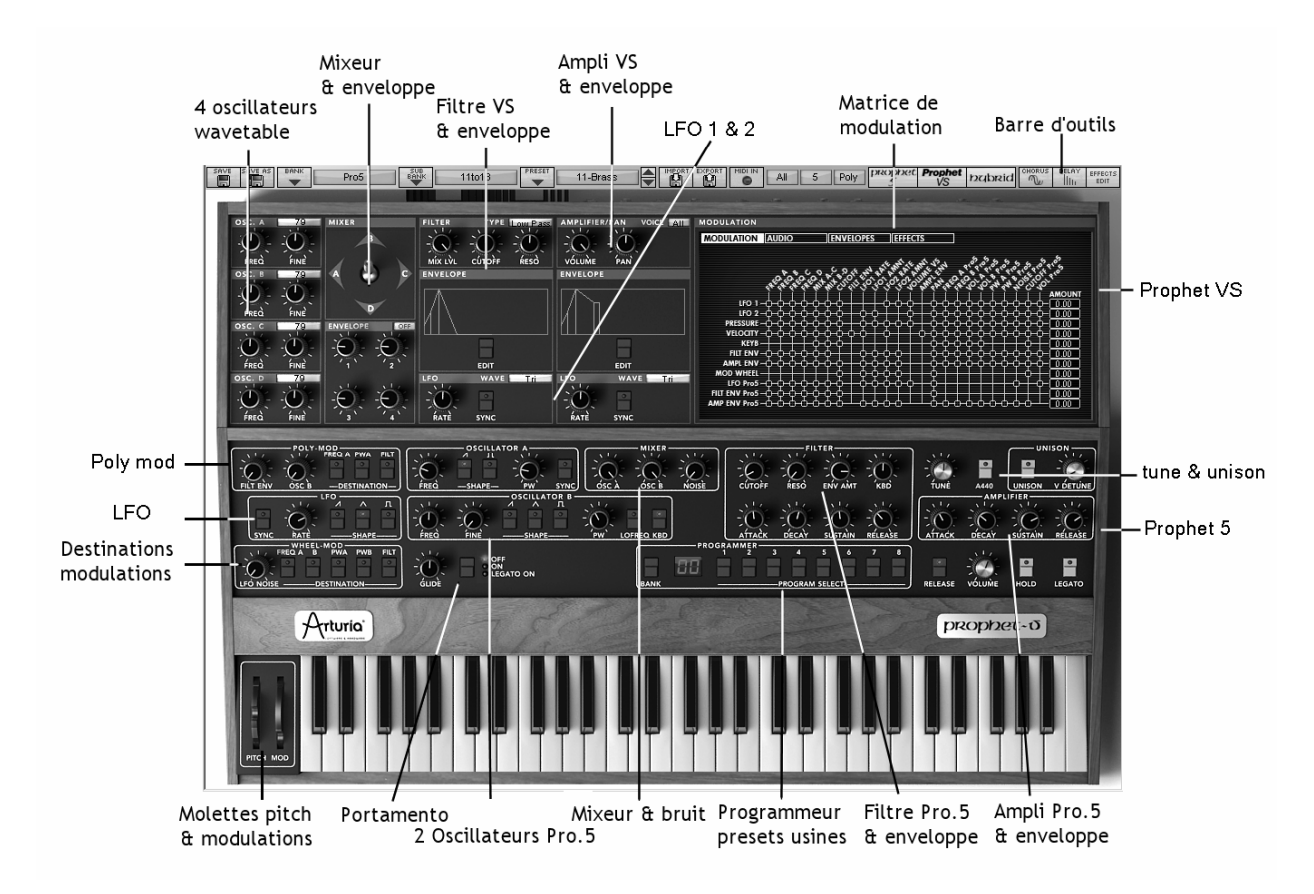

Vue d'ensemble du Prophet V

# 3.1 <u>Utilisation des Presets</u>

# 3.1.1 Sélection des Presets

Comme sur les modèles originaux, Prophet 5 et Prophet VS, les presets (ou « préréglages ») permettent de sauvegarder la totalité des paramètres de synthèse ainsi que les réglages de jeu (mode « Unison » sur le Prophet 5 ou configurations MIDI sur le Prophet VS).

Dans Le Prophet V, un preset (son sauvé en mémoire) contient tous les réglages de paramètres du synthétiseur et des différents contrôleurs temps réels (ex : vélocité, aftertouch, pitchbend) ainsi que des effets (délai, chorus) nécessaires pour reproduire un son.

Pour vous familiariser avec les différents sons contenus dans Le Prophet V, nous allons sélectionner le preset « Full\_Pad » situé dans la banque « Prophet 5 / «Pads».

- Pour cela, cliquez sur le bouton situé au-dessus de l'écran de sélection « BANK » indiquant « Prophet 5 » (cet écran présente le nom de la banque en cours d'utilisation). En cliquant, vous verrez apparaître un menu déroulant indiquant la liste des banques disponibles. Choisissez la banque « Prophet 5 » (le nom de la banque est coché).
- Lorsque ce menu est ouvert, des sous menus sont accessibles (à la manière d'un escalier). Ce système permet d'atteindre la « SUB BANK » et les « PRESETS » d'un sound designer en un seul clic.
- Choisissez la « SUB BANK » «Pads» puis sélectionnez enfin « Full\_Pad » parmi les « PRESETS ». Cette sonorité vous présente un son de nappe (Pad) joué par l'émulation du Prophet5.

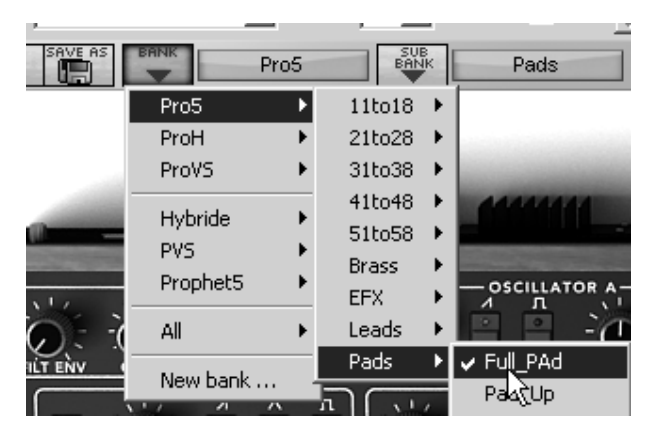

Sélectionnez le preset

LE Prophet V est livré avec 400 presets qui vous permettront de vous familiariser avec les sonorités du synthétiseur. Une banque nommée « User / Temp » propose une sélection de presets permettant de partir d'une configuration de base (« template » en anglais) pour commencer la programmation d'un son. (Le son « 1\_Osc », par exemple, se présente avec: un oscillateur se dirigeant vers le filtre passe-bas, le signal étant ensuite routé vers le VCA.)

Il est aussi possible de visualiser la totalité des presets correspondant à un type de sous banque en choisissant l'option « All » dans la banque. Par exemple, pour voir l'ensemble des presets de Basse, cliquez sur « All » dans la sélection de la banque puis sur « Bass ».

# 3.1.2 Modifions maintenant ce preset

Pour cela, nous allons commencer par une manipulation très simple.

Modifiez la brillance du son « Full\_ Pad » grâce au potentiomètre « CUTOFF» du filtre. Pour cela, tournez le potentiomètre vers la droite ou vers la gauche. Le timbre du son devient alors plus ou moins « brillant ». Réglez ce potentiomètre à votre convenance.

| NIVER         | CU 7CP                 |  |
|---------------|------------------------|--|
|               | -0-0-0-0               |  |
| Filter CutOff | UTOFF RESO ENV AMT KBD |  |
| 90.61         | she she she she        |  |

Changez la brillance du son

• De la même manière, vous pouvez augmenter la tessiture de l'oscillateur A d'un octave en le potentiomètre « FREQUENCY » vers la droite. Choisissez une valeur de +12.

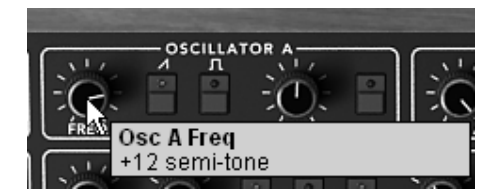

Réglage de la tessiture de l'oscillateur 1(« Frequency»)

En faisant ces premiers réglages, vous avez d'ores et déjà modifié le preset «Full\_Pad». Vous allez pouvoir maintenant sauvegarder le son que vous venez de créer.

- Pour choisir une autre destination pour ce son, cliquez sur l'icône « SAVE AS » puis choisissez votre emplacement. Par exemple, sélectionnez « New » dans les choix de la banque. 2 nouveaux emplacements de banque et sous banques puis un nouveau preset sont immédiatement créés. Les noms de « new bank », « new sub bank... » et « new preset... » apparaissent dans leurs afficheurs respectifs.
- Cliquez sur chacun de ces afficheurs pour redonner le nom que vous souhaitez à chacune des 3 parties.

| SAVE |                                                                                                    |     | Pro5       |    | Pads           |
|------|----------------------------------------------------------------------------------------------------|-----|------------|----|----------------|
|      | Pro_Hybride                                                                                                    | •   |            |    |                |
|      | Prophet5                                                                                                    |     | Bass       | •  |                |
|      | Prophet_VS                                                                                                    | ۲   | Drums      |    |                |
|      | New bank                                                                                                    |     | Pads       | •  | In_The_Air     |
|      | The state of the state of the s |     | New subbar | nk | New preset     |
|      | POLY-MO                                                                                                    | D — |            |    | -OSCILLATOR A- |

Sauvegarder un preset

Pour sauvegarder un preset utilisateur (« Users »), cliquez sur l'icône sauvegarde, « Save », sur la barre d'outils : Les nouveaux réglages seront sauvegardés dans le cadre du preset actuellement sélectionné sans en changer le nom. (Mais si le preset en cours de modification fait parti des presets « d'usine », le réglage d'usine ne sera pas écrasé).

Attention! Il est important de préciser que le fait changer le nom d'un preset n'en crée pas un nouveau ! Seul le nom du preset en cours d'édition sera modifié.

# 3.2 Les 3 parties du Prophet V

Le Prophet V propose 3 parties principales:

Le Prophet 5 représente quasi exactement l'interface complète du synthétiseur Prophet 5 original, et le Prophet VS représente quasi exactement l'interface complète du synthétiseur Prophet VS original; si vous ouvrez le Prophet 5 et le Prophet VS en même temps vous obtiendrez une combinaison de ces deux synthétiseurs (mode Hybride).

Pour accéder aux différentes parties du Prophet V:

- Cliquez sur l'un des 3 boutons de raccourcis « PROPHET 5 », « PROPHET VS » et « HYBRIDE », situés sur la barre d'outil:
  - La partie Prophet 5 vous permet d'accéder au seul synthétiseur Prophet 5.
  - La partie Prophet VS (PVS) vous permet d'accéder au seul Prophet VS.
  - La partie Hybride vous permet d'accéder à la combinaison de ces deux synthétiseurs.

# 3.3 <u>Tour d'horizon de la partie « Prophet 5»</u>

La partie « Prophet 5 » comprend 54 paramètres de synthèse ainsi qu'un programmeur qui vous permettra de retrouver rapidement 44 sonorités représentatives de l'histoire de la machine originale. Les potentiomètres ou commutateurs associés à ces paramètres vont vous permettre de concevoir une variété infinie de sons.

Ces paramètres sont répartis de la manière suivante:

- 2 oscillateurs (VCO) qui délivrent le signal audio de base grâce aux formes d'ondes (triangle, dent de scie, carré et triangle) et qui permettent de gérer la hauteur du son (la fréquence).
- Un Mixer permettant de mélanger les signaux provenant des oscillateurs et du module de bruit.
- Un filtre passe-bas résonant 24 dB/oct.
- un LFO
- 1 amplificateur (VCA) permettant d'amplifier le signal sortant du filtre pour le diriger vers la sortie stéréo.
- Deux enveloppes (ADSR) modulant le filtre passe bas et l'amplificateur

| POLY-MOD                                                                                                    | OSCILLATOR A          | MIXER            | FILTER                       |           | UNISON          |
|----------------------------------------------------------------------------------------------------|-----------------------|------------------|------------------------------|-----------|-----------------|
| OF OF PPP                                                                                                    |                       |                  | 0.0.0.0                      |           |                 |
| FILT ENV OSC B -DESTINATION-                                                                                                    | FRED -SHAPE- PW' SYNC | ÓSCÀ ÓSCÌB NOISÈ | CÚTOFF RESO ENV AMT KBD      | TUNE A440 | UNISON V DETUNE |
|                                                                                                    |                       | PW LOFREQ KBD    | ATTAČK DECAY SÚSTAÌN RÉLEAŠE |           | SUSTAIN RELEASE |
| WHEEL-MOD<br>FREQAB WHEEL-MOD<br>FREQAB WHEEL-MOD<br>FREQAB<br>WHEEL-MOD<br>FREQAB<br>WHEL-MOD<br>FREQAB<br>WHEEL-MOD<br>FREQAB<br>WHEEL-MOD<br>FREQAB<br>WHEEL-MOD<br>FREQAB<br>WHEEL-MOD<br>FREQAB<br>WHEEL-MOD<br>FREQAB<br>WHEEL-MOD<br>WHEEL-MOD<br>WHEEL | BEND RANGE GUDE       | PROGRAMI<br>BANK | MER 3 4 5 6 7 8              |           | E HOLD LEGATO   |

#### Les paramètres de synthèse

Voyons comment créer très rapidement un son polyphonique avec le Prophet 5 :

Pour bien comprendre le principe de la programmation du Prophet V, prenons un son très simple. Sélectionnez le preset « 1\_Osc » dans la sous-banque « Templates » ». La structure de synthèse de ce son est relativement simple : la forme d'onde dent de scie de l'oscillateur 1 est active et le signal est dirigé à travers le filtre passe bas en passant par un mixeur intermédiaire, puis dans l'amplificateur de sortie. Une enveloppe ADSR module la fréquence de coupure du filtre et une seconde enveloppe, ADSR, module le volume de l'amplificateur.

Au final le synoptique suivant résume l'architecture de création du son :

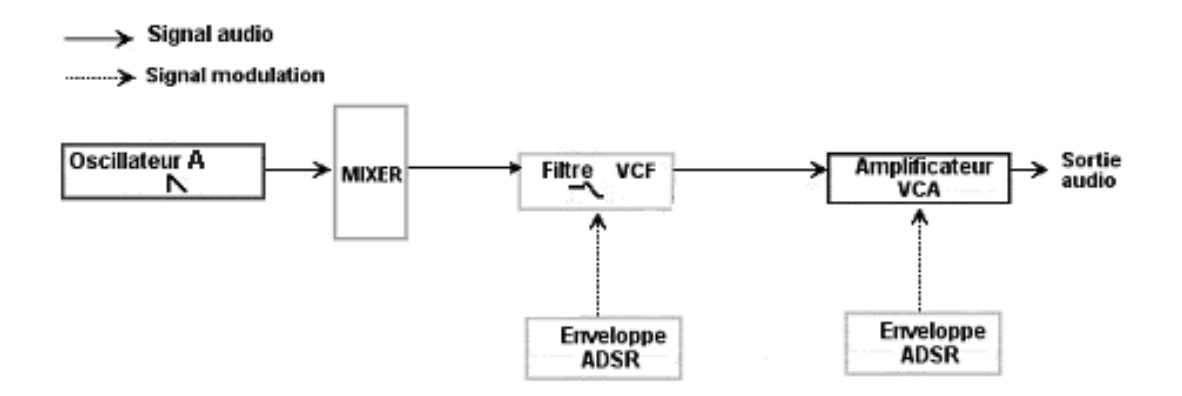

Le cheminement du son du preset « 1\_Osc »

Commencez par baisser la fréquence de coupure du filtre passe bas. Cela rendra le son de plus en plus sourd.

- Pour cela, réglez le potentiomètre « Cutoff ». (Pour un réglage fin, utilisez le clic droit de la souris sur PC ou shift+clic sur Mac)
- Notez que la fréquence de coupure du filtre est modulée par une enveloppe ADSR (Attaque, Décroissance, tenue Sustain et Relâchement).

| MIXER         |          |            |     |
|---------------|----------|------------|-----|
|               | -00      | Ó O        | -O  |
| Filter CutOff | UYOFF RE | SÓ ENV AMT | KBD |
| 90.61         | Ne N     | 14 MIL     | 110 |

Baissez la fréquence de coupure du filtre

Pour mieux entendre l'effet que procure l'enveloppe ADSR sur la fréquence de coupure du filtre, augmentez la valeur de la résonance. Cela amplifiera l'effet de filtrage et le son commencera à « siffler ».

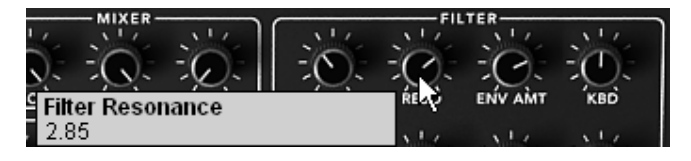

Augmentez la valeur de la résonance

• Changez la longueur de l'attaque de cette enveloppe (« Attack time ») de façon à ce que la brillance augmente plus ou moins vite lors de l'envoi d'une note.

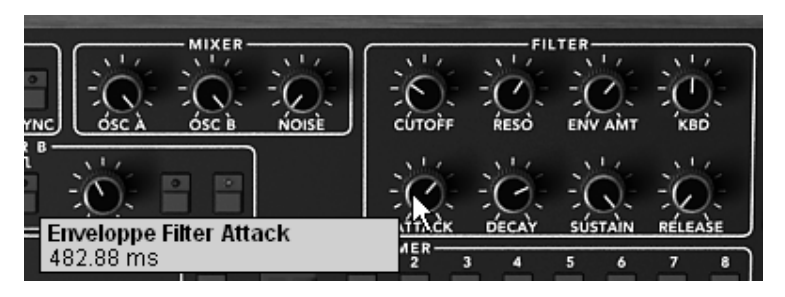

Augmentez la durée de l'attaque

• De la même manière, changez la valeur de la décroissance (« Decay time »); la brillance diminuera, elle aussi, plus ou moins rapidement pendant que vous tiendrez la note au clavier.

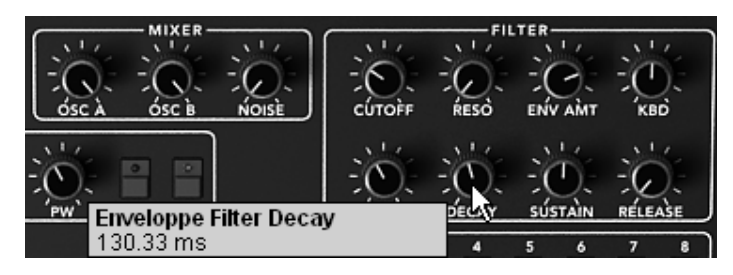

Le paramètre « decay time » de l'enveloppe du filtre

Effectuons maintenant une courte modification sur la seconde l'enveloppe « ADSR » modulant l'amplification.

• Augmentez le temps « Attack time » de cette enveloppe afin que le volume du son augmente progressivement.

|     |         |          |     |       | AMPI                                                                                                    | IFIER   |         |
|-----|---------|----------|-----|-------|----------------------------------------------------------------------------------------------------|---------|---------|
| 1.1 | 5.1.7   | 1.1.7    |     | 1 11  | 11/                                                                                                    | 111     | 11/     |
|     | 10      | Va       | 10  | 100   | 1                                                                                                    | -       | 100     |
| • ) | -()     | -((-))-  | -() |       | -(0)-                                                                                                    | -1(-)-  | -(0)-   |
| ~~  | - Mi    | 1        | 10  | 1.1.2 | -10:                                                                                                    | -10-    | - YO:   |
| En  | volonno | Vca Atta | ck. | 11443 | DECAY                                                                                                    | SUSTAIN | RELEASE |
| R   | veloppe | vca Atta | un  |       |                                                                                                    |         |         |
| 48  | 2.88 ms |          |     |       | 517                                                                                                    |         |         |
|     |         |          |     |       | and the second second se |         |         |

Augmentez le temps « Attack » de l'enveloppe de l'amplitude

• Veillez à bien sauvegarder votre travail.

# 3.3.1 La partie « Prophet VS » et le concept Vector Synthesis (VS)

Avec la partie « Prophet VS », vous accédez à un synthétiseur à tables d'ondes ainsi qui offre diverses fonctionnalités permettant une extension des possibilités de jeu et de synthèse. Cette section reprend à l'identique toutes les fonctionnalités de ce synthétiseur mythique des années 80.

La partie du Prophet VS est accessible en cliquant sur l'icône « ProVS » qui ouvre l'interface du Prophet VS seul ou « Hybride » qui ouvre l'interface des deux synthétiseurs, Prophet 5 et VS juxtaposés et permet de les utiliser ensemble.

Les paramètres du Prophet VS sont les suivants:

• 4 oscillateurs qui sont choisis dans une banque de 100 formes d'ondes échantillonnées.

- Un Mixer permettant de mélanger les signaux provenant des 4 oscillateurs
- Un filtre résonant multi mode 24 dB/oct.
- Deux LFO proposant 6 formes d'ondes
- 1 amplificateur (VCA)
- Trois enveloppes à 5 points modulant le mixeur, le filtre et l'amplificateur. Une fonction de bouclage est disponible sur chacune de ces enveloppes.
- Une matrice de modulation

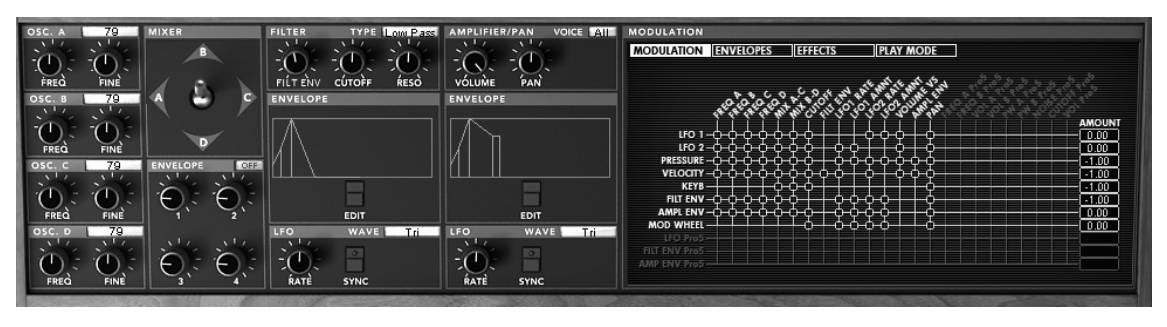

Paramètres de synthèse du Prophet VS

La synthèse à table d'ondes offre des possibilités de création sonore largement inédites dans le format logiciel, selon une approche que l'on pourrait appeler « digital vintage ». Elle vous permet de créer des sonorités très différentes de celles des synthétiseurs analogiques classiques, grâce à l'utilisation d'une banque de 96 échantillons. Le Prophet VS propose d'utiliser simultanément jusqu'à 4 oscillateurs pouvant être mixés en temps réel grâce à un joystick ou à une enveloppe à 5 points permettant l'automation du mixage de ces 4 oscillateur suivant le déplacement du joystick. Le Prophet VS offre des sonorités très évolutives et très complémentaires de celles que vous allez créer avec le Prophet5.

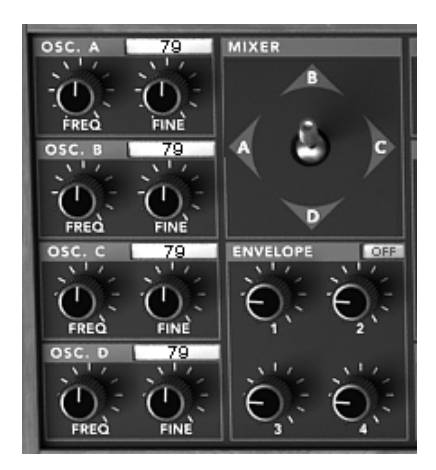

Les oscillateurs du Prophet VS et le joystick de mixage

# 3.3.2 Créer très rapidement un son de nappe évolutif avec le Prophet VS :

Cliquez sur l'icône « ProVS » pour appeler l'interface du Prophet VS.

| proppet<br>5 | VS 2001 |
|--------------|---------|
|--------------|---------|

Cliquez sur l'icône « ProVS »

Commencez par choisir une forme d'onde différente pour chacun des 4 oscillateurs. Pour cela, cliquez sur l'écran de sélection situé sur chacun des oscillateurs puis glissez la souris vers le haut ou le bas pour choisir une forme d'onde. Vous pouvez aussi les faire défiler plus précisément en utilisant le clic droit de la souris (ou « Shift/Clic » sur Mac)

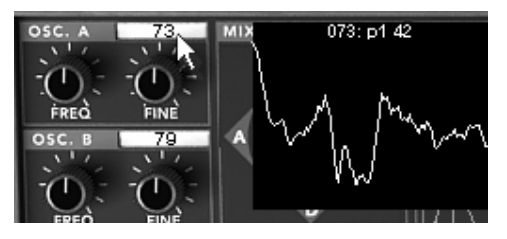

Choisissez une forme d'onde

• Une fois les formes d'onde choisies, déplacez progressivement le joystick situé à droite des 4 oscillateurs entre les 4 points A, B, C et D. Vous pouvez entendre le timbre du son changer en temps réel.

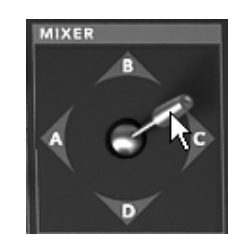

Déplacez progressivement le joystick

Voyons comment appliquer une enveloppe pour automatiser les mouvements du joystick.

 Ouvrez l'interface d'édition des enveloppes en cliquant sur l'option « ENVELOPES » de l'écran LCD situé à droite de l'interface du Prophet VS. Puis, cliquez sur l'option « MIXER » pour ouvrir l'interface d'édition du mixer et de son enveloppe.

| OICE AII | MODULATION           |         |
|----------|----------------------|---------|
|          | MODULATION ENVELOPES | EFFECTS |
|          | LCAP                 | OFF     |
|          |                      |         |
|          | 1-2                  |         |
|          |                      |         |
|          | FILTER               | \       |

Ouvrez l'interface d'édition des enveloppes

| MODULATION ENVELOPES EFFECTS PLAY MODE |           |                  |  |  |  |  |
|----------------------------------------|-----------|------------------|--|--|--|--|
| FILTER                                 | 25 %<br>B | (T1 : 19 (20 ms) |  |  |  |  |
| AMPLIFIER                              |           | (T2 : 19 (20 ms) |  |  |  |  |
| MIXER                                  |           | (T3 : 19 (20 ms) |  |  |  |  |
| ł                                      | 25%       | (T4 : 19 (20 ms) |  |  |  |  |
|                                        |           |                  |  |  |  |  |

Cliquez sur l'option « MIXER »

Avant d'éditer les 4 temps de l'enveloppe du mixage des oscillateurs, commencez par placez les 5 positions que le joystick prendra lors de l'automation (points 0, 1, 2, 3 et 4):

 Placez le joystick au point « A » correspondant à l'oscillateur A qui constituera le point de départ de l'automation, appelé position « 0 ». (Vous devriez obtenir les valeurs de 100 pour le point « A», et de 0 pour les points « B », « C » et « D »)

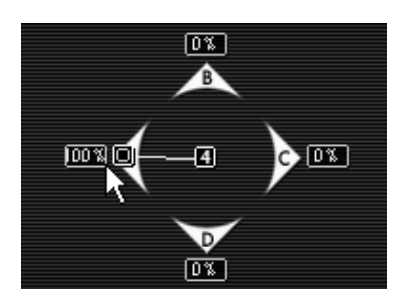

Positionnement du point 0

De même, placez le joystick sur la position « 1 ». Pour cela déplacez le vers le point « B », correspondant à l'oscillateur B. (Vous devriez obtenir les valeurs de 100 pour le point « B», et de 0 pour les points « A », « C » et « D »)

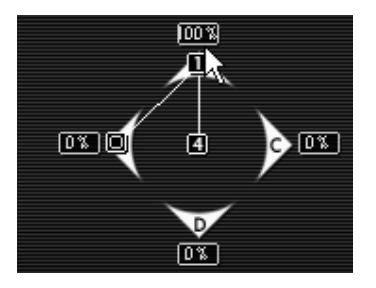

Positionnement du point 1

 Placez ensuite le joystick sur sa position « 2 ». Déplacez le vers le point « C » correspondant à l'oscillateur C. (Vous devriez obtenir les valeurs de 100 pour le point « C», et de 0 pour les points « A », « B » et « D »)

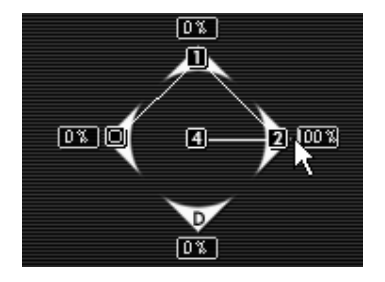

Positionnement du point 2

Placez encore le joystick sur sa position « 3 », Déplacez le vers le point « D » correspondant à l'oscillateur D. (Vous devriez obtenir les valeurs de 100 pour le point « D», et de 0 pour les points « A », « B » et « C »)

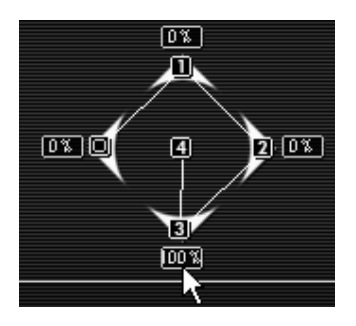

Positionnement du point 3

• Placez enfin le joystick sur sa position « 4 ». Déplacez le par exemple au point « central du losange correspondant au mélange des 4 oscillateurs.

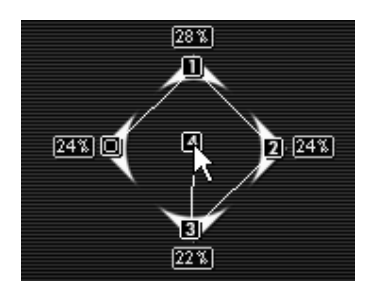

Positionnement du point 4

Passons à présent aux réglages correspondant aux quatre paramètres de l'enveloppe de mixage des 4 oscillateurs.

 Cliquez sur le petit écran de sélection «OFF/ ON » pour le mettre en position « ON ». Cela active l'action de l'enveloppe sur le mixeur.

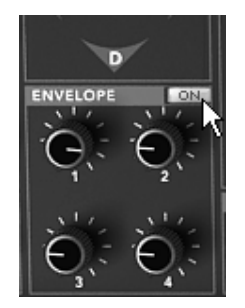

Cliquez sur le petit écran «OFF/ ON »

Tournez le potentiomètre « 1 » de façon à obtenir le temps de déplacement entre le point « 0 » et le point « 1 ». (choisissez une valeur située autour des 3000 ms par exemple. (Pour plus de précision, utilisez le clic droit de la souris ou « Shift/Clic » sur Mac).

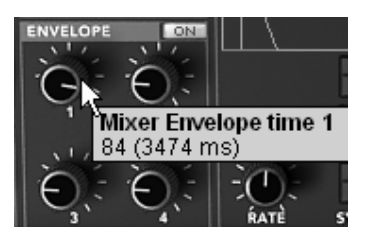

Positionnement du potentiomètre « 1 »

 Tournez le potentiomètre « 2 » de façon à obtenir le temps de déplacement entre le point « 1 » et le point « 2 ». (choisissez une valeur située autour des 1500 ms par exemple)

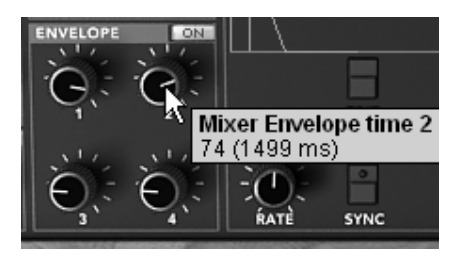

Positionnement du potentiomètre « 2 »

➤ Tournez le potentiomètre « 3 » de l'enveloppe de manière à obtenir le temps de déplacement entre le point « 2 » et le point « 3 ». (choisissez une valeur située autour des 2000 ms par exemple)

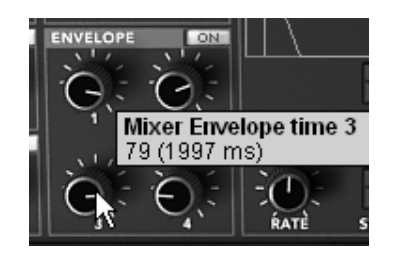

Positionnement du potentiomètre « 3 »

 Tournez le potentiomètre « 4 » de façon à obtenir le temps de déplacement entre le point « 3 » et le point « 4 ». (choisissez une valeur située autour des 800 ms par exemple) Ce trajet du joystick ne sera pris en compte que lors du relâchement de la note (Release)

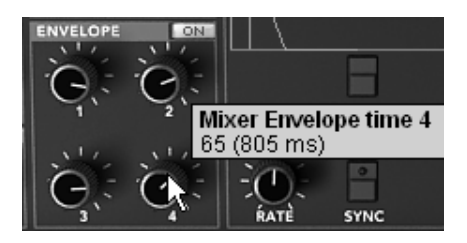

Positionnement du potentiomètre « 4 »

Lorsque vous jouez une note, vous pouvez entendre l'effet que donne l'automation sur le mixage entre les quatre oscillateurs.

 Il est aussi possible d'ajouter une boucle (mouvement continu) entre le point « 0 » et le point « 3 » et de choisir le nombre de répétitions entre ces différents points. Pour cela, cliquez sur la zone « Loop » pour choisir le type de bouclage, et sur la zone « Repeat » pour choisir le nombre de répétitions.

| ENVELOPES | EFFECTS | PLAY MODE             |
|-----------|---------|-----------------------|
| LC        | OFF OFF | REPEAT                |
|           | 0 > 3   |                       |
|           | 1 > 3   | 13 I                  |
|           | 2 > 3   | <ul> <li>.</li> </ul> |
|           | 0 ><    | 3                     |
| ]         | 1 ><    | 3 2                   |
|           | 2 ><    | 3 /                   |
|           |         | 3                     |

Ajouter une boucle entre le point « 0 » et le point « 3 »

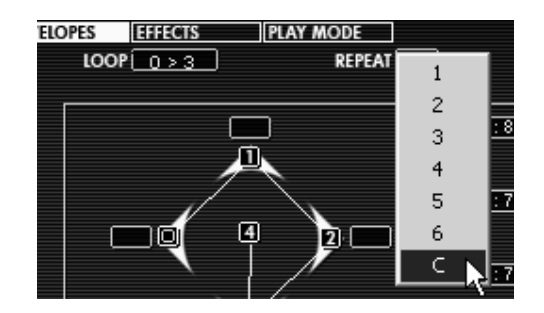

La zone « Repeat » où choisir le nombre de répétitions

Complétez l'édition de ce preset en réglant le cutoff du filtre, l'enveloppe d'amplitude et une modulation de la fréquence de coupure du filtre par un LFO

• Tournez le potentiomètre de la fréquence de coupure du filtre (« CUTOFF »). Choisissez la valeur qui vous convient de manière à ce que votre son soit plus ou moins « brillant ».

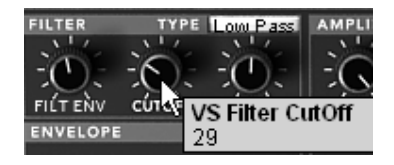

Tournez le potentiomètre de la fréquence de coupure du filtre

Procédez aux réglages de l'enveloppe d'amplitude :

• En cliquant sur le bouton « Envelopes » sur l'écran de droite du Prophet VS. Choisissez l'option « Amplifier » pour faire apparaître l'enveloppe.

| MODULATION | DPES<br>Loo | EFFECTS |    |
|------------|-------------|---------|----|
| FILTER     | 1-2         | 2]      | ]_ |
|            |             |         |    |
| MIXER      |             |         | 4  |

Choisissez l'option « Amplifier » pour faire apparaître l'enveloppe

➤ Laissez le point « 0 » à sa position initiale (il correspond au niveau initial du volume). Déplacez le point « 1 » vers la droite correspondant au temps d'attaque. Déplacez ce même point vers le haut pour obtenir le niveau (volume) de l'attaque.

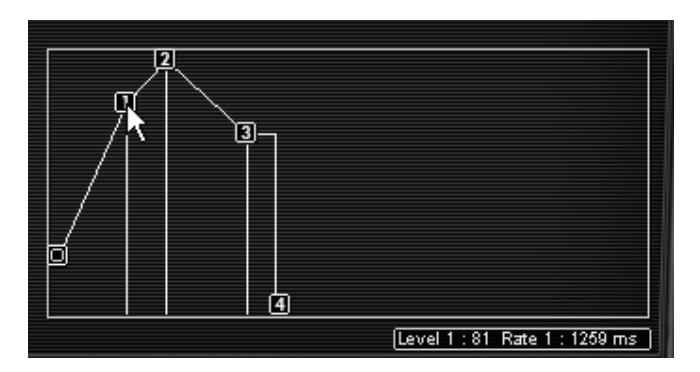

Déplacez le point « 1 » vers la droite

 Allongez le temps de chute du son au relâchement de la note en déplaçant le point « 4 » vers la droite. (Prenez par exemple une valeur de 1500 ms)

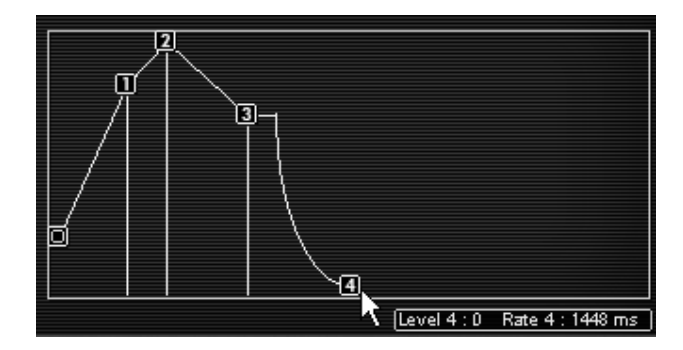

Elongez le temps de release en bougeant le point 4

Pour terminer, ajoutez une modulation de la fréquence de coupure du filtre par l'un des deux LFO du Prophet VS.

 Cliquez sur le bouton « Modulations » sur l'écran de droite du Prophet VS pour faire apparaître la matrice de modulation. C'est grâce à celle-ci que vous pourrez connecter les différentes modulations que vous voudrez apporter à votre son.

| MODULATION | AUDIO | ENVELOPES | EFFECTS |
|------------|-------|-----------|---------|
|            | 1     |           |         |
|            |       |           |         |

Cliquez sur le bouton « Modulations »

 Cliquez sur le point de modulation reliant la source LFO1 et à la destination « Cutoff » du filtre.

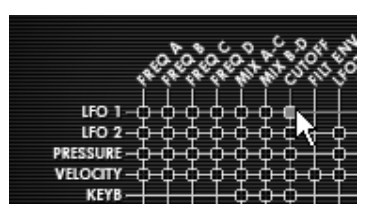

Relier la source LFO1 et à la destination « Cutoff »

➤ A droite de la grille de la matrice, se trouve un réglage de taux de modulation pour chaque source, réglez-le à votre convenance en cliquant sur l'afficheur puis, obtenez des valeurs positives en montant la souris ou négatives en descendant la souris. Un réglage fin est aussi disponible par clic droit. (Ou un « Shift/clic » sur Mac)

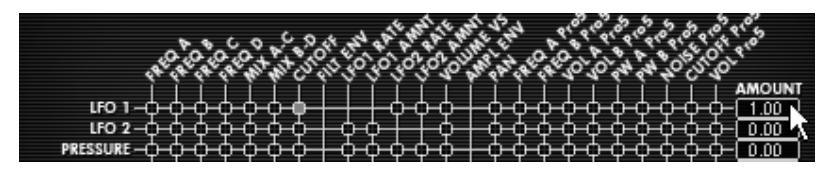

Réglage de taux de modulation

Les enveloppes du filtre, d'amplitude et du mixeur étant automatiquement connectées aux modules qui leurs est propres, il n'est pas nécessaire de passer par la matrice de modulation pour les activer. Par contre, la matrice de modulation sera indispensable pour toutes autres types de connections ainsi que pour les réglages d'intensité de modulation (« Amount »)

# 3.4 La partie « Prophet Hybride»

L'interface « Prophet Hybride » offre une combinaison de ces deux synthétiseurs. Elle permet de créer une grande variété de sonorités inédites grâce au mélange de la synthèse soustractive de type analogique, associée au Prophet 5, et de la synthèse à table d'ondes du Prophet VS.

Pour nous familiariser avec son fonctionnement, commençons par ouvrir l'interface « Hybride ». Cliquez sur le bouton « Hybride » situé sur la barre d'outils.

- Choisissez le preset Prophet V/Pad/JMB ... » dans la liste des presets. Ce son tire partie des deux oscillateurs du Prophet 5, tous deux étant actifs, ainsi que d'un oscillateur du Prophet VS. Ce dernier ajoute une couleur qui serait impossible à obtenir avec le seul Prophet 5.
- ➤ Afin d'enrichir le son, ajoutons maintenant un quatrième oscillateur. Ouvrez la matrice de connexion audio en cliquant sur l'option « AUDIO » située sur l'écran qui se trouve dans la partie droite de l'interface du Prophet VS.

| MODULATION       |   |           |         |  |
|------------------|---|-----------|---------|--|
| MODULATION AUDIO | ~ | ENVELOPES | EFFECTS |  |
|                  | イ |           |         |  |

Ouvrez la matrice de connexion audio

Cette matrice permet de sélectionner et de connecter les oscillateurs, d'orienter le signal audio vers les filtres du Prophet 5 ou du Prophet VS, de router le bruit du Prophet 5 dans l'un des deux filtres, etc.

 Cliquez dans l'afficheur permettant de sélectionner l'oscillateur C et choisissez l'option « Osc VS C ».

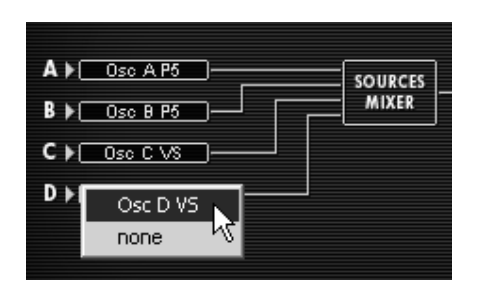

Choisissez l'option « Osc VS C »

 Désaccordez-le légèrement l'oscillateur C en montant légèrement le potentiomètre « FINE ». Cela ajoutera de la vie au son.

| FREQ        | FINE | - V           |
|-------------|------|---------------|
| OSC. C      | 67   | ENVELOPE      |
| O-          | Ċ.   | Đ Đ           |
| <b>ÉREQ</b> | FINE | WaveOsc3 Fine |
| OSC. D      | 79   | +39 %         |
|             | -    |               |

Désaccordez-le légèrement l'oscillateur C

• Si vous le souhaitez, vous pouvez aussi changer la forme d'onde de cet oscillateur.

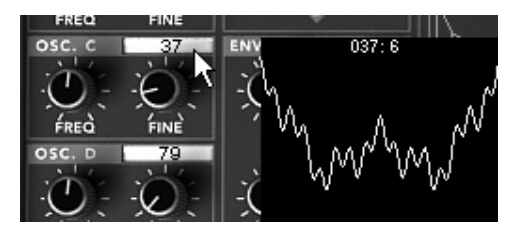

Changez la forme d'onde de l'oscillateurC

Attention ! il n'est possible de sélectionner que quatre oscillateurs dans la version « Hybride. Cela signifie qu'il ne sera pas possible d'activer les quatre oscillateurs du Prophet VS si l'un des oscillateurs du Prophet 5 est actif (et à fortiori si les deux sont actifs)!

• Modifiez le timbre de votre son en changeant le type du filtre du Prophet VS. Cliquez sur l'afficheur de sélection du type de filtre et choisissez le filtre passe bande (« Band pass »).

| FILTER TYPE     | Low Pass<br>High Pass |
|-----------------|-----------------------|
| FILT ENV CUTOFF | Band Pass             |
| ENVELOPE        | Band Reject 🔨         |

Choisissez le type de filtre

- Ajoutez une modulation du cutoff de ce filtre par le LFO1 du Prophet VS. Pour cela, ouvrez la matrice de modulation en cliquant sur l'option « MODULATIONS » accessible sur l'écran situé à droite de l'interface du Prophet VS.
- Cliquez sur la puce située à l'intersection de la source « LFO1 » (ligne horizontale) et de la destination « Cutoff » (ligne verticale).
- Réglez le taux de modulation par le biais de la case situé à droite de la ligne du LFO1. (Colonne « AMOUNT ») Cliquez sur la valeur affichée puis déplacez la souris vers le haut pour une valeur positive, ou vers le bas pour une valeur négative. Pour plus de précision utilisez le clic droit de la souris (ou Shift/Clic sur MAC) il est aussi possible de double cliquer sur la valeur pour la modifier avec le pavé numérique.
- Réglez la vitesse du LFO à votre convenance en tournant le potentiomètre « RATE ». (Un réglage lent sera plus approprié à ce type de sonorité)

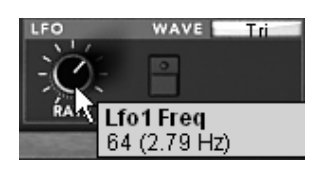

Réglez la vitesse du LFO1

# 3.5 La section des effets

La section d'effets vous permet d'ajouter du Delay Stereo et du chorus à votre son. Elle est accessible en ouvrant l'interface « Hybride ».

Appuyez ensuite sur le bouton « Effects » placé sur l'écran LCD situé à droite de l'interface du Prophet VS. Vous pouvez aussi ouvrir l'éditeur des effets en appuyant sur le bouton « EFFECT EDIT » de la barre d'outils.

| CHORUS | DELAY | EFFECTS |
|--------|-------|---------|
|        |       | - Vi    |

Appuyez sur le bouton « EFFECT EDIT »

#### 3.5.1 Le chorus

Le Chorus permet de doubler et de désaccorder légèrement votre son afin de le rendre plus profond et plus vivant. Trois types de chorus stéréo sont disponibles, du plus simple au plus large.

 Activez le bouton « ON/OFF » du Chorus dans la section effets, placée à droite de la barre d'outils.

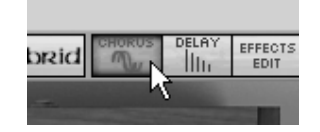

Activez le bouton « ON/OFF » du Chorus

 Réglez le potentiomètre « Dry/Wet » du Chorus de façon à équilibrer la balance entre le son brut et le son traité.

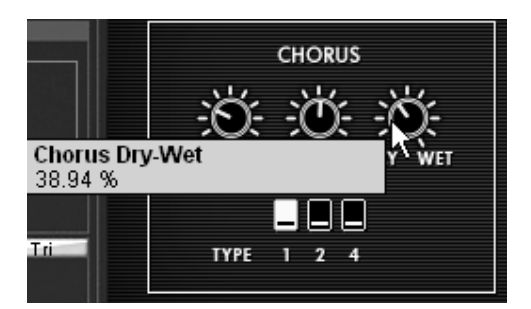

Réglez le potentiomètre « DRY / WET » du chorus

• Tournez ensuite le potentiomètre « Rate » du Chorus pour régler la rapidité des oscillations.

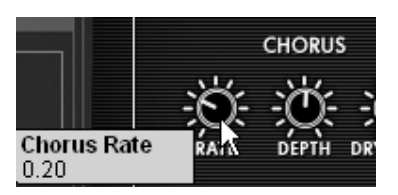

Réglez le potentiomètre « RATE »

• Réglez enfin la profondeur du Chorus en tournant le potentiomètre « Depth ».

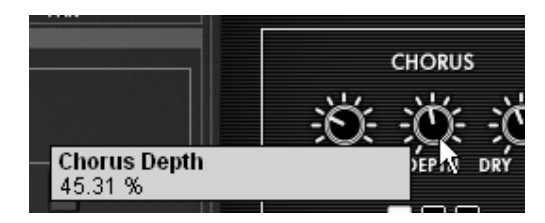

Réglez le potentiomètre « Depth ».

Vous avez le choix entre trois types de Chorus : Chorus 1,2 et 3. Ils proposent trois variantes de Chorus, du plus simple - et moins gourmand en charge CPU! - au plus prononcé pour des effets de désaccord plus marqués.

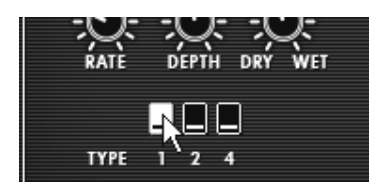

Les trois types de chorus

# 3.5.2 Le delay

Le Delay apporte un effet d'écho stéréo qui donne de l'espace à votre son.

Il possède des réglages indépendants pour la rapidité et le nombre de répétitions du côté droit et gauche. Il est ainsi possible de créer un grand nombre de combinaisons rythmiques entre les répétitions. La vitesse du Delay est aussi synchronisable au tempo MIDI de votre séquenceur.

Gardons l'exemple du preset « JMB\_Simple1 » et voyons comment utiliser les effets sur ce son :

- Activez le bouton « Delay » sur la barre d'outils. L'effet est activé.
- Réglez le potentiomètre « Dry/Wet » du Delay de façon à équilibrer la balance entre le son brut et le son traité.
- ▶ Tournez ensuite les 2 potentiomètres « TIME L / TIME R » pour régler la rapidité des répétitions côté droit (Time Right) et gauche (Time Left).

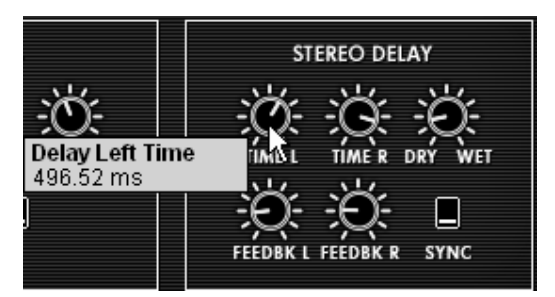

Les 2 potentiomètres « TIME L / TIME R »

 Il est aussi possible de régler le nombre de répétitions (Feedback) pour chaque côté (« Feedbk R » et « Feedbk L »)

# 3.6 Les contrôleurs temps réel et l'assignation MIDI

Comme son brillant ancêtre, Le Prophet V est particulièrement adapté pour le jeu en temps réel. L'une des grandes évolutions par rapport à l'original est la possibilité d'assigner n'importe quel potentiomètre du Prophet V à un contrôleur MIDI externe.

Voyons un exemple d'assignation :

- Cliquez sur le potentiomètre « Cutoff» du filtre en maintenant enfoncée la touche Ctrl (ou l'équivalent sur Mac). La boite de dialogue d'assignation MIDI apparaît.
- Cliquez sur « Learn » puis bougez le contrôleur MIDI de votre choix (la molette de modulation par exemple). Le potentiomètre du Le Prophet V se mettra à bouger en même temps.
- Vous pourrez ensuite enregistrer les mouvements de votre contrôleur MIDI sur votre séquenceur MIDI ou simplement le faire évoluer en direct lors d'une prestation « live ».

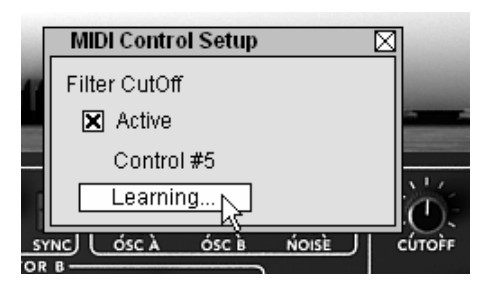

L'assignation MIDI du potentiomètre « Cutoff »

Pour sauvegarder les réglages que nous venons d'effectuer durant ce chapitre, cliquez sur le bouton « Save » situé sur la barre d'outils.

Attention ! Les réglages d'assignation MIDI seront uniquement sauvegardés lorsque vous quitterez l'application du Prophet V - que ce soit en version stand alone ou en plugin.
# 4 Principaux Eléments de L'interface

## 4.1 La barre d'outil

La barre d'outils rassemble un ensemble d'icônes essentiels au fonctionnement du Prophet V, de gauche à droite :

- Les options de sauvegarde des presets
- L'accès aux menus déroulants permettant le choix des banques / sous-banques et presets
- Les fonctions d'importation/exportation des presets
- Un témoin d'activité MIDI
- Le choix du canal MIDI : All, 1 à 16
- Le nombre de voix de polyphonie
- Le choix du modes de jeu : Poly / Mono Low (dans le contexte d'un legato entre deux notes, priorité à la note basse), Mono high (dans le contexte d'un legato entre deux notes, priorité à la note haute) et Mono last (dans le contexte d'un legato entre deux notes, priorité à la dernière note jouée)
- Le choix du synthétiseur : Pro 5 / Pro VS / Pro Hybrid
- L'activation des effets de chorus et de delay
- L'édition des effets

Exemple, pour charger l'interface d'un synthétiseur, cliquez sur l'un des boutons « Prophet5 », « Prophet VS » ou « Hybrid ».

| SAVE SAVE AS BANK<br>Pro5 SAVE AS 11to18 | PRESET 11-Brass | Poly prophet VS habrid CHORUS DELAY EFFECTS |
|------------------------------------------|-----------------|---------------------------------------------|
|------------------------------------------|-----------------|---------------------------------------------|

La barre d'outils

### 4.2 <u>Utilisation des presets</u>

Les presets permettent de mémoriser les sons du Prophet V. Un preset contient toutes les informations de réglage des différents contrôleurs nécessaires pour reproduire un son. Dans le logiciel, les presets sont classés dans des «banques» et des «sous-banques». Les banques d'origines (les presets d'usines) présente un classement par type de synthétiseur: « Prophet 5 », « Prophet VS » et « Prophet 5 + VS ». Cela vous permettra de rechercher vos presets par synthétiseur. Chaque banque comporte un certain nombre de sous-banques, qui déterminent en général un type de son : sous-banque «basses», sous-banque «effets sonores», etc. Chaque sous-banque comporte elle-même un certain nombre de presets.

Le Prophet V est livré avec plusieurs banques de sons «d'usine». Mais il est possible de créer de nouvelles banques de sons «utilisateur» (« Users »), comportant chacune un nombre quelconque de sous-banques et de presets. Par sécurité, les banques de sons «d'usine» ne sont pas directement modifiables. Il est cependant possible de modifier un son sur la base d'un preset d'usine et de l'enregistrer dans une banque «utilisateur».

### 4.2.1 Choix d'une banque, d'une sous-banque, d'un preset

Les banques, sous-banques et presets en cours d'utilisation dans le Prophet V sont affichés en permanence dans la barre d'outils du synthétiseur.

| Pro5 Pro5 11to18 11-Brass | BANK | Pro5 |  | 11to18 | PRESET | 11-Brass |  |
|---------------------------|------|------|--|--------|--------|----------|--|
|---------------------------|------|------|--|--------|--------|----------|--|

Affichage des banque, sous-banque, et preset en cours

Pour choisir un preset dans la sous-banque en cours, cliquez sur le bouton  $\checkmark$ ; un menu déroulant apparaît alors avec la liste des presets de la même sous-banque. Vous pouvez choisir un autre preset en sélectionnant la ligne correspondante dans le menu déroulant. Dès que le preset a été choisi, vous pouvez jouer le nouveau son sur votre clavier MIDI ou depuis votre séquenceur.

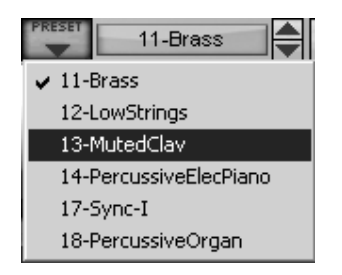

Choix d'un preset dans la même sous-banque

Pour choisir un preset dans la même banque principale, mais dans une sous-banque différente, cliquez sur le bouton , un menu déroulant apparaît alors avec la liste des sous-banques contenues dans la même banque principale. Chaque sous-banque listée dans le menu permet d'ouvrir un sous-menu contenant ses presets. Un clic sur un preset permet de choisir directement un preset dans la nouvelle sous-banque.

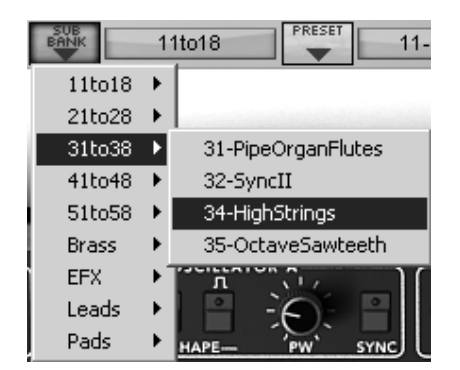

Choix d'un preset dans une autre sous-banque

Pour choisir un preset dans une autre banque principale, cliquez sur le bouton . Un menu déroulant apparaît alors, avec la liste des banques principales disponibles, et les sous-listes correspondant aux sous-banques définies dans chaque banque principale et aux presets contenus dans chaque sous-banque. Vous pouvez alors choisir librement un preset en cliquant sur son nom.

| BANK       | Pro5         |         | 11to18              | PRESET                                 |
|------------|--------------|---------|---------------------|----------------------------------------|
| Pro5       | •            |         |                     |                                        |
| ProH       | •            |         |                     |                                        |
| ProVS      | •            | Keys 🕨  | Charlie-Organ       | 1000                                   |
| Default0   | •            | Leads > | Organ<br>Sweet Kevs |                                        |
| ProVS      | - <b>)</b> . | 1003 7  | Toy_Piano           |                                        |
| Scotty     |              | FILT    | / Л Л               | ······································ |
| All        | •            |         |                     | $\Theta$                               |
| New bank . |              |         | EQ —SHAPE—          | OSCILLAT                               |

Choix d'un preset dans une autre banque principale

Dans le menu déroulant contenant les banques, le choix «All» permet d'ouvrir une sous-liste contenant toutes les sous-banques de toutes les banques. Cela permet d'avoir accès directement a tous les presets d'un type donné, par exemple toutes les basses, quelle que soit leur banque d'origine.

Cette fonction est particulièrement utile pour passer rapidement en revue les presets d'un même type.

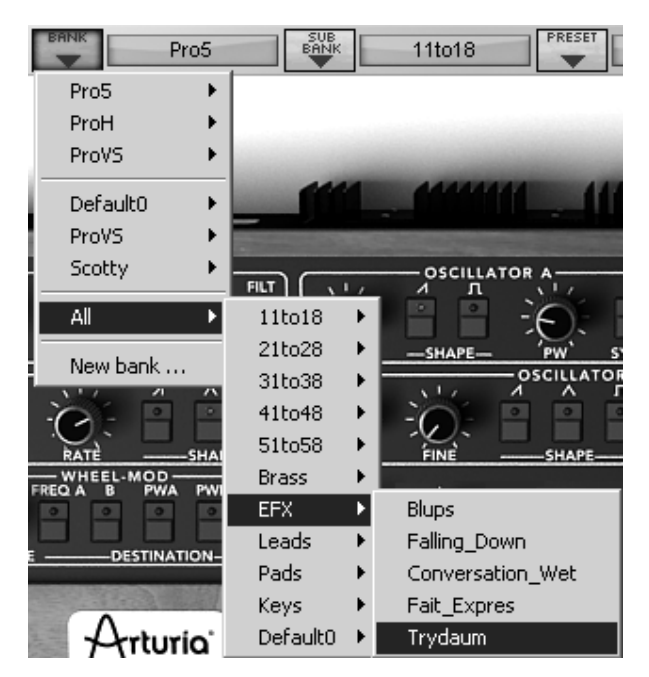

Choix d'un preset quelle que soit la banque

Lorsqu'un preset a été modifié, un astérisque apparaît à côté de son nom dans la barre d'outils.

# 4.2.2 Création d'une banque, d'une sous-banque, d'un preset

Pour créer une nouvelle banque de sons, cliquez sur le bouton . Dans le menu déroulant s'affichent les noms de toutes les banques de sons existantes, plus une ligne spéciale intitulée «New bank…». Cliquez sur «New bank…» pour créer une nouvelle banque de sons (le mot « Default » apparaît dans les trois catégories). Vous pouvez ensuite changer le nom de cette banque en cliquant sur son nom dans l'écran de la barre d'outils correspondant et en tapant le nouveau nom.

Pour créer une nouvelle sous-banque, il suffit également de cliquer sur le bouton *main*, puis de sélectionner «New subbank…». Vous pouvez également changer le nom de la nouvelle sous-banque.

Enfin, pour créer un nouveau preset, cliquez sur le bouton with puis sélectionnez «New preset...». Le nouveau preset est créé, en enregistrant le paramétrage en cours du Prophet V. Vous pouvez alors travailler sur les paramètres du son, puis sauvegarder le son à nouveau sous le même nom de preset en cliquant sur le bouton de sauvegarde (voir paragraphe suivant). Vous pouvez également changer le nom du nouveau preset en cliquant sur son nom.

#### 4.2.3 Sauvegarde d'un preset utilisateur

Pour sauvegarder votre réglage actuel sous le preset en cours, cliquez sur le bouton «Save» sur la barre d'outils du Prophet V.

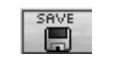

Bouton «Save» sur la barre d'outils

Si vous voulez sauvegarder votre réglage sous un autre nom de preset, cliquez sur le bouton «Save As» de la barre d'outils. Un menu déroulant apparaît, vous permettant soit de choisir un preset existant (dans ce cas, le contenu du preset existant va être remplacé par votre réglage en cours), soit de sauver votre réglage comme nouveau preset (dans ce cas, cliquez sur «New preset…» dans la sous-banque de votre choix).

| S | A١ | Æ. | 83 | 51 |
|---|----|----|----|----|
|   | 11 |    | D. |    |
|   | 11 |    | 1  |    |

Bouton «Save As» et menu de sauvegarde sur la barre d'outils

Lorsque vous travaillez à partir d'un preset d'usine, qui ne peut pas être effacé, cliquer sur le bouton «Save» ne remplacera pas le preset d'usine en cours, mais ouvrira automatiquement le menu «Save As» pour sauvegarder le réglage en cours comme un preset utilisateur.

### 4.2.4 Importation / Exportation d'une banque de presets

Il est possible d'importer de nouvelles banques de presets conçues pour le Prophet V. Pour importer une nouvelle banque de presets, cliquez sur le bouton d'importation de banque de presets sur la barre d'outils du logiciel :

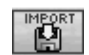

Bouton d'importation d'une banque de presets sur la barre d'outils

Lorsque vous cliquez sur ce bouton, une boîte de dialogue apparaît, vous permettant de choisir un fichier de banque de presets pour le Prophet V (extension de fichier .provbank). Choisissez le fichier que vous voulez importer, et cliquez sur «Ouvrir». La nouvelle banque de presets apparaîtra automatiquement parmi les banques disponibles.

Le Prophet V vous offre également la possibilité d'exporter vos propres sons pour les sauvegarder, les utiliser sur une autre machine, ou les diffuser pour d'autres utilisateurs.

Il est possible d'exporter un preset, une sous-banque, ou une banque complète.

Pour exporter la banque, la sous-banque, ou le preset en cours, cliquez sur le bouton d'exportation de banque de presets sur la barre d'outils du logiciel :

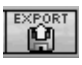

#### Bouton d'exportation de la banque de presets en cours sur la barre d'outils

Sélectionnez alors dans la liste le type d'export que vous voulez effectuer (banque, sous-banque ou preset) et une boîte de dialogue apparaît, vous permettant de choisir un répertoire de destination et un nom de fichier pour la banque que vous exportez.

### 4.3 <u>Utilisation des contrôleurs</u>

#### 4.3.1 Potentiomètres

Les séquenceurs « host » proposent en général plusieurs modes de contrôle des potentiomètres.

Le mode de contrôle par défaut des potentiomètres avec la souris est le mode rotatif : cliquez sur le potentiomètre et tournez autour pour changer la valeur du contrôleur. Le mode rotatif permet d'avoir une grande précision dans la manipulation des contrôles : plus la souris s'éloigne du potentiomètre, plus la précision du réglage est importante.

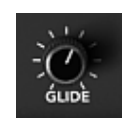

Potentiomètre rotatif

En mode linéaire, le potentiomètre peut être réglé en déplaçant la souris verticalement seulement, sans tourner autour de lui. Tous comme pour les potentiomètres linéaires, il est possible d'obtenir une plus grande précision en faisant un clic droit, ou shift+clic, sur le potentiomètre à contrôler.

Le mode linéaire est parfois plus simple à utiliser que le mode rotatif. Il peut être cependant moins précis que celui-ci (la précision est limitée par le nombre de pixels verticaux à l'écran sur lesquels les mouvements de la souris sont évalués). Le passage en mode linéaire est accessible dans les options de votre séquenceur. Dans Cubase SX<sup>tm</sup>, par exemple, ce choix est accessible par menu «Fichier/Préférences/Edition/contrôles», et se trouve dans l'onglet «Fonctionnement des potentiomètres» de la boîte de dialogue.

### 4.3.2 Boutons de sélection

Il existe plusieurs types de Boutons de sélection sur le Prophet V. Certains activent ou désactivent un paramètre (activitation d'une forme d'onde sur le Prophet 5 par exemple). Une led rouge sur le bouton indique que le paramètre est actif. D'autres permettent le choix entre plusieurs paramètres d'un même type (choix du type de déclenchement du portamento - Glide - : « OFF », « ON », LEGATO ON », par exemple). Ceux-ci n'ont pas de led.

Il suffit de cliquer sur ces boutons pour changer leur état.

| OFF<br>ON<br>LEGATO ON |  |
|------------------------|--|
|------------------------|--|

Boutons de selection (led activée sur position ON)

#### 4.3.3 Pitch Bend et molette de modulation

La molette d'accord (PITCH BEND) permet de contrôler la fréquence des oscillateurs du synthétiseur. Il suffit de cliquer sur la molette, en jouant une note sur un clavier maître ou dans un séquenceur, puis de bouger la souris verticalement pour modifier le pitch bend. La molette revient à sa position initiale lorsqu'on relâche la souris.

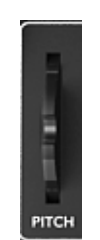

La molette de pitch bend

La molette de modulation permet de régler le taux de modulation apporté par le LFO sur le Prophet 5 ou par les connexions faites sur la matrice de modulation du Prophet VS ou du Prophet hybride (mode « Hybrid »).

La manipulation de cette molette est là même que celle du pitch bend, à ceci près qu'elle ne revient pas en position centrale lorsque vous la relâchez.

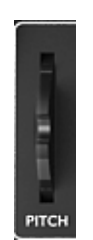

La molette de modulation

### 4.3.4 Clavier virtuel

Le clavier permet d'écouter les sons du synthétiseur sans passer par un clavier maître MIDI externe, et sans programmer une mélodie dans le séquenceur. Il suffit de cliquer sur une touche pour entendre le son correspondant.

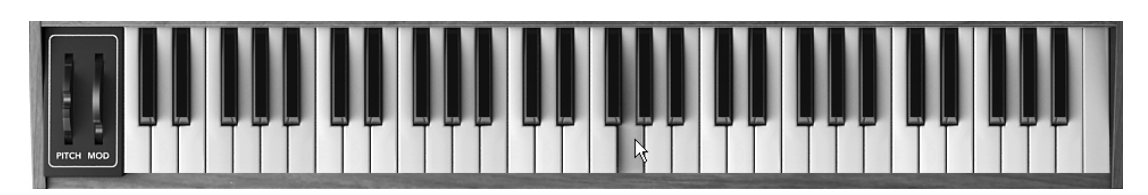

Cliquez sur une touche pour entendre le son correspondant.

### 4.3.5 Les écrans de sélection

Sur l'interface du Prophet VS apparaissent des écrans de sélection (choix des formes d'ondes des oscillateurs ou des LFO par exemple). Ils sont situés sur les barres de titre de chaque module. (« OSCILLATORS », « FILTER », par exemple)

Pour changer la sélection en cours, plusieurs types de manipulations existent suivant le contexte de l'écran :

• Ecrans faisant appel à un menu de choix limité (Types de filtres, formes d'ondes des LFO 1 et 2, numéro de voix de polyphonie) : cliquez sur l'écran, le menu de choix apparaît, sélectionnez le paramètre souhaité.

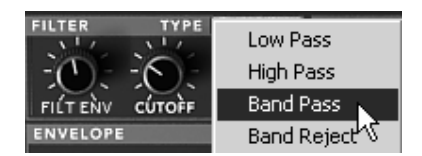

Ecran de choix des types de filtres

• Ecrans faisant appel à un grand choix de valeur (choix des formes d'ondes des oscillateurs) : cliquez sur l'écran puis montez ou descendez la souris pour effectuer votre choix (l'image du spectre de la forme d'onde en cours apparaît pour vous donnez une idée du son qu'elle produit).

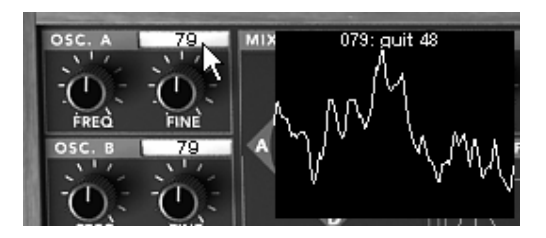

Ecran de choix des formes d'ondes des oscillateurs

 Ecran faisant office d'interrupteur : Mixer enveloppe, cliquez sur cet écran pour activer (« ON ») ou désactiver (« OFF ») l'enveloppe.

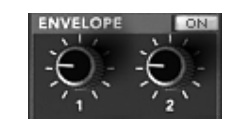

Ecran de choix de l'enveloppe du mixer

### 4.3.6 L'écran LCD

L'écran de type « LCD » situé à droite de l'interface du Prophet VS permet d'accéder à l'édition graphique des trois enveloppes, de la matrice de modulation, des modes de jeux (prophet VS uniquement) et enfin des effets. Dans le cas du Prophet Hybride (mode « Hybrid »), l'écran permet également la sélection du routage audio.

Pour choisir le type d'interface à éditer, cliquez sur l'un des boutons situés en haut de l'écran LCD (« ENVELOPE » par exemple). L'écran « ENVELOPE » possède 2 raccourcis sous forme de boutons, permettant d'accéder directement à l'édition de l'enveloppe du filtre ou d'amplitude. Ils

s'intitulent « EDIT » et vous les trouverez sur les modules des enveloppes « FILTER » et « AMPLIFIER /PAN».

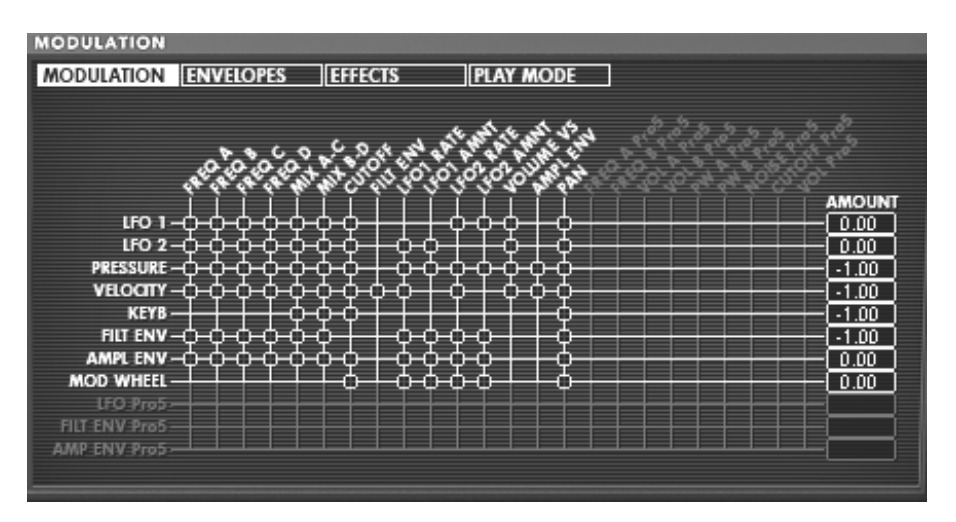

L'écran LCD

### 4.3.7 Contrôle MIDI

La plupart des potentiomètres, curseurs, et commutateurs du Prophet V peuvent être manipulés à l'aide de contrôleurs MIDI externes. Avant toute chose, vérifiez que le périphérique MIDI que vous souhaitez utiliser est bien connecté à l'ordinateur, et que le séquenceur ou l'application Prophet V est correctement configuré pour recevoir les événements MIDI en provenance de votre périphérique.

Chaque instance du Prophet V reçoit les événements MIDI transmis sur un canal donné. Ce canal de réception est défini de façon globale pour le synthétiseur, soit dans votre séquenceur, soit dans l'application Prophet V en mode stand-alone (voir les chapitres correspondants). Sur le canal de réception, le Prophet V peut recevoir jusqu'à 120 contrôles MIDI différents. Pour chaque potentiomètre, il est possible de choisir un contrôle de réception. Pour cela, cliquez sur le potentiomètre que vous souhaitez contrôler en maintenant la touche Ctrl du clavier enfoncée. Une fenêtre de configuration apparaît, vous permettant de choisir un numéro de contrôle MIDI. Vous pouvez également cliquer sur le bouton «Learn» et manipuler un de vos contrôleurs MIDI physiques. Dans ce cas, le numéro de contrôle sera automatiquement détecté et configuré. Pour désactiver le contrôle MIDI d'un potentiomètre, il suffit de décocher la case «Active» dans la fenêtre de contrôle MIDI.

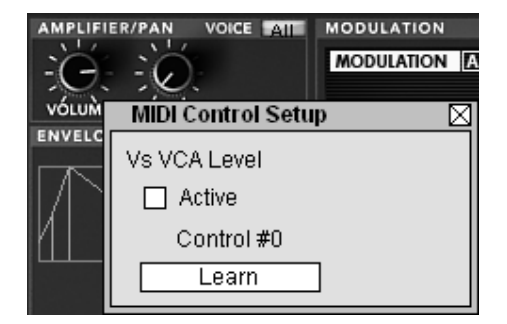

Fenêtre de configuration MIDI d'un potentiomètre

### 4.3.8 L'écran des préférences

Sur cet écran, vous pourrez :

- Lire la version du software
- Lire les crédits
- Activer ou désactiver les animations d'ouverture des synthétiseurs « Show animation »

Vous pouvez aussi activer ou désactiver les Pop'ups d'indications du paramètre sélectionné « Show control popup when » :

- Lorsque vous cliquez sur le paramètre « Mouse Clicks on Control »
- Lorsque vous pointez sur le paramètre « Mouse Rests on Control »

Pour ouvrir cette fenêtre, cliquez sur la plaque « PROPHET V » située à droite, au dessus du clavier virtuel. Pour la refermer, cliquez à nouveau sur la plaque « PROPHET 5 ».

# 5 Les Modules

LE Prophet V se décompose en trois parties : l'interface du Prophet 5, celle du Prophet VS et la troisième nommée « Hybride » qui permet d'utiliser une combinaison des deux synthétiseurs.

Le Prophet 5 utilise une structure de synthèse analogique soustractive classique alors que le Prophet VS utilise la synthèse à table d'ondes et vectorielle moins couramment utilisée. Ces deux types de synthèse se complètent et permettent de créer des sonorités riches et originales.

### 5.1 **PROPHET 5**

La partie « Prophet 5 » reprend quasiment à l'identique les caractéristiques du Prophet 5 original. Seules ont été rajoutées des fonctions de jeu accessibles en mode monophonique : une possibilité de liaison entre les notes (« LEGATO ») et de tenue de note (« HOLD »). Mais pour le reste, la copie est conforme et vous trouverez, par exemple, un accès rapide aux 40 presets d'usines de la machine originale (non effaçables), comme sur le Prophet 5 d'origine.

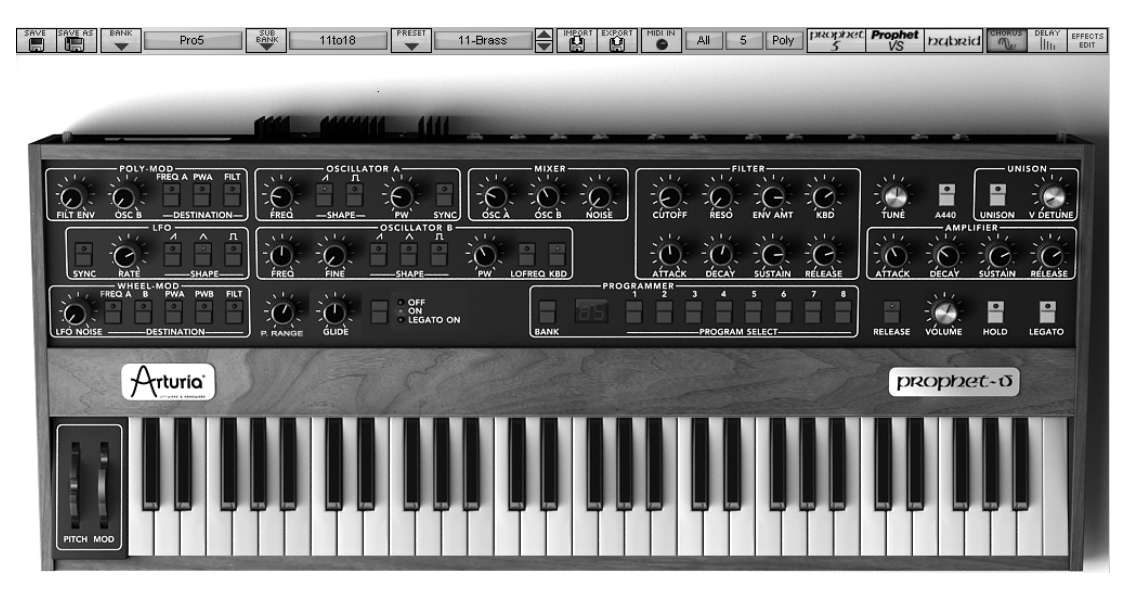

Le Prophet 5

Le Prophet 5 comprend :

- 2 oscillateurs (« OSCILLATORS A et B ») dont le deuxième peut également être utilisé comme source de modulation;
- 1 mixeur (« MIXER ») pour le réglage du volume relatif des deux oscillateurs et du module de bruit blanc ;
- 1 filtre (« FILTER ») passe bas 24dB/oct. résonant;
- 1 amplificateur (« AMPLIFIER »);
- enveloppes (« ENVELOPES ») affectées aux modulations du filtre et de l'amplitude;
- 1 LFO (oscillateur basses fréquences)

- 1 section de modulation polyphonique (« POLY MOD ») dédiée aux modulations hautes fréquence (FM)
- section de modulation monophonique (« WHEEL-MOD ») affectée au LFO

## 5.1.1 Les Oscillateurs (« OSCILLATORS »)

Les oscillateurs sont au nombre de deux.

L'oscillateur définit l'accord et le timbre de base du Prophet 5, à travers le réglage de la fréquence, du choix de la forme d'onde et de la largeur d'impulsion associée à la forme d'onde carré.

Ces réglages sont réalisés, soit à l'aide des potentiomètres (réglage statique), soit par le biais des sections de modulations. Celles-ci peuvent être activées dans la section « WHEEL-MOD » (modulation monophonique par le LFO) ou « POLY MOD » (modulation polyphonique par la fréquence de l'oscillateur B ou par la sortie de l'enveloppe du filtre).

Les oscillateurs peuvent être accordés et modulés séparément. Deux formes d'onde sont proposées sur l'oscillateur A et trois sur l'oscillateur B. Ces formes d'onde sont utilisables simultanément. Les deux oscillateurs, lorsqu'ils sont accordés séparément et mieux encore lorsqu'ils appellent plusieurs formes d'onde mélangées, permettent d'obtenir rapidement une sonorité très riche.

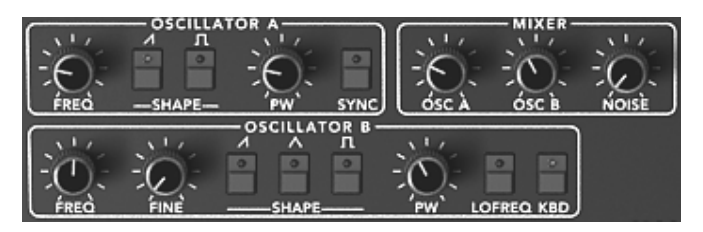

Les deux oscillateurs

- 5.1.1.1 Oscillateur A
- **FREQ** : Potentiomètre d'accord par demi-tons (Initial Oscillator Frequency), sur plus ou moins deux octaves
- SHAPE : boutons de sélection des deux formes d'ondes :
  - Dent de scie
  - Carré

PW : Potentiomètre de réglage de la largeur d'impulsion du signal carré

SYNC : Bouton activant la synchronisation de l'oscillateur A avec le B

#### 5.1.1.2 Oscillateur B

- FREQU : Potentiomètre d'accord par demi-tons sur plus ou moins deux octaves
- FINE : Potentiomètre d'accord fin sur plus ou moins 1 demi- ton
- SHAPE : boutons de sélection des trois formes d'ondes :
  - Dent de scie,
  - Triangle
  - Carré

- PW : Potentiomètre de réglage de la Largeur d'impulsion des signaux dent de scie, carré, triangle
- KBD : Bouton de connexions activant le suivi de clavier

Remarque : en allumant le bouton « LO FREQ » (basse fréquences), l'oscillateurs B demandera moins de puissance CPU à votre ordinateur. La fréquence d'oscillation plus faible vous permettra alors de 'utiliser comme un LFO pour moduler l'oscillateur A ou le filtre dans la section « POLY MOD ».

 Voici les représentations des différentes formes d'ondes utilisées par les oscillateurs du Prophet 5 :

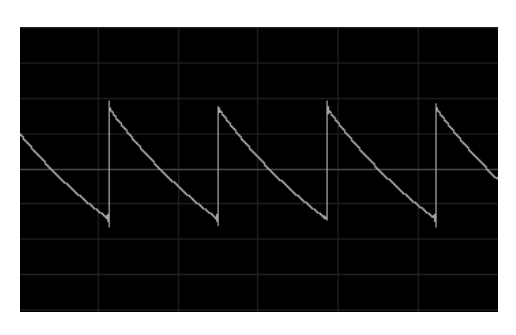

Dent de scie

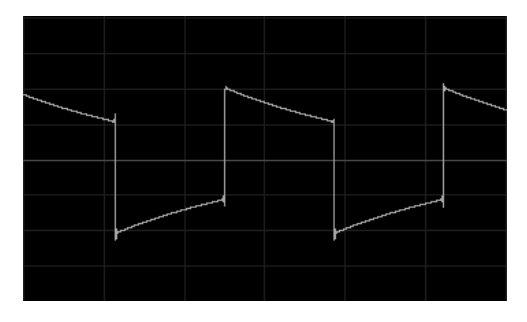

Carré

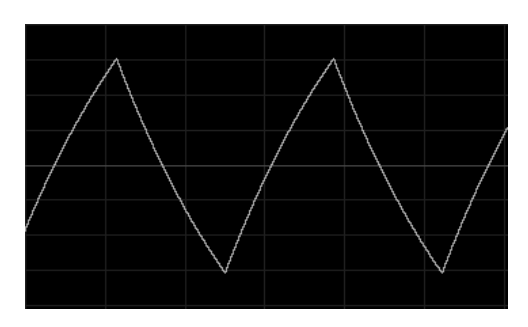

Triangle

### 5.1.2 Le Mixeur (« MIXER »)

Le mixeur permet de régler et de mélanger le volume des deux oscillateurs A et B ainsi que celui du module de bruit blanc.

Le module de bruit blanc apporte un complément intéressant à la production sonore. Il est notamment très utile pour créer des effets de souffle (cas d'une sonorité de flûte par exemple) ou des effets spéciaux comme le bruit du vent par exemple.

- OSC A : Potentiomètre de réglage du volume de l'oscillateur A
- OSC B : Potentiomètre de réglage du volume de l'oscillateur B

**NOISE** : Potentiomètre de réglage du volume du bruit blanc

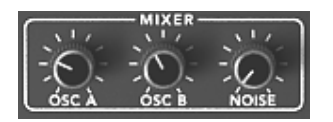

Le Mixeur

### 5.1.3 Le Filtre (« FILTER »)

LE Prophet 5 possède un module de filtre passe bas identique à celui du Prophet 5 original. Vous retrouverez ici toutes les caractéristiques sonores qui ont fait de l'original un « must » de la synthèse analogique !

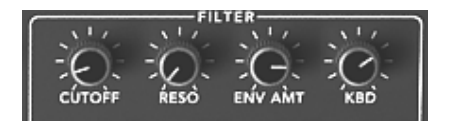

Les réglages du filtre

- CUTOFF : Potentiomètre de réglage de la fréquence de coupure du filtre, accord de 10 Hz à 25 KHz
- **RESO** : Potentiomètre de réglage de la résonance du filtre
- KBD : Potentiomètre de réglage manuel du suivi de clavier
- ENV. AMT : Potentiomètre de réglage manuel du taux de modulation du filtre par l'enveloppe ADSR

**Remarque** : Pour un réglage conventionnel du suivi de clavier (par rapport à la gamme tempérée) placer le potentiomètre au milieu de sa course. (Valeur 1.00)

Comme on le constate, le filtre possède sa propre enveloppe ADSR (voir chapitre suivant) pour moduler sa fréquence de coupure. Mais celle-ci pourra aussi être modulée par le LFO (section « WHEEL-MOD » pour des effets de type « wha wha »), ou par l'oscillateur B (section « POLY MOD » pour des effets de modulation en haute fréquences ou des effets spéciaux).

#### Le filtre passe-bas 24dB /oct (LP 24)

Le filtre passe-bas 24dB est typique du synthétiseur Prophet 5. Il élimine les fréquences situées au dessus de la fréquence charnière (la fréquence de coupure).

La résonance amplifie les fréquences proches de la fréquence de coupure. Vous augmenterez le taux de résonance grâce au potentiomètre de « résonance ». Lorsque vous tournerez ce potentiomètre vers la droite, le filtre deviendra plus sélectif, les fréquences situées autour de la fréquence de coupure seront amplifiées, et le son commencera à « siffler ».

**Remarque**! Pour plus de précision lorsque vous réglez la fréquence de coupure du filtre ou le taux de résonance, utilisez le clic droit de la souris sur PC ou la commande CTRL + CLIC sur MAC. Cela pourra être utile lorsque vous chercherez à régler précisément le niveau la fréquence de coupure, par exemple.

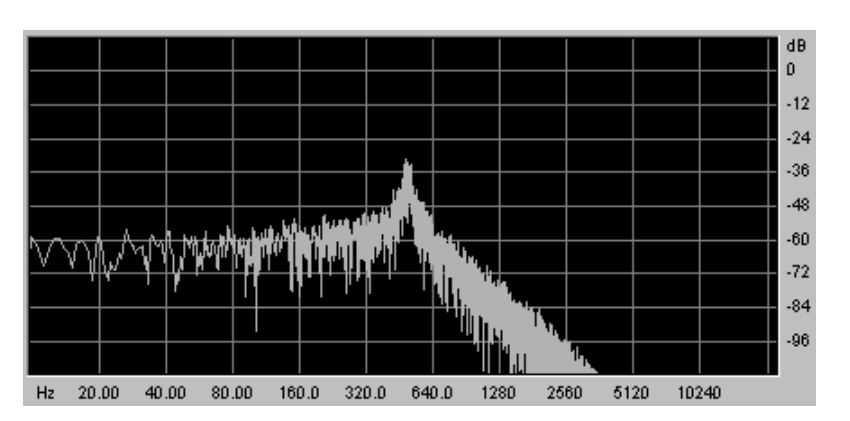

Le filtre passe bas résonant

### 5.1.4 Amplificateurs de sortie (« AMPLIFIER»)

L'amplificateur est la dernière étape de la conception du son. Il permet de régler le volume général du Prophet 5.

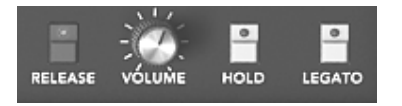

L'amplificateur

Ce module est très simple. Il comprend :

VOLUME : Potentiomètre de réglage du volume général du synthétiseur

### 5.1.5 Les enveloppes

Au nombre de deux, les enveloppes « ADSR » permettent de faire évoluer un ou plusieurs paramètres en fonction du temps.

Vous trouverez sur le Prophet 5 deux enveloppes : l'une modulant la fréquence de coupure du filtre (ainsi que la fréquence de l'oscillateur B) et l'autre modulant l'amplitude du volume.

L'enveloppe « ADSR » est composée de quatre périodes temporelles successives : l'attaque (Attack time), la décroissance (Decay time), la tenue (Sustain voltage) et la chute (Release time). Lorsque l'on envoie une note (par enfoncement de la touche du clavier, par exemple), l'enveloppe effectue les séquences « Attaque » puis « Décroissance » et reste dans l'état « tenu » (Sustain) tant que la note reste active. Au relâchement de la note, l'enveloppe effectue la séquence « chute » (Release).

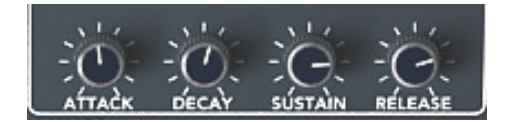

L'enveloppe « ADSR » du filtre

- ATTACK : Potentiomètre de réglage du temps d'attaque
- **DECAY** : Potentiomètre de réglage du temps de décroissance
- SUSTAIN : Potentiomètre de réglage du niveau de la tenue
- **RELEASE** : Potentiomètre de réglage du temps de chute

### 5.1.6 Le LFO

L'utilisation de l'oscillateur basse fréquence (« LFO ») comme source de modulation est très courante. Elle permet en effet de faire évoluer un paramètre d'une sonorité de manière cyclique pour créer un effet de vibrato (lorsque le LFO module la fréquence d'un oscillateur) ou de « Wah wah » (lorsqu'il module la fréquence de coupure du filtre).

Même si l'oscillateur B peut aussi être utilisé en basse fréquence, le LFO est la source spécifique pour la modulation basse fréquence. Cela permet de réserver les deux oscillateurs à la génération de signaux audibles.

#### RATE : Potentiomètre de réglage de la vitesse du LFO

SHAPE : boutons de connexions des sorties audio des trois formes d'ondes :

- Dent de scie
- Triangle
- Carré

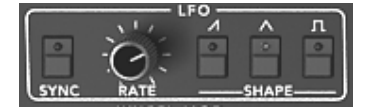

Le LFO

### 5.1.7 La section de modulations basse fréquence (« WHEEL- MOD »)

Cette section propose les connections nécessaires à la sélection des paramètres modulés par le LFO.

Un potentiomètre est aussi présent pour mixer le volume de la sortie du LFO et du module de bruit rose. Vous pouvez ainsi mélanger les deux signaux pour ajouter un effet aléatoire à votre modulation.

| LFO NOISE | : Potentiomètre de mixage du LFO et du bruit rose |
|-----------|---------------------------------------------------|
|-----------|---------------------------------------------------|

**DESTINATION** : Boutons de sélection des destinations de modulation par le LFO :

- Fréquence de l'oscillateur A (« FREQ A »)
- Fréquence de l'oscillateur B (« FREQ B »)
- Largeur du carré de l'oscillateur A (« PW A »)
- Largeur du carré de l'oscillateur A (« PW B »)

• Fréquence de coupure du filtre (« FILTER »)

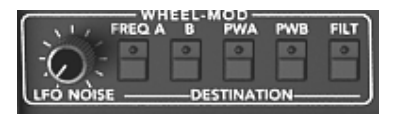

Connexion des destinations

#### 5.1.8 La section de modulations FM polyphonique (« POLY MOD »)

Cette section propose les connections nécessaires aux modulations hautes fréquences (FM)

Ces modulation sont apportées par des modules joués polyphoniquement : l'oscillateur B et l'enveloppe du filtre. (D'où le nom de cette section)

**Remarque !** Si vous utilisez l'oscillateur B comme source de modulation, vous pouvez appliquer une modulation dont la vitesse sera proportionnelle à la note jouée sur le clavier ! Cela donnera des effets intéressants lorsque l'oscillateur B sera utilisé en basses fréquences (« LO FREQ »).

Grâce à elle vous pouvez moduler la fréquence et la largeur de pulsation de l'oscillateur A ainsi que la fréquence de coupure du filtre. Cela vous permettra de créer des sonorités métalliques, proches des sons de cloches, ou des effets spéciaux très particuliers (notamment en modulant la fréquence de coupure du filtre par l'oscillateur B).

Taux de Modulation : Potentiomètre de réglage du taux de modulation de :

- L'enveloppe du filtre (« FILT ENV »)
- L'oscillateur B (« OSC B»)

#### DESTINATION

: Boutons de sélection des destinations de modulation :

- Fréquence de l'oscillateur A (« FREQ A »)
- Largeur du carré de l'oscillateur A (« PW A »)
- Fréquence de coupure du filtre (« FILTER »)

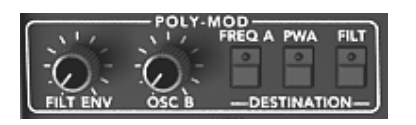

La section de modulations FM polyphonique

#### 5.1.9 La section modes de jeux du clavier

Cette section permet :

- De désactiver la phase de relâchement de la note (« RELEASE »). Lorsque la touche du clavier est relâchée, le son est immédiatement interrompu et ne suit pas la phase de release programmée.
- De déclencher la tenue continue de note (« HOLD »). Même lorsque la touche du clavier sera relâchée, le son est maintenu.

| •             | D'activer le mode de jeu « LEGATO ». Dans ce dernier cas, les enveloppes ne sont<br>pas re-déclanchées lorsque vous liez deux notes en les jouant sur votre clavier                                                                  |
|---------------|----------------------------------------------------------------------------------------------------|
| •             | D'activer et de régler le mode portamento (« GLIDE »). Celui-ci permet de changer progressivement la fréquence des oscillateurs lors de l'activation d'une nouvelle note. Cette fonction imite par exemple le glissando des violons. |
| RELEASE       | : Bouton de connexion du relâchement.                                                                                                    |
| HOLD          | : Bouton de connexion de la tenue de la note.                                                                                                    |
| LEGATO        | : Bouton de connexion du mode Legato (uniquement disponible en mode monophonique).                                                                                                    |
| B RANGE       | : Règle l'amplitude de la course de la molette de pitch bend                                                                                                    |
| GLIDE         | : Potentiomètre de réglage du temps de portamento.                                                                                                    |
| Modes de Port | amento : modes de portamento (« OFF / ON / LEGATO »).                                                                                                    |

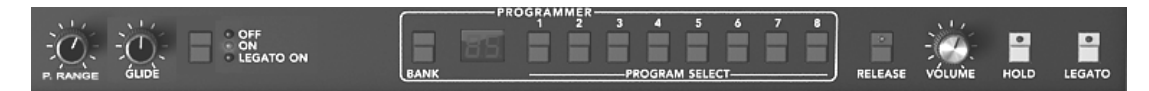

La section de mode de jeux

Attention ! Seule l'enveloppe de volume sera prise en compte par la fonction de tenue de note. Cela permet de faire « vivre » le son en gardant l'enveloppe du filtre libre.

### 5.1.10 Section paramètres généraux

Parmi ces paramètres vous trouvez : le volume général, l'accord général du PROPHET 5, le déclenchement de la tonalité d'accord (LA 440) et les paramètres propres au jeu en unison.

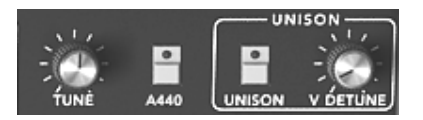

Les paramètres généraux

TUNE : Potentiomètre de réglage de l'accord général du synthétiseur

A 440 : Bouton de déclenchement de la note La à 440Hz.

UNISON : Bouton de sélection du mode « unison ».

V.DETUNE : Réglage du désaccord des voix de polyphonie.

Remarque ! Le potentiomètre de désaccord des voix de polyphonie est très utile pour désaccorder les notes unies par le mode « unison ». Il apportera de d'ampleur à la sonorité (un peu comme le ferait un effet de chorus). Lorsque le mode « Unison » est inactif, ce paramètre apporte encore un peu plus d'instabilité à l'accord des oscillateurs, une instabilité typique d'une machine ancienne.

### 5.1.11 Les molettes

Les molettes, située à gauche du clavier virtuel, permettent de contrôler la fréquence des oscillateurs (« PITCH ») ou le taux de modulation par le LFO (« MOD »)

- **PITCH** : Mollette de contrôle de la hauteur des quatre oscillateurs
- MOD : Mollette de contrôle de la modulation

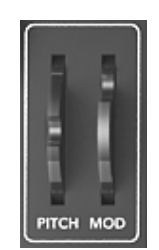

Les molettes

Attention, Aucune modulation par le LFO ne sera audible si la molette de modulation est positionnée à 0 (vers le bas). Notez aussi que la position de la molette est gardée en mémoire dans un preset.

# 5.2 PROPHET VS

Le Prophet VS est un complément idéal au Prophet 5 de part la technologie de synthèse sonore sousjacente et de part son architecture très différente de celle du Prophet 5.

Le Prophet VS utilise la synthèse à table d'onde vectorielle pour la génération du son. Cette technologie apporte une grande richesse de timbres en s'appuyant sur 100 formes d'ondes échantillonnées. Son mode de mixage des oscillateurs est lui aussi inédit puisqu'il utilise un joystick se déplaçant entre quatre points représentant le gain maximal des quatre oscillateurs présents dans les synthétiseurs.

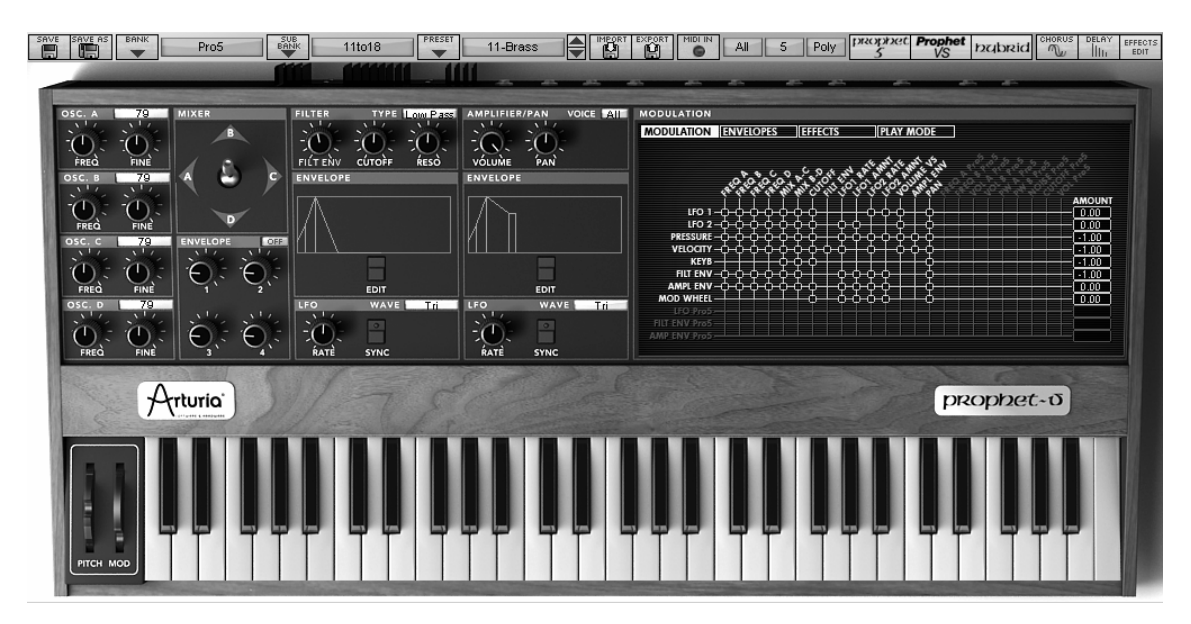

Le Prophet VS

Le PROPHET VS comprend :

- 4 oscillateurs (« OSCILLATORS A, B, C et D») utilisant des tables d'ondes échantillonnées ;
- 1 mixeur (« MIXER ») et son enveloppe d'automation des mouvements du joystick pour le volume des quatre oscillateurs;
- 1 filtre (« FILTER ») multimode résonant;
- 1 amplificateur (« AMPLIFIER »);
- enveloppes 5 points (« ENVELOPES ») dédiées aux modulations du filtre et de l'amplitude;
- LFO (oscillateur basse fréquences)
- 1 matrice de modulation
- section d'effets Chorus et Delay (« EFFECTS »)

### 5.2.1 Les Oscillateurs (« OSCILLATORS »)

Les oscillateurs sont au nombre de quatre.

L'oscillateur permet de gérer la fréquence (c'est-à-dire l'accord) et le timbre de base du Prophet VS. A la différence du Prophet 5, Les oscillateurs du Prophet VS utilisent des formes d'ondes échantillonnées à partir de diverses sources : instruments acoustiques, voix, ou simplement bruitages divers. Ces formes d'onde permettent d'obtenir une palette de sonorités plus large que celle offerte par un synthétiseur de type analogique.

Pour choisir une forme d'onde, cliquer sur le bouton situé sur la barre de titre de l'oscillateur (le graphisme de la forme d'onde en cours d'utilisation apparaît alors à droite) puis faire glisser la souris vers le haut ou vers le bas pour passer en revue les diverses formes d'onde.

- **FREQU** : Potentiomètre d'accord par demi-tons sur plus ou moins deux octaves
- FINE : Potentiomètre d'accord fin sur plus ou moins un demi- ton
- SHAPE : Ecran de sélection des formes d'ondes

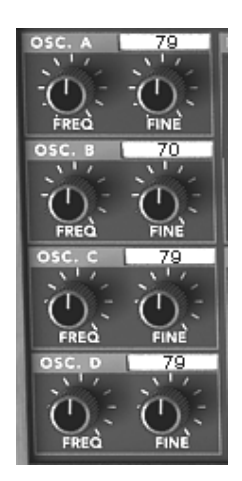

Les oscillateurs

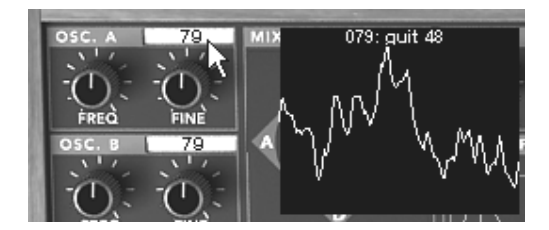

Le choix d'une forme d'onde

### 5.2.2 Le Mixeur (« MIXER »)

Le mixeur vous permet de mélanger les quatre oscillateurs afin d'obtenir une sonorité riche et évolutive. Ce mixage se fait à l'aide d'un joystick se déplaçant dans un losange dont les quatre points A, B, C et D représentent le volume maximum de l'un des oscillateurs.

Joystick : Le joystick permet le mixage des quatre oscillateurs en temps réel

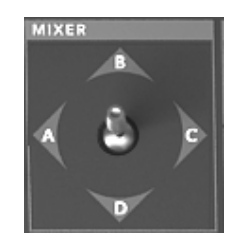

Le mixeur

# 5.2.3 L'enveloppe du Mixeur (« MIXER »)

Ce mixage peut aussi être automatisé dynamiquement grâce à une enveloppe définissant quatre périodes sur chacune desquelles le déplacement du joystick peut être programmé.

Pour appeler cette enveloppe, appuyez sur le bouton « Envelopes » dans l'écran LCD situé à droite du synthétiseur, puis sélectionnez « Mixer ».

L'enveloppe du Mixer est composée de quatre points éditables, numérotés 1, 2, 3 et 4, le point 0 étant considéré comme point de départ du déplacement du joystick.

Pour positionner les quatre points, cliquez au centre de la représentation du joystick (la valeur « 4 » est indiquée au départ) et glissez la souris. A partir de là, les seuls paramètres modifiables sont les dûrées des déplacements du joystick entre chaque point.

Les réglages se font en tournant l'un des quatre potentiomètres situé dans la zone « ENVELOPE », au dessous du joystick. La valeur correspondante apparaît dans l'un des quatre champs situés à droite de la page « ENVELOPE / MIXER ». Vous pouvez également cliquer sur le chiffre et glissez la souris vers le haut ou vers le bas.

- **ENVELOPE** : L'enveloppe permet d'automatiser les mouvements de déplacement du joystick en allouant un temps à chacun des quatre déplacement (points 0 à 4), et cela pendant la durée d'une note.
- LOOP : La fonction « LOOP » permet d'appliquer une boucle entre deux points de l'enveloppe. (OFF, 0>3 : 1>3 ; 2>3 ou 0<>3 ; 1<>3 ; 2<>3). Lors du relâchement de la touche, la boucle est interrompue et la fin du cycle de déplacement du joystick est réalisée.

**REPEAT** : La fonction « REPEAT » permet de répéter le cycle de déplacement du joystick (OFF, de 1 à 6 et indéfiniment - C-)

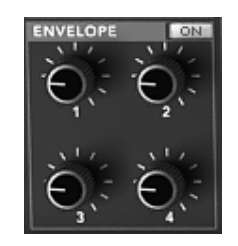

L'enveloppe du mixer

### 5.2.4 Les Types de Filtres (« FILTER »)

Le module de filtre du PROPHET VS offre un filtre « multimode ». Vous retrouverez le filtre passe bas 24 dB/octave du Prophet VS original mais aussi un filtre passe haut, passe bande et réjection de bande (« Notch »). Ils sont accessibles grâce à l'écran de sélection des types de filtre.

FILT ENV : Potentiomètre de réglage manuel du taux de modulation du filtre par l'enveloppe.

CUTOFF : Potentiomètre de réglage de la fréquence de coupure du filtre, accord de 10 Hz à 25 KHz

**RESO** : Potentiomètre de réglage de la résonance du filtre

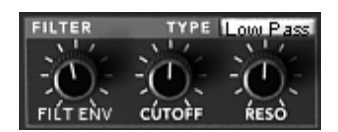

Le module de Filtre

Le filtre passe-bas 24dB /oct (LP Filter)

Le filtre passe-bas 24dB est typique du Prophet VS. Il élimine les fréquences situées au dessus de la fréquence charnière (la fréquence de coupure).

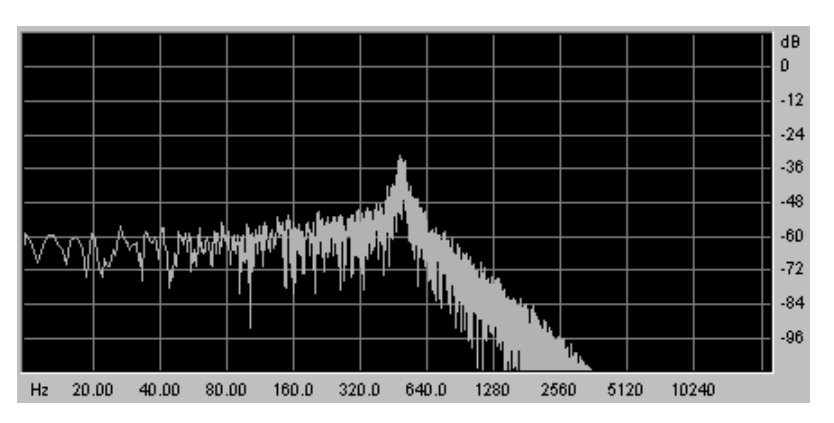

Le filtre passe bas résonnant

Les quatre autres modes de filtrage n'existaient pas sur le Prophet VS original mais ils étaient présents sur de nombreux autres synthétiseurs de type analogique ou numérique. Ils utilisent tous

une pente de filtrage à 12 dB/octave. Ces modes ont été ajoutés pour accroître les possibilités de création sonore du Prophet V.

### Le filtre passe-haut (HP Filter)

Le filtre passe-haut est fonctionne de façon symétrique au filtre passe-bas. Il élimine les fréquences situées au-dessous de la fréquence de coupure.

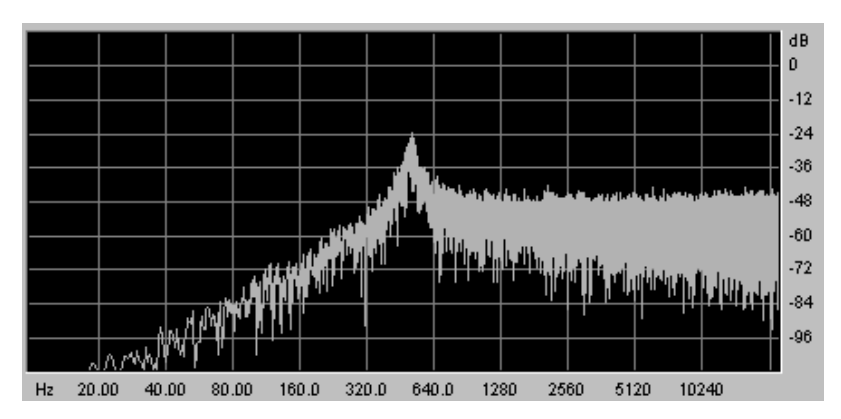

Le filtre passe haut Résonnant

### Le filtre passe-bande (BP Filter)

Le filtre passe-bande est la combinaison d'un filtre passe-bas et d'un filtre passe haut : il élimine les fréquences situées de chaque côté de la fréquence de coupure.

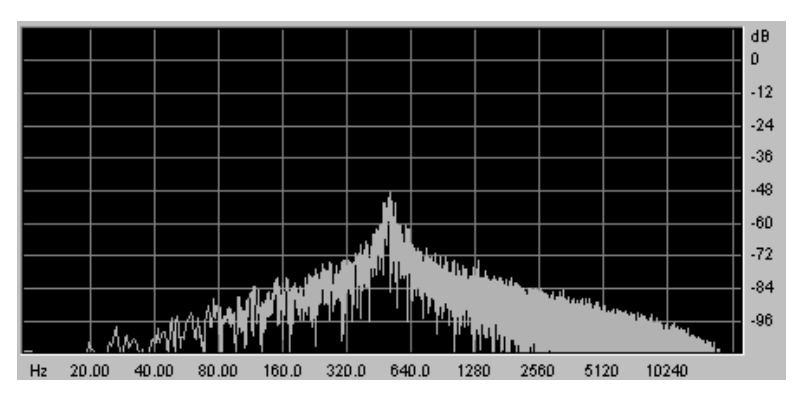

Le filtre passe bande

### Le filtre coupe-bande (Notch)

Le filtre coupe-bande est l'opposé du filtre passe-bande. Il élimine la bande de fréquence située de chaque côté de la fréquence de coupure.

La résonance permet d'accentuer le « creux » de cette bande de fréquence.

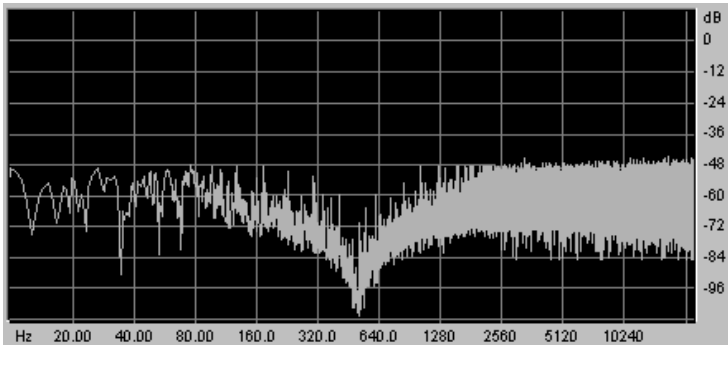

le filtre notch

Attention, si vous augmentez trop la résonance, le résultat du filtrage coupe-bande ne se fera plus entendre car la bande de fréquence sera trop large pour être filtrée efficacement.

# 5.2.5 L'enveloppe du filtre (« ENVELOPE FILTER »)

L'enveloppe du filtre est accessible par l'option « Edit » accessible par le bouton du même nom placé dans la zone « Envelope » sous le module du filtre.

L'édition graphique apparaît sur l'écran LCD situé à droite du Prophet VS.

L'enveloppe du filtre est composée de 5 points allant de 0 (initial level) à 4 (fin du release).

Un seul paramètre est réglable sur le point 0, le niveau de départ, « Level ». Les points 1 à 4 permette de régler le niveau (« Level ») et le temps (« Time ») entre deux points réglable de 0.00 à 10000 ms.

L'édition de cette enveloppe se fait graphiquement en cliquant sur l'un des points 0 à 4 puis en glissant la souris verticalement (Level) ou horizontalement (Time).

La page « ENVELOPE » est accessible sur l'onglet du même nom situé sur l'écran placé à droite du Prophet VS. Cliquez ensuite sur l'option « FILTER ».

- FILTER : L'enveloppe permet de moduler la fréquence de coupure du filtre en allouant un niveau (Level) et un temps (Time) à chacun des 5 points de l'enveloppe actifs pendant la tenue (points 0 à 3) et le relâchement d'une note (point 4).
- LOOP : La fonction « LOOP » permet de définir un segment situé entre deux points de l'enveloppe qui est destiné à être répété. (OFF, 0>3 : 1>3 ; 2>3 ou 0<>3 ; 1<>3 ; 2<>3)
- **REPEAT** : La fonction « REPEAT » permet de répéter la boucle un certain nombre de fois (OFF, de 1 à 6 et indéfiniment C-)

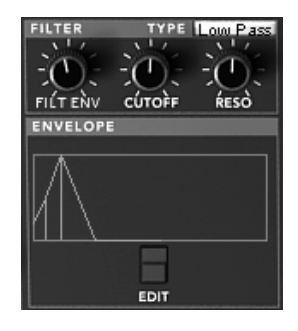

L'enveloppe du Filtre

### 5.2.6 Amplificateur et panoramique (« AMPLIFIER / PAN»)

Il permet de régler le volume général du Prophet VS.

Un potentiomètre de panoramique permet de régler le placement stéréophonique d'une voix (une voix équivaut à une note jouée). Pour choisir l'une des voix actives, cliquez sur le bouton de sélection situé à droite du nom « Voice ».

**VOLUME** : potentiomètre de réglage de volume du signal de sortie du PROPHET VS

PAN : potentiomètre de réglage du Panoramique de la voix sélectionnée

VOICE : écran de sélection de la voix

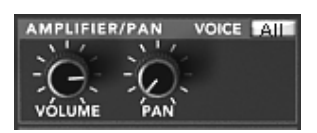

L'amplificateur

### 5.2.7 L'enveloppe d'amplitude (« ENVELOPE AMPLIFIER »)

L'enveloppe d'amplitude est éditable par le biais du bouton « Edit » situé dans la zone Envelope qui se trouve sous le module Amplifier.

L'édition graphique apparaît sur l'écran LCD situé à droite du Prophet VS.

L'enveloppe d'amplitude est aussi composée de cinq points mais le quatrième (le release) ne comporte qu'un paramètre de temps (Time) réglables de 0.00 à 10000 ms. Le niveau (Level) restant dans tous les cas à zéro.

Un seul paramètre est réglable sur le point 0, le niveau de départ, « Level ». Les points 1 à 3 permette de régler le niveau (« Level ») et le temps (« Time ») entre deux points réglable de 0.00 à 10000 ms. Le point 4, comme nous venons de le voir n'est réglé que par le paramètre « Time ».

L'édition de cette enveloppe se fait graphiquement en cliquant sur l'un des points 0 à 4 puis en glissant celui-ci verticalement (Level) ou horizontalement (Time)

La page « ENVELOPE » est accessible sur l'onglet du même nom situé sur l'écran placé à droite du Prophet VS. Cliquez sur l'option « Amplifier »

AMPLIFIER : L'enveloppe permet de moduler la fréquence de coupure du filtre en allouant un niveau (Level) et un temps (Time) à chacun des 5 points de l'enveloppe actifs pendant la durée (points 0 à 3) et le relâchement d'une note (point 4).

- LOOP : La fonction « LOOP » permet de définir une boucle entre deux points de l'enveloppe. (OFF, 0>3 : 1>3 ; 2>3 ou 0<>3 ; 1<>3 ; 2<>3)
- **REPEAT** : La fonction « REPEAT » permet de répéter la boucle un certain nombre de fois (OFF, de 1 à 6 et indéfiniment C-).

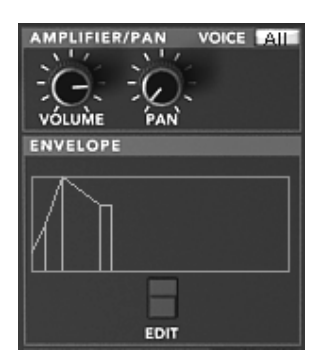

L'enveloppe de l'amplificateur

### 5.2.8 L'Oscillateur basse-fréquence (LFO)

Au nombre de deux, les LFO font partie des sources de modulation très couramment utilisées. Ils permettent, en effet, de faire évoluer un (ou plusieurs) paramètre(s) de manière cyclique.

Les connections des LFO aux paramètres qu'ils vont moduler se font sur la matrice de modulation située sur l'écran LCD placé à droite du Prophet VS. Sélectionnez l'onglet « Modulation ».

RATE : Potentiomètre de réglage de la vitesse d'horloge du LFO

WAVE : écran de choix des 5 formes d'ondes :

- Triangle
- Carré
- Dent de scie
- Dent de scie inversée
- Aléatoire

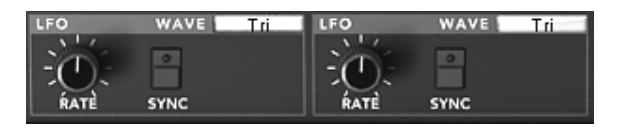

Les LFO

### 5.2.9 La matrice de modulation

Elle permet de connecter les différentes sources de modulations (LFO, Enveloppes...) aux paramètres de synthèse (Cutoff, fréquence, PW...) du Prophet VS.

La page « Modulation » est accessible en cliquant sur l'onglet du même nom situé sur l'écran LCD situé à droite du Prophet VS. Elle permet de régler :

Les SOURCES (verticalement) sont :

• LF01

- LFO2
- PRESSURE
- VELOCITY
- KEYBOARD
- FILT ENVELOPE
- AMPL ENVELOPE
- MODULATION WHEEL
- JOYSTICK X
- JOYSTICK Y

Les DESTINATIONS (horizontalement) sont :

- FREQ VS OSC A
- FREQ VS OSC B
- FREQ VS OSC C
- FREQ VS OSC D
- MIX A/C
- MIX B/D
- CUTOFF
- FILT ENVELOPPE
- LFO1 RATE
- LFO1 AMOUNT
- LFO2 RATE
- LFO2 AMOUNT
- VS VOLUME
- AMPL ENVELOPPE
- PANORAMIC

Les différentes connexions se font en cliquant sur les points blancs placés aux intersections entre une source et une destination. Une pastille orange apparaît à cet emplacement lorsque la connexion est faite.

| MODULATION                                                                                                    |           |        |           |                                                                              |
|----------------------------------------------------------------------------------------------------|-----------|--------|-----------|------------------------------------------------------------------------------|
| MODULATION                                                                                                    | VELOPES E | FFECTS | PLAY MODE |                                                                              |
| LFO 1<br>LFO 2<br>PRESSURE<br>VELOCITY<br>KEYB<br>FILT ENV<br>AMPL ENV<br>MOD WHEEL<br>LFO Pro5<br>FILT ENV Pro5<br>AMP ENV Pro5 |           |        |           | AMCUNT<br>- 0.00<br>- 1.00<br>- 1.00<br>- 1.00<br>- 1.00<br>- 0.00<br>- 0.00 |

La matrice de modulation

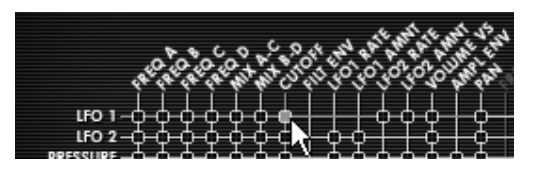

Cliquer sur un point blanc pour ajouter une connexion de modulation

#### 5.2.10 Effets de Chorus et Delay

Le PROPHET Vpropose deux effets additionnels, un Chorus et un Delay stéréo qui vous permettront d'apporter une couleur et de l'espace à votre son.

Les effets sont accessibles en cliquant sur l'onglet « EFFECTS » située sur l'écran LCD, à droite de la partie **Prophet VS.** Ils seront activés ou désactivés en cliquant sur les boutons « Chorus » ou « Delay » situés sur la barre d'outils.

### 5.2.10.1 Le chorus :

Le module chorus comporte trois potentiomètres, « Rate » « Depth » et « Dry/Wet » qui permettent respectivement de régler la vitesse, la profondeur et le rapport entre signal d'origine et signal traité par l'effet.

Trois boutons de sélection vous permettent de choisir une variation du type de Chorus, du plus simple au plus dense, dans le style « Ensemble », souvent présent sur les machines analogiques.

| RATE    | : potentiomètre de réglage de la fréquence du Chorus      |
|---------|-----------------------------------------------------------|
| DEPTH   | : potentiomètre de réglage de la profondeur de modulation |
| DRY/WET | : balance entre le son sans effet et avec effet           |
| TYPE    | : boutons de sélection des trois types de Chorus          |

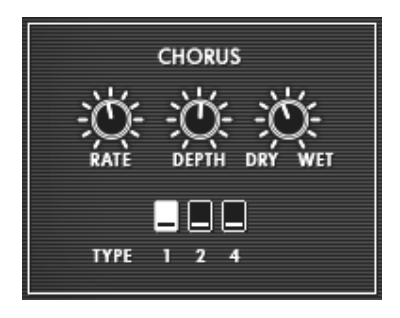

Le Chorus

5.2.10.2 Le Delay :

Le module délai comporte :

- deux potentiomètres, « Time L » et « Time R », pour régler respectivement la dûrée de la répétition sur le canal gauche et le canal droit.
- deux potentiomètres, « Feedbk L » et « Feedbk R » pour régler respectivement le gain de retour des canaux gauche et droit.
- et enfin un potentiomètre « Dry/Wet » permettant de régler le rapport entre signal d'origine et signal modifié.
- L'interrupteur « Sync » permet de synchroniser en MIDI le temps de retour du délai sur le tempo l'application hôte.
- Time L/R : potentiomètre de réglage du temps de répétition pour le côté gauche (L) et droit (R)
- Feedback L/R : potentiomètre de réglage du nombre de répétition pour le côté gauche (L) et droit (R)
- DRY/WET : balance entre le son sans effet et avec effet
- SYNC : bouton de sélection de la synchronisation au tempo MIDI

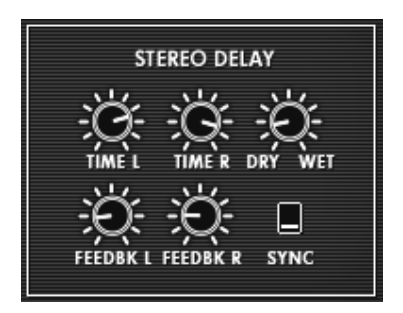

Le delay

#### 5.2.11 Contrôles de jeux

Cette page vous permet d'accéder aux réglages globaux du Prophet VS (volume général, accord général, portamento, unison...) Elle est accessible sur l'écran situé à droite du synthétiseur en cliquant sur l'onglet « PLAY MODES ».

Le mode portamento (« GLIDE ») permet de changer progressivement la fréquence des oscillateurs lors de l'activation d'une nouvelle note.

| VOLUME              | : Potentiomètre de réglage du Volume général du Prophet VS                                             |
|---------------------|----------------------------------------------------------------------------------------------------|
| TUNE                | : Potentiomètre de réglage de l'accord général du synthétiseur                                         |
| A 440               | : Bouton de déclanchement de la tonalité d'accord « LA 440 »                                           |
| UNISON              | : Bouton de déclanchement du mode « unison »                                                           |
| V.DETUNE            | : Potentiomètre de réglage du désaccord des voix de polyphonie.                                        |
| HOLD                | : Bouton de déclanchement du mode Hold (tenue de notes)                                                |
| LEGATO              | : Bouton de déclanchement du mode de jeu Legato (uniquement actif lors<br>du jeu en mode monophonique) |
| GLIDE               | : Potentiomètre de réglage du temps de portamento.                                                     |
| Modes de portamento | : modes de portamento :                                                                                |

- OFF
- ON
- LEGATO Ce dernier est uniquement actif lors du jeu en mode monophonique

| ** |             | * | ~                          |
|----|-------------|---|----------------------------|
|    | A440 UNISON |   | 0                          |
|    | HOLD LEGATO |   | O OFF<br>ON<br>C LEGATO ON |

Les modes de jeu

### 5.2.12 Les molettes

- **PITCH** : Mollette de contrôle de la hauteur des quatre oscillateurs
- MOD : Mollette pour le contrôle de la modulation

Attention, Aucune modulation ne sera audible grâce à la molette de modulation si celle-ci n'est pas connectée à une destination dans la matrice de modulation !

Par ailleurs, La position de la molette est gardée en mémoire dans un preset.

# 5.3 PROPHET « HYBRIDE »

Celle interface permet d'utiliser conjointement les deux synthétiseurs et d'obtenir ainsi des sonorités aussi diverses qu'inédites. Elle est accessible en cliquant sur le bouton « Hybride» situé sur la barre d'outils.

Vous retrouverez l'intégralité des paramètres inclues sur les deux synthétiseurs et décrits dans les paragraphes ci-dessus.

Dans ce chapitre, nous nous concentrerons principalement sur les paramètres supplémentaires. Ceux-ci sont accessibles sur l'écran LCD situé à droite de l'interface du Prophet VS.

| SAVE SAVE AS EANK Pro5                                                                                                    | All 5 Poly Prophet VS rząbrzid CHORUS DELAY EFFEC                                                               |
|----------------------------------------------------------------------------------------------------|----------------------------------------------------------------------------------------------------|
|                                                                                                    |                                                                                                    |
|                                                                                                    | MODULATION AUDIO ENVELOPES EFFECTS                                                                              |
| FREQ FINE FILT ENV CUTOPF RESO VÓLUME PAN                                                                                                    | and a start at at at at at at at a start at a start at a start at a start at a                                  |
|                                                                                                    | A CAR A CAR A CONTRACT OF ON THE AREA CONTRACT OF A CONTRACT OF A CAR A CONTRACT OF A CAR A CONTRACT OF A CAR A |
| FREÀ FINÈ                                                                                                    |                                                                                                    |
|                                                                                                    |                                                                                                    |
|                                                                                                    | ЯЦТЕМУ                                                                                                    |
| OSC. D 48 LFO WAVE THE LFO WAVE THE                                                                                                    |                                                                                                    |
| FREÀ FINÈ '3' 4' FATÈ SYNC RATÈ SYNC                                                                                                    |                                                                                                    |
|                                                                                                    |                                                                                                    |
|                                                                                                    |                                                                                                    |
| FILT ENV OSC BDESTINATION                                                                                                    |                                                                                                    |
|                                                                                                    |                                                                                                    |
| SYNC RATESHAPE FREDFINESHAPE PW LOFRED KBD                                                                                                    | ATTACK DECAY SUSTAIN RÉLEASE ATTACK DECAY SUSTAIN RÉLEASE                                                       |
| -OFF ON EGATO ON                                                                                                    |                                                                                                    |
| LFO NOISEDESTINATION P. RANGE GUDE BANK                                                                                                    | PROGRAM SELECT RELEASE VÓLUME HOLD LEGATO                                                                       |
| Arturio                                                                                                    | prophet-J                                                                                                    |
| Transmitter and the second second sec |                                                                                                    |
|                                                                                                    |                                                                                                    |
|                                                                                                    |                                                                                                    |
|                                                                                                    |                                                                                                    |
| РТСН МОР                                                                                                    |                                                                                                    |
|                                                                                                    |                                                                                                    |

L'interface Hybride

### 5.3.1 La matrice de connexion audio

La matrice de connexion audio permet, comme son nom l'indique, de router le signal sonore entres les différents modules des deux synthétiseurs (oscillateurs vers les filtres, filtres vers la sortie audio).

Les différentes connexions se font en cliquant sur des points blancs placés aux intersections entre une source et une destination. Une pastille orange apparaît alors à cet emplacement.

### 5.3.1.1 Choix des types d'oscillateurs

Pour sélectionner les oscillateurs, cliquer sur le rectangle correspondant à l'une des quatre sources - A, B, C et D - pour faire apparaître le menu donnant le choix des oscillateurs.

Les différentes « SOURCES » possibles sont :

- SOURCE A : « OSC. A VS » ou « OSC. A P5 »
- SOURCE B : « OSC. B VS » ou « OSC. B P5 »
- SOURCE C : « OSC. C VS » ou rien (« NONE »)
- SOURCE D : « OSC. D VS » ou rien (« NONE »)

Attention ! Pour des raisons de gain en CPU, il ne sera pas possible de connecter plus de 4 oscillateurs simultanément.

| A۲  | Osc A VS   | SOURCES |
|-----|------------|---------|
| B≯I | Osc A P5 V |         |
| C⊁I | none       |         |
| D≯[ | none       |         |

Connexion d'un oscillateur sur la source A

### 5.3.1.2 Connexion des deux types de filtre

La sortie des sources d'oscillateurs A, B C et D peut être connectée vers les deux filtres disponibles. Trois connexions seront donc possibles :

- SOURCES A, B, C et D vers FILTER VS
- SOURCES A, B, C et D vers FILTER 5
- SOURCES A, B, C et D vers FILTER VS connecté en série sur celui du FILTER 5

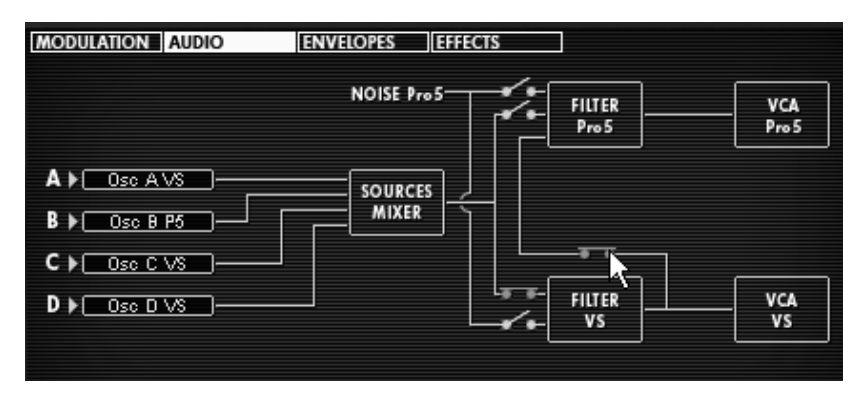

Connexion en série du filtre Pro VS vers le filtre du Pro 5

5.3.1.3 Connexion du bruit du Prophet 5 vers les filtres

Le module de bruit du Prophet 5 peut, à loisir, être dirigé vers le filtre du Prophet VS, celui du Prophet 5 ou vers les deux connectés en série.

| NOISE Pro5- | FILTER<br>Pro5 | VCA<br>Pro 5 |
|-------------|----------------|--------------|
|             | Pro5           | Pro 5        |

Connexion du module de bruit vers le filtre du Pro VS

5.3.1.4 Connexion de la sortie audio des filtres Prophet VS et Prophet 5

Ces connections sont utilisables dans le cadre d'une utilisation sans oscillateur actif (avec uniquement des filtres auto oscillants comme source sonore, par exemple. Ceux-ci générant une forme d'onde sinusoïdale). Il est possible de connecter les filtres des deux synthétiseurs ensemble ou mettre les deux en série.

#### 5.3.2 La matrice de Modulation

Contrairement à la matrice de modulation du Prophet VS que nous avons vue précédemment, ici toutes les connexions propres au Prophet 5 sont également disponibles et connectables aux paramètres du Prophet VS.

Cela permet d'ajouter des sources de modulations théoriquement inaccessibles avec le Prophet 5 lorsqu'il est seul, comme la vélocité, l' « after touch » ou les nombreuses autres sources de modulation présente sur le Prophet VS !

Voici la liste complète des sources et des destinations de modulations présentes dans cette matrice :

Les SOURCES (verticalement) sont :

- LFO1 (Pro VS)
- LFO2 (Pro VS)
- PRESSURE (Pro VS)
- VELOCITY (Pro VS)
- KEYBOARD (Pro VS)
- FILT ENVELOPE (Pro VS)
- AMPL ENVELOPE (Pro VS)
- MODULATION WHEEL (Pro VS)
- JOYSTICK X (Pro VS)
- JOYSTICK Y (Pro VS)
- LFO PROPHET 5
- FILT ENV PROPHET 5
- AMPL ENV PROPHET 5

Les DESTINATIONS (horizontalement) sont :

- FREQ VS OSC A (Pro VS)
- FREQ VS OSC B (Pro VS)
- FREQ VS OSC C (Pro VS)
- FREQ VS OSC D (Pro VS)
- CUTOFF (Pro VS)
- FILT ENVELOPPE (Pro VS)
- LFO1 RATE (Pro VS)
- LFO1 AMOUNT (Pro VS)
- LFO2 RATE (Pro VS)
- LFO2 AMOUNT (Pro VS)
- VS VOLUME (Pro VS)
- AMPL ENVELOPPE (Pro VS)
- PANORAMIC (Pro VS)
- FREQ PRO 5 OSC A

- FREQ PRO 5 OSC B
- VOL PRO 5 OSC A
- VOL PRO 5 OSC B
- PW A PROPHET 5
- PW B PROPHET 5
- NOISE PROPHET 5
- CUTOFF PROPHET 5
- VOLUME PROPHET 5

Attention ! Lorsqu'on passe d'un synthé à un autre - de la version « Hybride» au Prophet 5 seul, par exemple - les réglages de la matrice de connexion audio changent radicalement ! On ne peut plus entendre le Prophet VS car sa connexion audio est coupée automatiquement. A l'inverse, elle est réactivée lorsqu'on passera du Pro5 seul à la version « Hybride».

A son retour, l'utilisateur retrouve intacts les paramètres de la partie du Prophet VS« supprimés » lorsqu'il rappelle la forme Hybride.

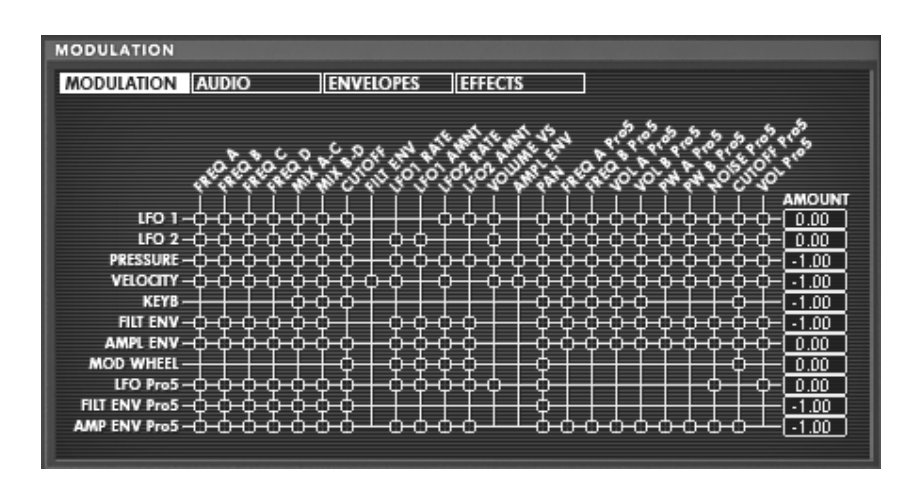

La Matrice de Modulation

# 6 Les Bases de la Synthèse Soustractive

De toutes les formes de synthèse sonore, la synthèse soustractive est l'une des plus anciennes et certainement l'une des plus employées aujourd'hui encore.

Elle apparaît à la fin des années 60 en donnant naissance aux premiers synthétiseurs analogiques: Moog. Sequential Circuits (série des Prophet), ARP, EMS, Oberheim, Roland (série SH ou Jupiter), Yamaha (série CS) et Korg (séries MS et PS).

Cette technique de synthèse est toujours utilisée sur la plupart des synthétiseurs numériques actuels. Dans les années 80, les oscillateurs analogiques des premiers synthétiseurs furent progressivement remplacés par des tables d'ondes ou par la lecture d'échantillons (Prophet VS).

Le Prophet V que vous possédez, constitue la meilleure illustration des possibilités immenses de la synthèse soustractive en associant les oscillateurs analogiques du Prophet 5 aux tables d'ondes du Prophet VS.

#### Les Bases

De toutes les formes de synthèses audio, la synthèse soustractive est l'une des plus ancienne, et, encore à ce jour, la plus fréquemment utilisée par les designers sonore et les musiciens. Ceci est dut à la simplicité et la rapidité avec laquelle il est possible de créer des sons complexes.

Afin de bien appréhender le principe de la synthèse soustractive, nous devons comprendre que tout type de son, qu'il soit de nature acoustique ou électronique, est formé d'un certain nombre de formes d'onde sinusoïdales formant au final, un ensemble d'harmoniques. Avec le principe de la synthèse soustractive, nous partirons d'une source sonore riche en harmoniques (une forme d'onde dent de scie par exemple) qui, en passant à travers un filtre, perdra un certain nombre de ses harmoniques.

### 6.1 <u>Les éléments principaux</u>

### 6.1.1 L'oscillateur ou VCO

L'oscillateur (Voltage Controlled Oscillator) peut être considéré comme étant le module de départ (avec le module de bruit que l'on classe d'ailleurs souvent parmi les oscillateurs) pour la création d'un son sur un système modulaire.

C'est lui qui va se charger de produire le premier signal sonore et, à ce titre, on peut considérer l'oscillateur comme la corde du violon qui, lorsqu'elle est frottée ou pincée, vibre pour créer un son.

|  |  | Noise |
|--|--|-------|
|  |  |       |

La section des oscillateurs sur le Prophet 5

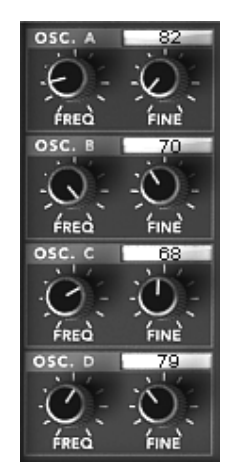

La section des oscillateurs sur le Prophet VS

Les principaux paramètres de l'oscillateur sont :

- La hauteur (pitch) déterminée par la fréquence de l'oscillation. Le réglage de la fréquence de l'oscillateur est réalisé grâce à 2 contrôleurs :
  - le paramètre d'accord (« FREQUENCY») permet d'accorder l'oscillateur par demitons sur une étendue de 5 octaves.
  - le paramètre d'accord fin (« FINE») permet d'accorder finement l'oscillateur sur un demi-ton. Ce paramètre permet de donner de la vie à votre son lorsque vous utilisez plusieurs oscillateurs simultanément.
- La forme d'onde qui détermine la richesse harmonique du signal audio. Sur le Prophet 5, trois formes d'onde sont proposées :
  - La dent de scie présente le signal audio le plus riche des trois formes d'ondes. Elle contient toutes les harmoniques à des amplitudes décroissantes en fonction de l'éloignement par rapport à la fréquence fondamentale (fixée par la hauteur). Sa sonorité «cuivrée» sera idéale pour des sons de cuivres, des sonorités de basses percutantes ou des nappes très riches.

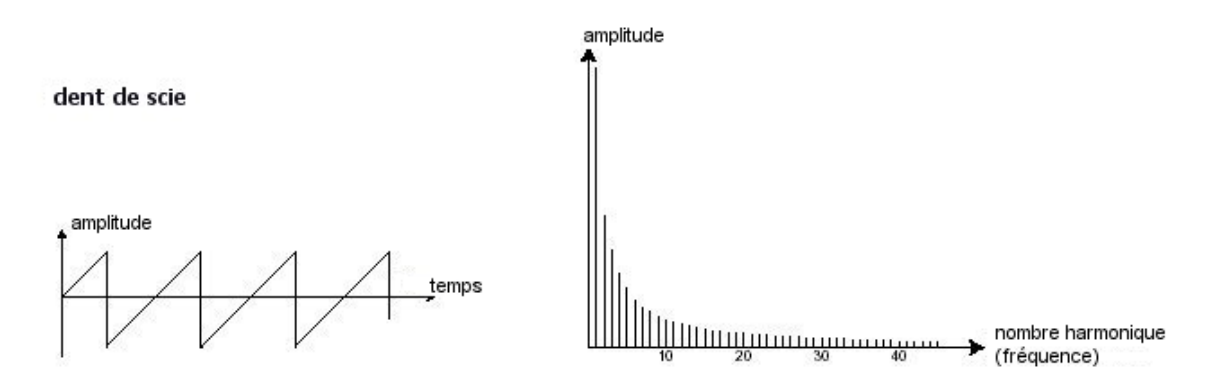

• Le carré possède un son plus «creux» que la dent de scie (il ne contient que les harmoniques impaires) mais néanmoins, sa richesse sonore (notamment dans les fréquences graves) pourra être utilisée pour des sub-basses qui ressortiront bien dans un mixage (l'oscillateur carré devra alors être réglé un octave en dessous de celui de la dent de scie), ou pour des sons de bois (clarinette si le signal carré est un peu filtré), etc....

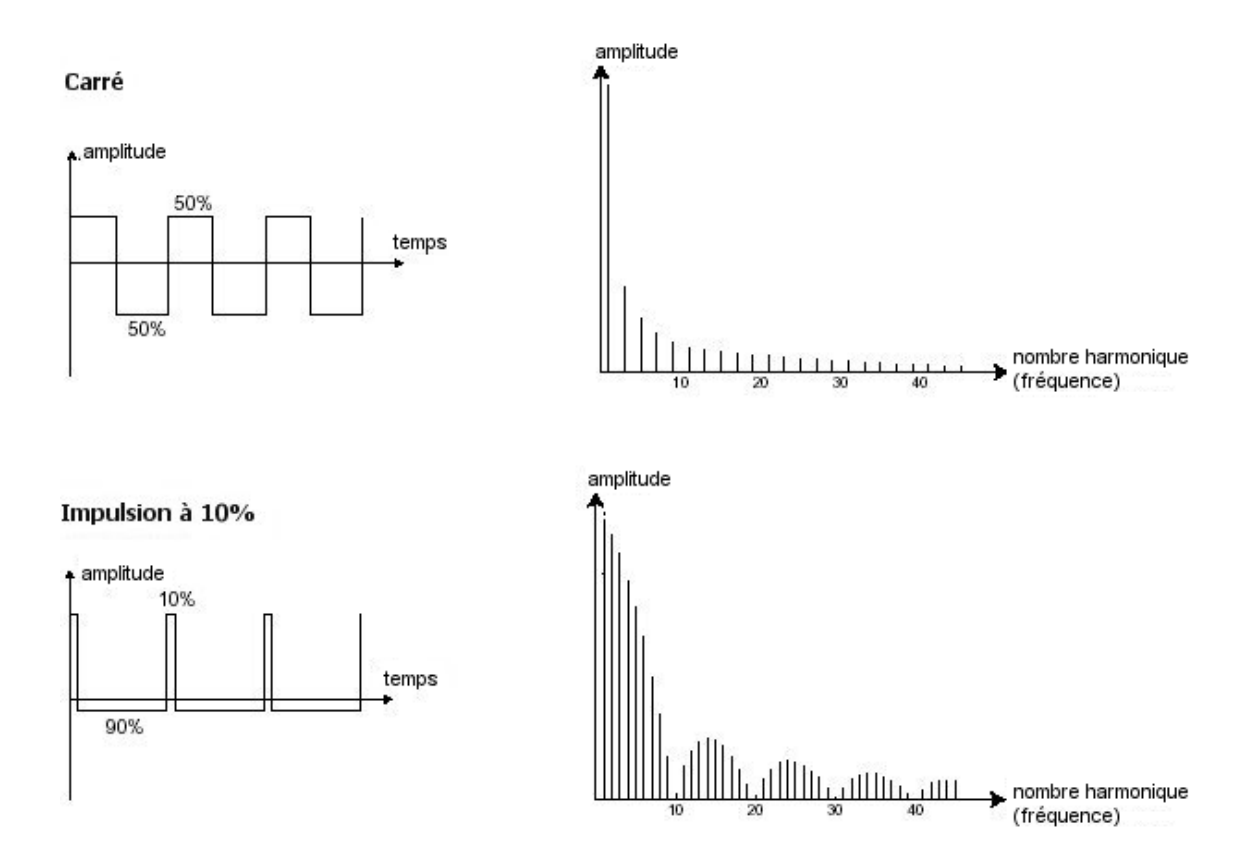

• Le triangle peut être considéré comme un signal carré très filtré (donc très doux). Il est très pauvre en harmoniques (impaires uniquement) et s'avère très utile pour créer des basses profondes, des sonorités de flûtes, etc....

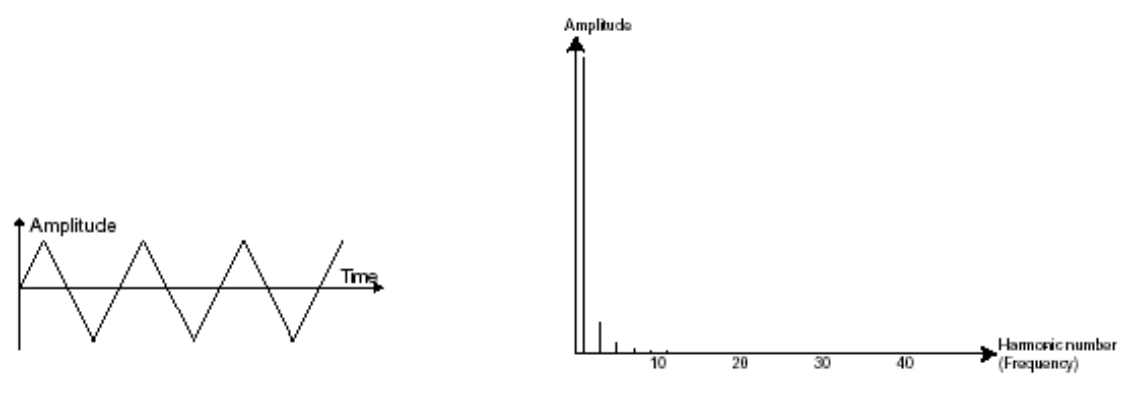

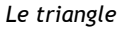

Le PWM (Pulse Width Modulation - modulation de largeur d'impulsion) est un paramètre permettant de modifier le cycle de la forme d'onde carrée (ou longueur d'onde). Cela peut ce faire manuellement, à l'aide du potentiomètre «PW» ou par le biais d'une modulation (à l'aide d'une enveloppe ou d'un LFO). Cette variation de largeur d'impulsion se traduit par une modification du spectre, semblable à un changement de forme d'onde.

La **synchronisation** d'un oscillateur sur un autre permet aussi d'obtenir des formes d'ondes complexes. Si vous synchronisez par exemple l'oscillateur2 sur l'oscillateur1, l'oscillateur2
redémarrera une nouvelle période à chaque fois que le premier oscillateur aura accompli une période propre, même si l'oscillateur2 n'a pas accompli une période complète (ce qui signifie qu'il n'est pas accordé sur la même tonalité !) Plus vous accorderez l'oscillateur2 vers le haut, plus vous obtiendrez des formes d'ondes composites.

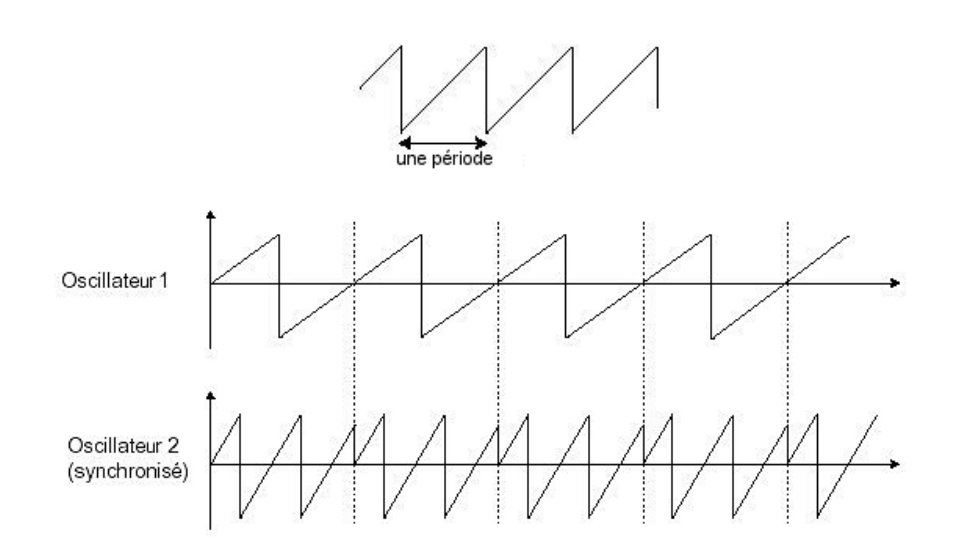

L'oscillateur2 est synchronisé sur le premier puis accordé sur une fréquence de tonalité double.

La modulation de fréquences (FM) peut être crée entre 2 oscillateurs en connectant la sortie audio d'un premier oscillateur sinusoïdal à l'entrée de modulation d'un second oscillateur. Sur le Prophet V, les paramètres de FM sont disponibles dans la partie « POLY MOD » du Prophet 5. Vous obtiendrez un son plus riche en harmoniques en montant la molette de modulation située à gauche du clavier («Mod»). Si vous introduisez un signal carré ou une dent de scie, le résultat risque d'être rapidement distordu... mais intéressant pour des sonorités inharmoniques comme des sons de cloches ou des effets spéciaux par exemple.

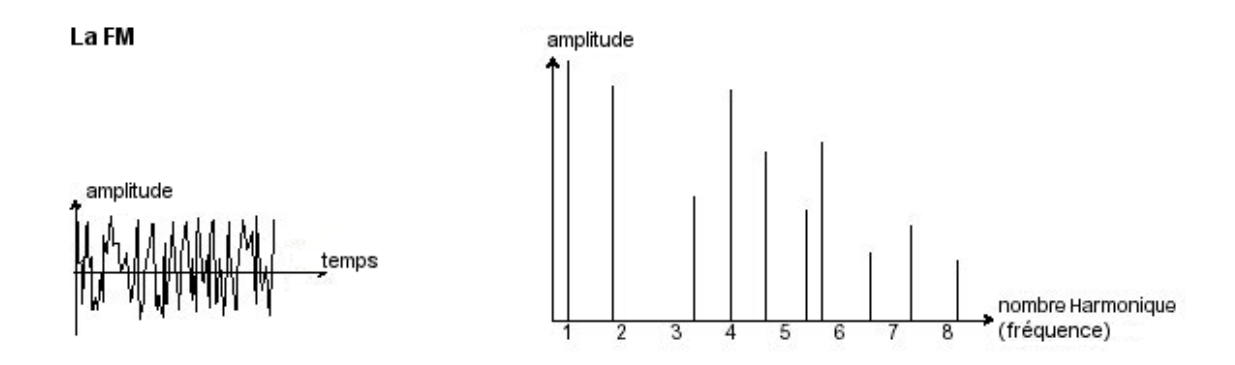

#### Le Module de Bruit

Le spectre du signal de bruit possède toutes les fréquences à volume égal. Pour cette raison, le module de bruit est utilisé pour réaliser des bruitages divers comme l'imitation du vent ou de souffle ou encore des effets spéciaux. Le bruit blanc est le plus riche des bruits. Un bruit rose est aussi couramment présent sur les synthétiseurs. Il est moins riche dans les fréquences aiguës que le bruit blanc, ayant subit un filtrage passe-bas.

Notez également que la sortie audio du bruit peut être aussi utilisée en signal de modulation (surtout lorsqu'il est très filtré) pour créer des variations cycliques aléatoires.

Sur les synthétiseurs pré-câblés, le module de bruit est soit intégré à l'oscillateur, (sa sortie audio étant placée en complément des sorties de formes d'ondes) soit au mixeur dirigeant les signaux vers le filtre. Par contre, sur les synthétiseurs modulaires, il s'agit d'un module indépendant.

Sur la partie Prophet 5, vous trouverez le générateur de bruit parmi les réglages de volume du «mixer».

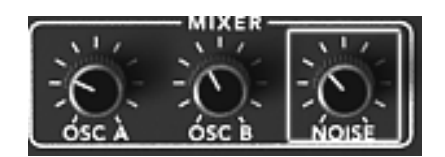

Le Module de Bruit

# 6.1.2 Le Mixer

Le signal audio généré par un oscillateur (la forme d'onde) est ensuite généralement dirigé vers un module de filtre (Voltage Controlled Filter).

Le Prophet V possède deux types de mixer :

• Le Mixeur du Prophet 5 : vous pouvez régler individuellement le volume de chaque oscillateur A et B et du générateur de bruit grâce aux potentiomètres du même nom. Ce mixeur ne possède pas d'entrée de modulation. Ces réglages se font donc manuellement.

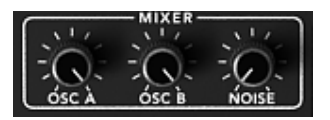

Le Mixeur du Prophet 5

• Le Mixeur du Prophet VS : de la même manière que sur le Prophet 5, ce mixer sert aussi à régler le volume des quatre oscillateurs du Prophet VS. Ce mixage est fait grâce à un joystick qui se déplace à l'intérieur d'un losange. Chaque extrémité (A, B, C ou D) correspond au volume maximum pour l'oscillateur du même nom.

Le mixer du Prophet VS peut aussi être automatisé par une enveloppe à quatre paramètres (voir chap.4 « Les modules / L'enveloppe du mixeur ») ou par d'autres sources de modulation qui peuvent être connectées dans la matrice de modulation (voir chap.4 « La matrice de modulation»).

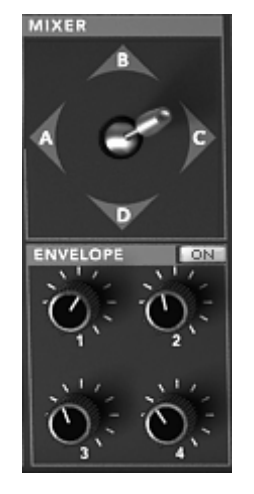

Le Mixeur du Prophet VS

# 6.1.3 Le filtre ou VCF

Le module de filtre (**Voltage Controlled Filter**) permet de modeler le son en filtrant (par soustraction, d'où le nom de ce type de synthèse) les harmoniques situées autour d'une fréquence de coupure (*cutoff frequency* en anglais). Il peut être considéré comme un égaliseur sophistiqué qui réduirait, suivant les cas, les fréquences graves ou aiguës d'un son.

La suppression des fréquences indésirables, à partir de la fréquence de coupure ne se fait pas de façon soudaine mais plutôt de façon progressive, ce, suivant une pente de filtrage. Cette pente de filtrage est exprimée en dB par octave. Les filtres utilisés dans les synthétiseurs analogiques classiques ont des pentes de 24 dB/Oct. ou de 12 dB/Oct.

Celle de 24 dB/Oct. offre un filtrage plus efficace que celui de 12dB/Oct.

Le Prophet V vous propose plusieurs types de filtres.

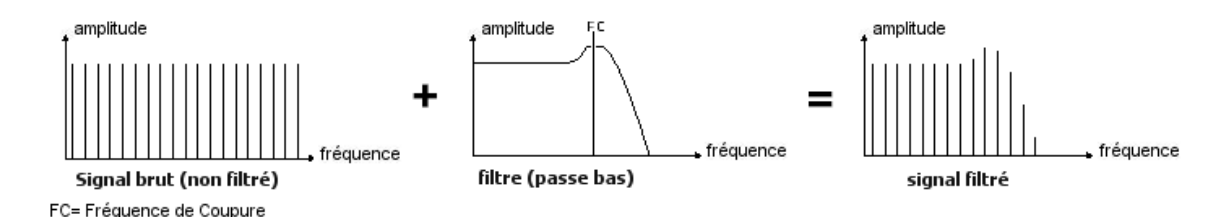

Enlever les fréquences indésirables à partir de la fréquence de coupure

Sur le Prophet 5 et le Prophet VS, vous avez accès à un filtre de type passe bas avec une pente à 24 dB/Oct. Voyons quelles sont ses propriétés:

#### Le passe-bas (low-pass filter ou LPF)

Il supprime les fréquences aiguës à partir d'un seuil de fréquence (la fameuse fréquence de coupure) et ne laisse passer que les fréquences graves. Selon le réglage on entendra le son devenir plus ou moins «brillant» ou plus ou moins plus «sourd».

C'est le type de filtre que vous retrouverez le plus couramment sur les synthétiseurs utilisant la synthèse soustractive. Il est présent aussi bien sur les synthétiseurs analogiques que sur les modèles numériques les plus récents.

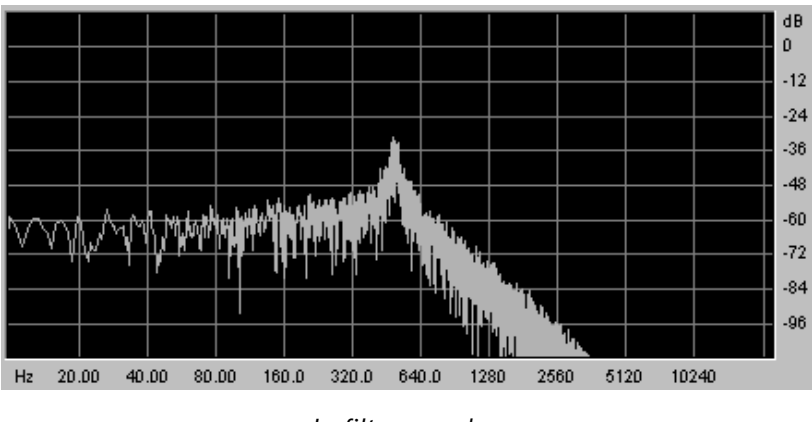

Le filtre passe-bas

Le Prophet VS propose aussi d'autres types de filtrage complémentaires :

# Le filtre passe-haut (high-pass filter ou HPF)

Le filtre passe-haut est l'inverse du filtre passe-bas. Il élimine les fréquences situées au-dessous de la fréquence de coupure.

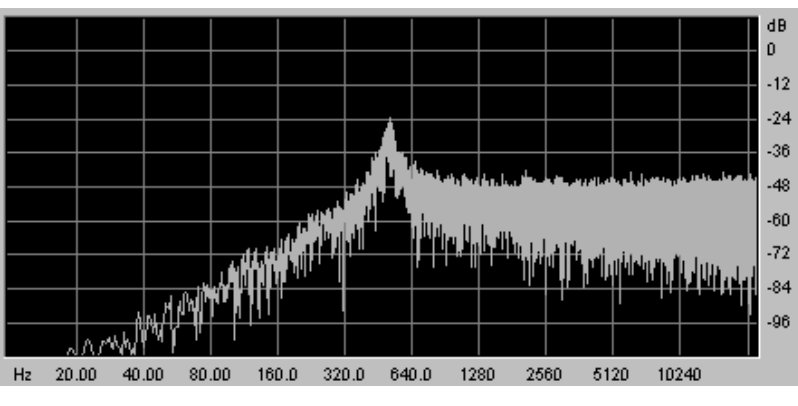

Le filtre passe-haut

Le filtre passe-bande (band-pass filter ou BPF)

Le filtre passe-bande est la combinaison d'un filtre passe-bas et d'un filtre passe haut : il élimine les fréquences situées de chaque côté de la fréquence de coupure.

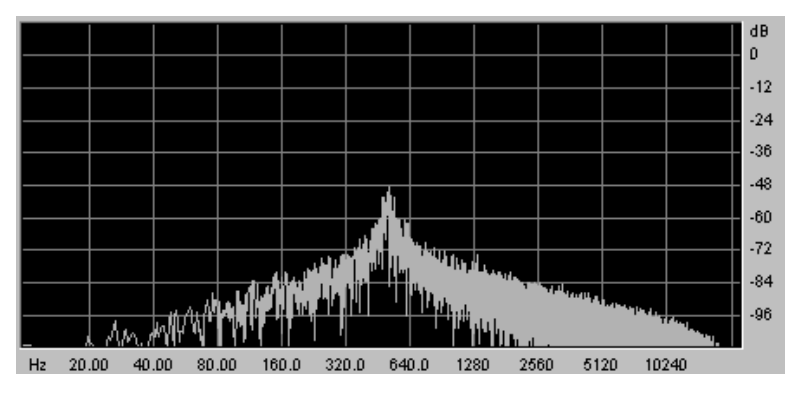

Le filtre passe bande

Le filtre coupe-bande (Notch)

Le filtre coupe-bande est l'inverse du filtre passe-bande. Il élimine la bande de fréquence située de chaque côté de la fréquence de coupure.

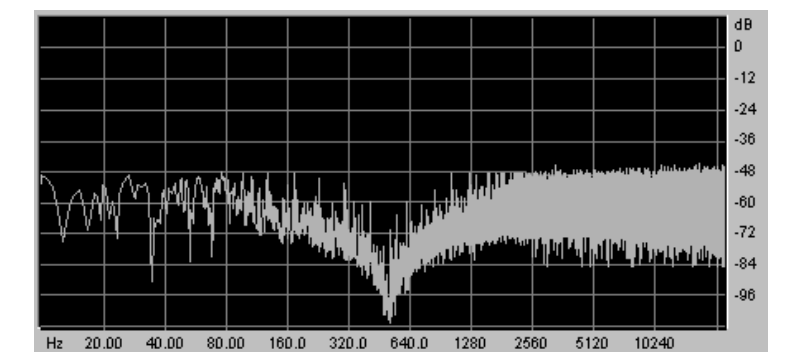

La résonance permet d'accentuer le « creux » de cette bande de fréquence.

Le filtre coupe-bande

Un second paramètre vient compléter celui de la fréquence de coupure : la résonance

La résonance amplifie les fréquences proches de la fréquence de coupure, les autres fréquences restant soit inchangées (avant la fréquence de coupure) soit diminuées (après la fréquence de coupure).

Vous augmenterez le taux de résonance très simplement grâce au potentiomètre de résonance.

Lorsque vous augmentez la résonance, le filtre devient plus sélectif, la fréquence de coupure est amplifiée, et le son commence à «siffler».

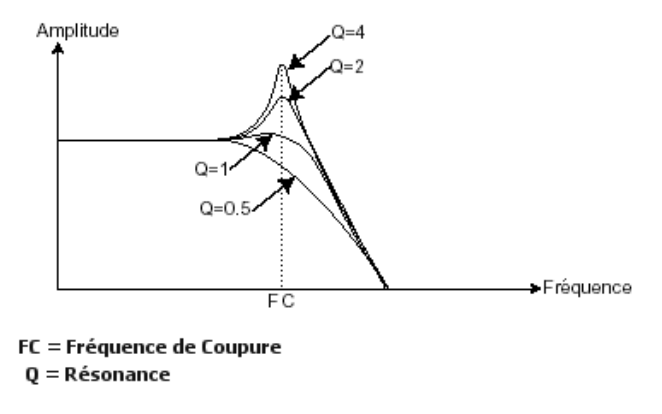

La résonance

Avec un taux de résonance élevé, le filtre commencera à osciller de lui-même, produisant un son proche d'une forme d'onde sinusoïdale. A ce stade, l'utilisation du suivi de clavier est très importante car vous pourrez créer une mélodie en accordant la fréquence de coupure du filtre avec la fréquence des oscillateurs.

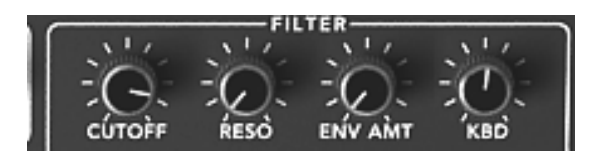

Les paramètres du filtre du ProphetV

# 6.1.4 L'amplificateur ou VCA

L'amplificateur (Voltage Controlled Amplifier) se charge de recevoir le signal audio venant du filtre (ou directement celui de l'oscillateur si celui-ci n'est pas filtré) pour ajuster son volume sonore à l'aide d'un potentiomètre, avant que le signal ne soit dirigé vers les haut-parleurs.

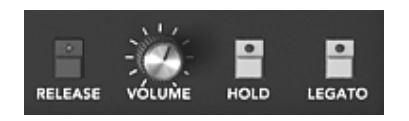

Le VCA du ProphetV

En conclusion, voici un schéma qui peut vous aider dans la compréhension de la composition d'un son de base :

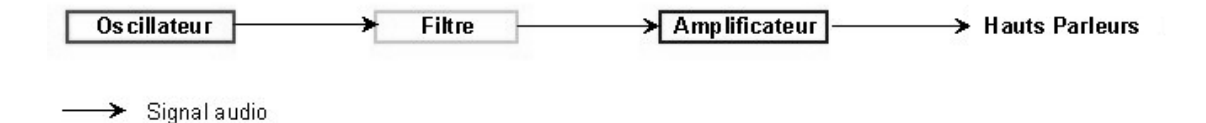

# 6.2 Modules complémentaires

### 6.2.1 Le clavier

Si l'on s'en tient à ce stade, le son que vous obtiendrez en sortie du haut-parleur sera uniforme, sans vie et surtout sans fin !! En effet l'oscillateur délivre un signal sonore (la sortie audio d'une forme d'onde) de hauteur fixe et de manière continue. Dans le schéma que vous trouverez cidessus, la seule façon d'arrêter ce son vite insupportable est de baisser la fréquence de coupure du filtre pour qu'il devienne de plus en plus sourd jusqu'à sa disparition ; ou plus simplement, de baisser le volume de l'amplificateur !

- Pour déclencher et arrêter le son, et ce, à la tonalité que l'on souhaite, utilisons un clavier qui sera connecté à l'amplificateur de sortie et à la fréquence des l'oscillateurs. Celui-ci fera «jouer» le son dès l'appui d'une touche et le rendra muet au relâchement de celle-ci. Bien sûr, cette connexion se fait par MIDI (elle remplace la connexion de type «gate» des synthétiseurs analogiques, qui déclenchait le son à l'appui de la touche et l'arrêtait au relâchement de celle-ci).
- ➤ En second lieu, pour que le son s'accorde correctement aux notes du clavier, il faut lui appliquer une modulation de suivi de clavier (remplaçant le contrôle 1Volt/octave présent sur la plupart des synthétiseurs analogiques).

Si vous ne disposez pas de clavier MIDI, vous pouvez aussi jouer sur le clavier virtuel du Prophet V. Attention, ces notes ne seront pas enregistrées par le séquenceur MIDI.

# 6.2.2 Le générateur d'enveloppe.

Le générateur d'enveloppe, connecté à l'amplificateur, est utilisé pour «sculpter» la forme du son au cours d'un cycle qui débute lorsqu'on presse une note de clavier et qui s'interrompt lorsqu'on la relâche.

Les modules d'enveloppes les plus courants utilisent 4 paramètres que l'on peut faire varier :

- L'Attack est le temps que va mettre le son à atteindre son volume maximum dès lors que l'on appuie sur une touche de clavier.
- Le Decay (chute) est le temps que va mettre le son à décroître à l'appui d'une touche.
- Le Sustain (tenue) est le niveau du volume maximum qu'attendra le son à l'appui d'une touche.
- Le Release (relâchement) est le temps que mettra le son à décroître après le relâchement de la touche.

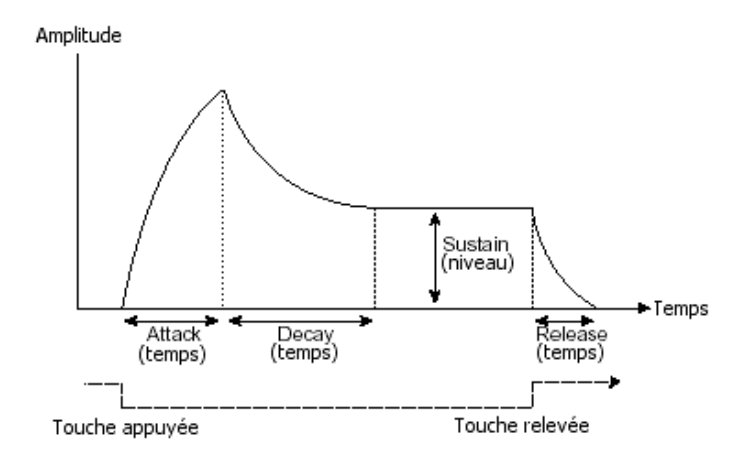

L'enveloppe ADSR

Les 2 enveloppes du Prophet VS comprennent 5 points numérotés de 0 à 4. Le point 0 correspond au niveau initial du paramètre associé à l'enveloppe. Le Release est obtenu grâce au point 4. Les points 1, 2,3 et 4 (enveloppe du filtre uniquement) possèdent deux paramètres : le niveau (LEVEL) et le temps (RATE). Le point 0 ne possède que le paramètre de niveau.

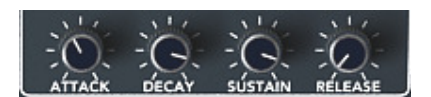

L'enveloppe ADSR du Prophet 5

| ENVELOPE |
|----------|
|          |
| EDIT     |

L'enveloppe du Prophet VS

# 6.2.3 L'oscillateur basse fréquence.

Le LFO (*Low Frequency Oscillator* en anglais) possède, à peu de choses près, les mêmes caractéristiques que l'oscillateur classique mais il ne produit que des fréquences inférieures à 20 Hz. En d'autres termes, vous n'entendrez pas de son.

N'étant pas utilisé pour produire un son, il servira à créer une modulation cyclique sur le paramètre auquel il aura été connecté.

Par exemple:

• Si la forme d'onde sinusoïdale d'un LFO module le volume d'un amplificateur, le son augmentera de volume puis disparaîtra de manière alternative suivant la vitesse (la fréquence) de ce LFO. Cela produira un effet de **trémolo**.

- Une forme d'onde sinusoïdale d'un LFO modulant la fréquence d'un oscillateur produira un effet de **vibrato**. La fréquence de cet oscillateur sera alors modulée vers le haut puis vers le bas.
- Avec une forme d'onde sinusoïdale d'un LFO modulant la fréquence de coupure d'un filtre passe-bas légèrement résonant, vous obtiendrez un effet de «wah wah».

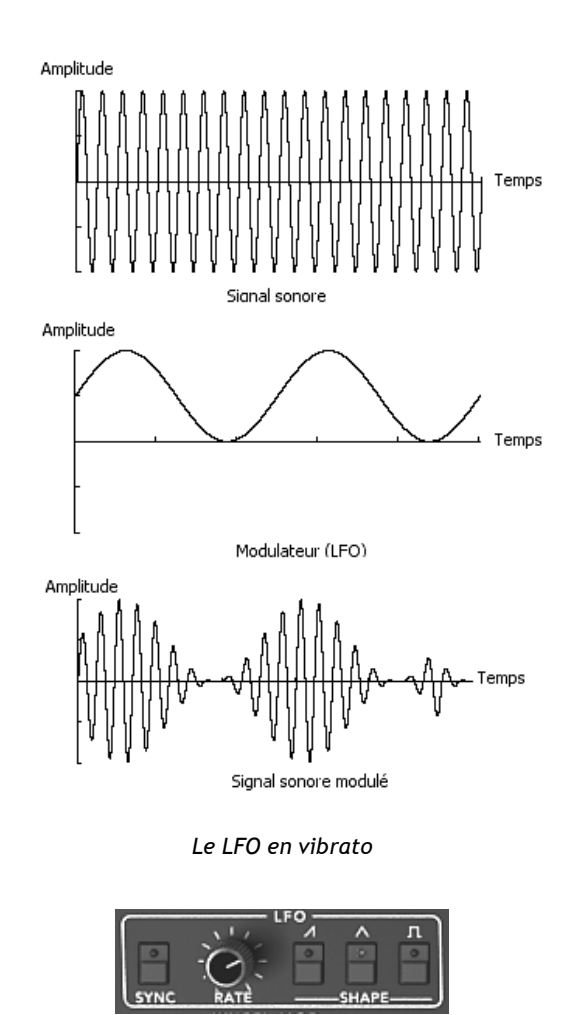

Le LFO du Prophet 5

Le Prophet 5 original permet aussi d'utiliser le deuxième oscillateur placé en basse fréquence (position «LOFREQ») pour moduler la fréquence de l'oscillateur A ou la fréquence de coupure du filtre.

Les connexions de ces modulations sont disponibles dans le module « POLY MOD ».

# 6.3 Compléments sur la synthèse à table d'ondes

La synthèse à tables d'ondes fonctionne sur les mêmes principes que la synthèse soustractive. La différence réside dans le type d'oscillateurs utilisés, la synthèse à table d'onde s'appuyant sur des échantillons sonores pré-enregistrés et stockés en mémoire, et non sur des générateurs de courant de type dent de scie, sinus ou carré.

À la différence des synthétiseurs analogiques classiques, le Prophet VS utilise cette technologie numérique à base d'échantillons - les tables d'ondes ou Wave Tables. Ces échantillons ont été enregistrés à partir de différentes sources acoustiques (instruments, voix) ou électroniques (bruits, sonorités enharmoniques, formes d'ondes basiques...).

La synthèse à table d'ondes disponible sur le Prophet VS permet d'enrichir la palette sonore proposée par le Prophet 5 et d'être très complémentaire avec les sources sonores proposées par la synthèse analogique.

# 6.4 Les modules du Prophet V

Le schéma de synthèse du Prophet V complet comprend :

- 6 oscillateurs (deux pour le Prophet 5 et quatre pour le Prophet VS)
- 1 module de bruit
- 1 mixeur (mélange des quatre oscillateurs et du module de bruit vers les filtres du Prophet 5 et VS)
- 2 filtres (un passe-bas pour le Prophet 5 et un multimode pour le Prophet VS)
- 2 amplificateurs de sortie (VCA)
- 4 enveloppes (deux pour le Prophet 5 et deux pour le Prophet VS)
- 3 LFO (un pour le Prophet 5 et deux pour le Prophet VS)
- une matrice de modulation (Prophet VS)

# 7 Quelques éléments de design sonore

Voici une série de cinq exemples destinés à vous guider dans la programmation de différentes sonorités avec le PROPHET V. Ces sonorités sont classées de la plus simple à la plus complexe, et sont organisés en 3 parties :

- La première partie vous permettra d'appréhender la synthèse sonore avec le PROPHET 5. En partant d'un preset élémentaire, vous réaliserez un son de cuivre polyphonique. Puis vous allez aborder la programmation d'un son plus riche (plusieurs sources d'oscillateur, filtre, amplificateur, enveloppes, modulations complexes...) sous la forme d'une sonorité de cloche.
- La deuxième vous permettra d'explorer le PROPHET VS et son mode particulier de synthèse à base de table d'ondes. Là aussi vous aborderez les principes de base de la programmation de ce synthétiseur à travers la réalisation d'un premier preset. Avec le deuxième exemple, la matrice de modulation et le mixage des oscillateurs n'auront plus de secret pour vous !
- La troisième partie vous permettra de créer une sonorité très riche et évolutive grâce au PROPHET HYBRIDE et à l'association des deux synthétiseurs et des deux types de synthèses.

# 7.1 Preset d'un son de cuivre réalisé avec le Prophet 5

Pour commencer, nous allons apprendre comment programmer un son élémentaire polyphonique. Il sera simplement composé de quatre éléments :

- deux oscillateurs (VCO1 et 2)
- un filtre passe-bas (VCF)
- l'enveloppe ADSR connectée au filtre
- l'enveloppe ADSR connectée à l'amplificateur

Vous obtiendrez alors un preset de base offrant une sonorité cuivrée.

La figure 1 vous montre la position des différents potentiomètres :

| 1 | POLY-MOD              | OSCILL        |           | MIXER -     |        | 11/         | FIL      |         | <u></u> |         |        | UN   |           |
|---|-----------------------|---------------|-----------|-------------|--------|-------------|----------|---------|---------|---------|--------|------|-----------|
|   |                       |               |           | 0. 0.       | :Q:    | 0           | -0-      | -O      | 0       | - (d):  | •      | •    | -0-       |
| 8 |                       | FREQ -SHAPE-  |           | OSC A OSC B | NOISE  | CUTOFF      | RESO     | ENV AMT | KBD     | TUNE    | A440   |      | V DETUNE) |
| N |                       |               |           |             |        | -O-         | -O-      |         | RÉLEASE | ATTACK  | DECAY  |      |           |
| l | WHEEL-MOD FILT        | stille stille | OFF       |             | PROGRA | MMER<br>2 3 | 4        | 5 6     | 7 8     |         | 314    |      |           |
| U |                       |               | LEGATO ON | BANK        | 88.    |             | -PROGRAM | SELECT- |         | RELEASE |        | HOLD | LEGATO    |
| U | LFÓ NOISE DESTINATION | P. RANGE GUDE |           | BANK        |        |             | -PROGRAM | SELECT- |         | RELEASE | VÓLUŇE | HOLD | LEGATO    |

Quatre Éléments principaux

Pour commencer, choisissez le preset « Temp/ Blank » dans la banque « Prophet 5 » / « Temp\_Synth ». Comme vous pouvez le constater, aucun son ne se fait entendre lorsque vous jouez une note. Ne vous inquiétez pas, c'est normal ! En effet, seul le volume de l'amplificateur est ouvert. Sur l'oscillateur A, cliquez sur le bouton « *insérer image du bouton SAW* ». Il s'agit de la forme d'onde dent de scie de l'oscillateur A. Lorsque vous tenez une note appuyée, le son paraît continu et brillant!

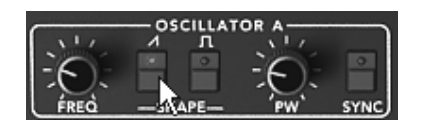

Cliquez sur le bouton « dent de scie» de l'oscillateur A

- Faites la même chose avec le bouton « insérer image du bouton SAW » de l'oscillateur B.
- Vous pouvez aussi désaccorder légèrement l'oscillateur A. Le son est désormais plus vivant et plus « gros » !

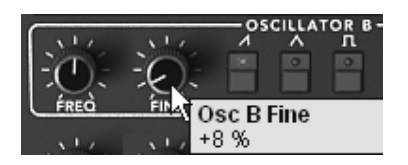

Désaccordez légèrement l'oscillateur2

- Baissez la fréquence de coupure du filtre (potentiomètre « FREQUENCY ») en positionnant le potentiomètre au centre (prenez une valeur située autour de « 200.00 »). Cela vous permettra de rendre le son plus doux et de bien entendre l'effet que va produire l'enveloppe sur le filtre.
- Sur l'enveloppe ADSR située en dessous du filtre, augmentez le temps d'attaque aux alentours de « 40ms ». Baissez le potentiomètre du Decay (réglez-le sur une valeur située autour de « 200ms ») et, enfin, baissez le Sustain vers « 0.25 ». La durée du son devient plus courte.

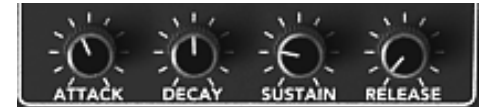

Les réglages de l'enveloppe du filtre

Sauvegardez ce son sous le nom de « brass1 ». Vous pourrez le réutiliser plus tard.

Pour cela, cliquez sur le bouton « Save\_as » puis choisissez l'option « new bank » (tout en bas du menu). Donnez un nouveau nom à la banque (par exemple votre nom), à la sous banque (par exemple « brasses ») puis au preset (par exemple « brass1»).

Vous pouvez aussi simplement ajouter un nouveau preset dans la banque « Pro5 » actuelle et la sous banque « Brass » puis juste renommer votre preset en choisissant l'option « New Preset ».

# 7.2 Sonorité de nappe avec FM sur le Prophet 5

Reprenons le son « brass1 » qui va nous servir de point de départ pour construire le preset suivant.

Nous allons voir comment dépasser les limites de la programmation classique du Prophet 5 (celle qui vous a permis de créer le preset « Brass ») en tirant notamment partie de la section de « Poly modulation » et du LFO.

Ce preset comprendra :

- 2 oscillateurs (le deuxième étant en basse fréquences)
- Le mixeur
- Le filtre passe-bas résonnant
- l'enveloppe ADSR connectée au filtre
- l'enveloppe AR connectée à l'amplificateur
- Le LFO connecté à la largeur d'impulsion du carré de l'oscillateur A
- La fréquence de l'oscillateur B modulant la fréquence de coupure du filtre
- L'effet de Chorus
- Sur le mixeur placé entre les oscillateurs et le filtre, baissez complètement le volume de l'oscillateur B. Celui-ci, en effet, sera utilisé en mode basse fréquence pour moduler la fréquence de coupure du filtre. Il ne produira plus de son audible.

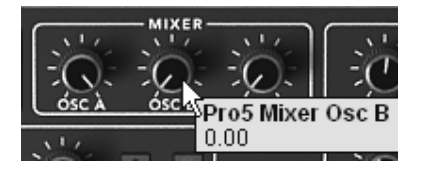

Baissez le volume de l'oscillateur B sur le mixeur

- Sur l'oscillateur A, choisissez la forme d'onde Carré.
- Choisissez la même forme d'onde sur l'oscillateur B
- Cliquez sur le bouton « LO FREQ » afin de placer l'oscillateur B en position basse fréquence.

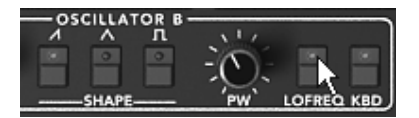

Cliquez sur le bouton « LO FREQ »

 Passons au filtre : augmentez la fréquence de coupure du filtre aux alentours de « 600.00 ». Le son devient alors plus « brillant »

| MIXER         |       | FIL  | TER     |       |
|---------------|-------|------|---------|-------|
| - She She She | 14    | 14   | 11      | 14    |
|               | -0:   | -0-  | -G:     | -(-)- |
| Filter CutOff | UTONE | RESO | ENV AMT | KBD   |
| ritter cutori |       |      |         |       |
| 580.92        | 5.1.7 |      | . 1.    | 110   |

Montez la fréquence de coupure du filtre

• Augmentez la résonance de ce même filtre (prenez une valeur située autour de « 3.50 ») Il sera alors très résonnant, à la limite de l'auto-oscillation.

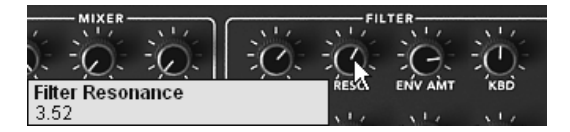

Montez la résonance du filtre

Dans le module « Poly-Mod » situé à gauche de l'interface du Prophet 5, appliquez une variation de la fréquence de coupure du filtre par la fréquence de l'oscillateur B. Pour cela, Cliquez sur le bouton « FILT ». Montez le potentiomètre « OSC B » (autour de « 0.30 ») afin de régler le niveau de cette modulation. La fréquence de coupure du filtre doit varier de manière cyclique grâce à la fréquence de l'oscillateur B.

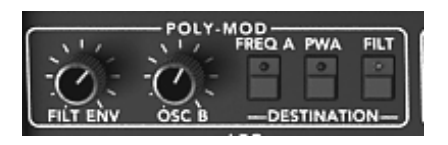

Réglages du Poly Mod

Vous remarquerez que la fréquence de l'oscillation varie suivant la note jouée ! Cela est dû au fait que la fréquence de l'oscillateur B suit le clavier. Plus vous jouez une note grave et plus l'oscillation est lente (et inversement, plus vous jouez une note aiguë et plus l'oscillation est rapide). Si vous ne souhaitez pas avoir de variation, désactivez le suivi de clavier cliquant sur le bouton « KBD ». (Ce bouton est alors éteint)

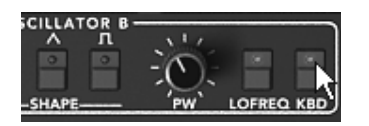

Désactiver le suivi de clavier

➤ Appliquons une modulation sur la largeur du carré de l'oscillateur A par le LFO. Pour cela, cliquez sur le bouton « PWA » situé dans la partie « WHEEL-MOD » en bas à gauche, au dessus du clavier virtuel.

| WHI       | 티듬니 | MOD-  | PWR | EUT) |
|-----------|-----|-------|-----|------|
|           |     |       |     |      |
|           |     |       |     |      |
| LFÓ NOISE | -DE | STINA | ION | ]    |

Activer le bouton PWA

- Choisissez une forme d'onde triangulaire sur le LFO.
- Montez la molette de modulation virtuelle du Prophet 5 pour régler le taux de modulation. (Prenez une valeur autour de « 0.50 »)
- Réglez la vitesse de cette modulation grâce au potentiomètre « RATE » du LFO. (Prenez une valeur autour de « 3.00Hz»)

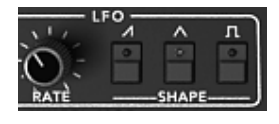

Les réglages du LFO

Si vous souhaitez donner de l'espace à votre son, ajoutez-lui un effet de chorus. Pour cela, cliquez sur le bouton « Chorus » situé sur la barre d'outils et cliquez sur le bouton « EFFECT EDIT » sur la barre d'outils. Celle-ci contient les réglages de ces deux effets.

| Mu |    | EFFECTS |
|----|----|---------|
|    | Nu |         |

Cliquez sur les boutons « Chorus » et « EFFECT EDIT »

- Choisissez l'option « EFFECTS » pour éditer le chorus
- Réglez le potentiomètre « Dry/Wet » du chorus de façon à équilibrer le son « brut » et le retour de l'effet.

| ja ja ja ja ja ja ja ja ja ja ja ja ja j | Ö              |
|------------------------------------------|----------------|
| RATE DEPTH DRY V Chorus                  | s Dry-Wet<br>% |

Réglez le potentiomètre « Dry/Wet »

- Tournez ensuite le potentiomètre « Rate » du chorus pour régler la rapidité des oscillations.
- Réglez enfin la profondeur du chorus en tournant le potentiomètre « Depth ».
- Vous avez le choix entre trois types de chorus : Chorus 1,2 et 3. Ils proposent trois variantes de chorus, du plus simple - et moins gourmand en charge CPU! - au plus prononcé pour des effets de désaccord plus marqués.

|                    | 1 |
|--------------------|---|
| CHORUS             |   |
| ** ** **           |   |
|                    |   |
| KAIE DEFIN DET WEI |   |
|                    |   |
| TYPE 1 2 4         |   |
|                    | J |

Les réglages du chorus

Vous pouvez à présent sauvegarder votre preset pour pouvoir le réutiliser ultérieurement.

# 7.3 Preset de base avec le Prophet VS (Sweet Pad)

Dans cet exemple, vous allez découvrir les bases de la programmation d'un son sur le Prophet VS. C'est donc une initiation à la synthèse à table d'onde qui vous est proposée ici -l'objectif étant de créer un son de nappe utilisant différents timbres apportés par les 4 oscillateurs du synthétiseur.

• Ouvrez l'interface du Prophet VS en cliquant sur le bouton « PRO VS » situé sur la barre d'outil.

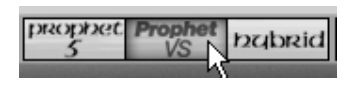

Ouvrez l'interface du Prophet VS

• Choisissez le Preset « ProVS/Templates/4\_Osc\_Saw » comme point de départ.

Ce preset est pour l'instant constitué de:

- 4 oscillateurs utilisant la forme d'onde n° 33 dent de scie
- 1 filtre passe-bas
- 1 amplificateur
- L'enveloppe associée au filtre
- L'enveloppe associée à l'amplificateur
- Le joystick de mixage du volume des oscillateurs en position centrale

Nous allons dans un premier temps sélectionner une forme d'onde différente pour chaque oscillateur.

Choisissez la forme d'onde n° 35 « VS1 » pour l'oscillateur A. Prenez la forme d'onde n° 39 « VS 38 » pour l'oscillateur B et la n° 63 pour l'oscillateur C. Enfin, gardez la forme d'onde n° 33 « Saw » pour l'oscillateur D. Vous pouvez bien entendu passer en revue les différentes formes d'onde pour vous donnez une idée des différences de sons qu'elles produisent.

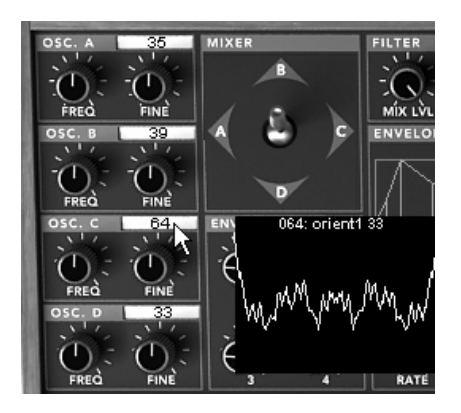

Choix des formes d'onde sur les quatre oscillateurs

➤ Afin de bien entendre les différences de timbres produits par les différents oscillateurs, vous pouvez déplacer le joystick du mixeur vers les quatre points A, B, C et D. Cela vous donnera un aperçu de la richesse de la synthèse à table d'onde.

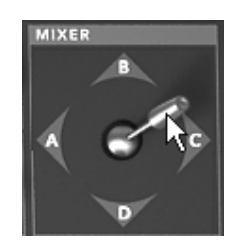

Bougez le joystick du mixeur vers l'un des quatre points A, B, C ou D

 Diminuez la valeur du potentiomètre de fréquence de coupure du filtre. Placez celui-ci en position centrale (prenez une valeur située aux alentour de «45»)

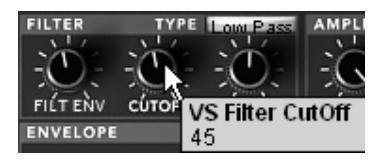

Diminuez la valeur du potentiomètre de fréquence de coupure du filtre

La plupart des valeurs de potentiomètres et des points d'enveloppes du Prophet VS sont graduées de 0 à 99. Certaines de ces valeurs sont « doublées » avec des valeurs indiquées en Hertz (paramètres de fréquences) ou en millisecondes (paramètres de temps des enveloppes)

 Augmentez la résonance du filtre pour ajouter un peu de brillance au son. Prenez une valeur située autour de «70 ».

| FILTER   | TYPE   | Low Pass |
|----------|--------|----------|
| S.L.     | St.    | Nº4      |
| 1:0:     | -0:    | -0-      |
| FILT ENV | CÚTOFF | ŔESÒ     |

Les réglages du filtre

Passons au réglage des l'enveloppes. Ce sont elles qui vont faire « vivre » le son de votre preset en modulant la fréquence de coupure du filtre pour la première et le volume de l'amplificateur pour la seconde.

 Pour éditer l'enveloppe du filtre, cliquez sur le bouton « EDIT » situé sous la représentation de ladite enveloppe. L'interface d'édition apparaît sur l'écran LCD situé sur la partie droite du Prophet VS. Vous pouvez aussi y accéder en cliquant directement sur le menu « ENVELOPE » / « FILTER » de ce même écran.

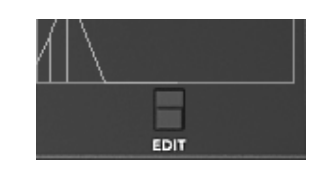

Cliquez sur le bouton « EDIT »

| MODULATION ENVEL | OPES EFFE |
|------------------|-----------|
| FILTER           | 2         |
|                  |           |
| MIXER            |           |

Cliquez sur le menu « ENVELOPE » / « FILTER »

Éditons dans un premier temps l'enveloppe du filtre :

Montez le niveau (LEVEL) du point « 0 » à une valeur située aux alentours de 22. Il s'agit du réglage du niveau initial.

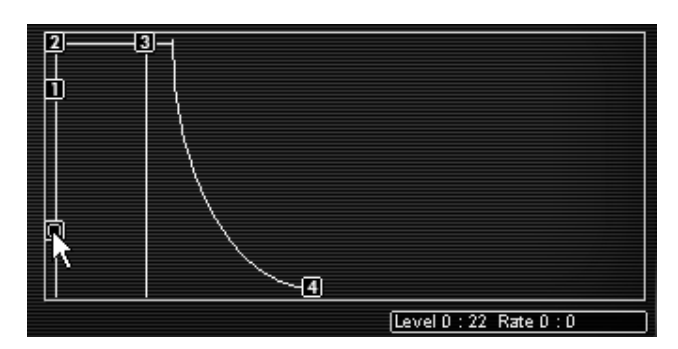

Montez le niveau (LEVEL) du point « 0

➤ Faites alors les réglages associés au point « 1 » : Montez le niveau (LEVEL) à une valeur située aux alentours de 70 et réglez le temps (RATE) sur une valeur de 3000ms. La fréquence de coupure du filtre évoluera doucement, créant un son plus brillant au bout de trois secondes. Cette phase, entre les points « 0 » et « 1 » correspond à la période « Attaque » d'une enveloppe ADSR.

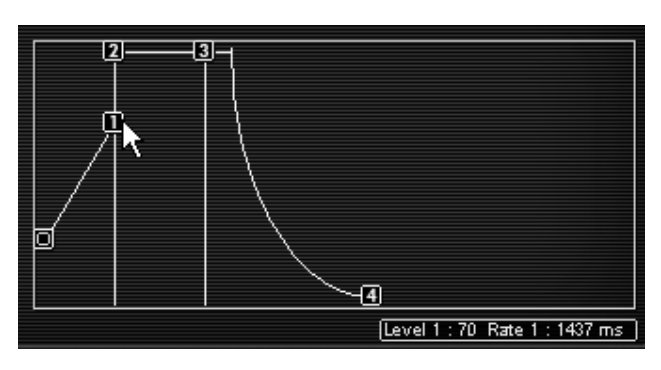

Les réglages associés au point « 1 »

 Faites les réglages du point « 2 » : Montez le niveau (LEVEL) à une valeur située aux alentours de 70 et réglez le temps (RATE) sur une valeur de 100ms. Cette phase correspond à la période « decay » d'une enveloppe ADSR.

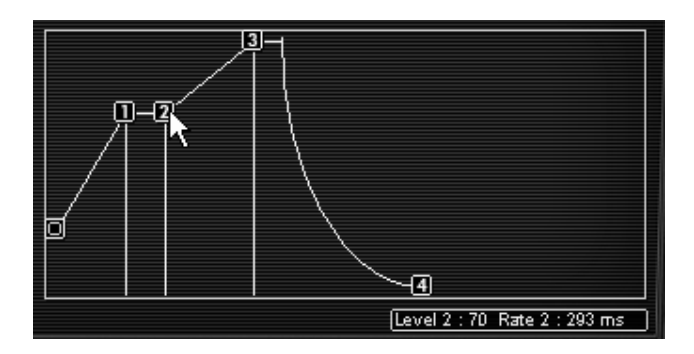

Les Réglages du point « 2 »

➤ Faites les réglage du point « 3 » : Montez le niveau (LEVEL) à une valeur située aux alentours de 70 et réglez le temps (RATE) sur une valeur autour de 2000ms. Ces deux points 2 et 3 correspondent au niveau de stabilisation de la fréquence de coupure pendant l'appui de la note. Ce point correspond à la période « Sustain » d'une enveloppe ADSR.

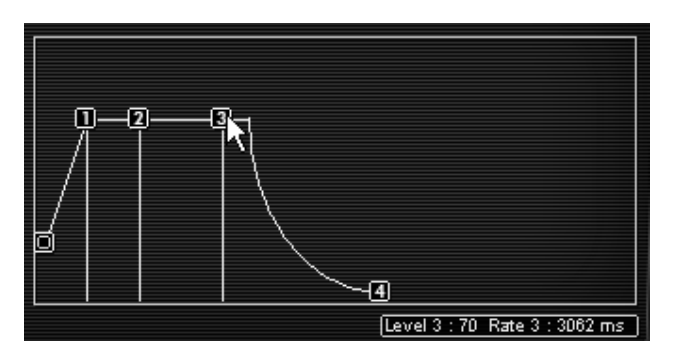

Les Réglage du Point « 3 »

➤ Enfin, faites les réglages associés au point « 4 » : placez le niveau (LEVEL) à la valeur 0 et réglez le temps (RATE) sur une valeur proche de 3000ms. La fréquence de coupure va chuter progressivement vers une valeur de 0 lors du relâchement de la note. Cette phase, entre les points « 3 » et « 4 » correspond à la période de « Release » sur une enveloppe ADSR.

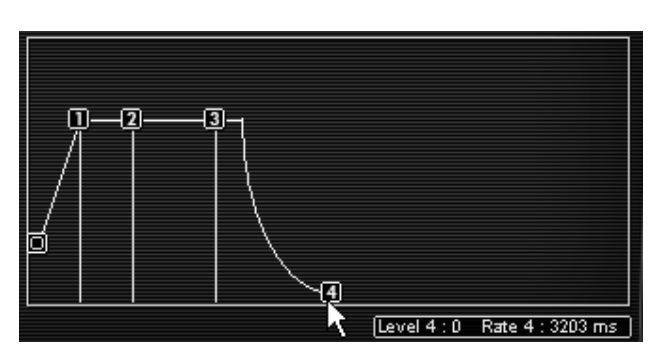

Faites les réglages associés au point « 4

Passons à l'enveloppe d'amplitude:

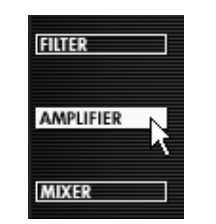

Cliquez sur le menu "Amplifier"

Le point « 0 » doit être réglé sur un niveau initial maximum (valeur = 99) pour avoir un volume maximum dés le début de la note.

| 2 |                            |  |
|---|----------------------------|--|
|   | [Level 0 : 99   Bate 0 : 0 |  |

Le point « 0 » doit être réglé sur un niveau initial maximum

Réglez le point « 1 » avec un niveau maximum et une valeur de temps (RATE) de 0. L'attaque de la note sera très courte !

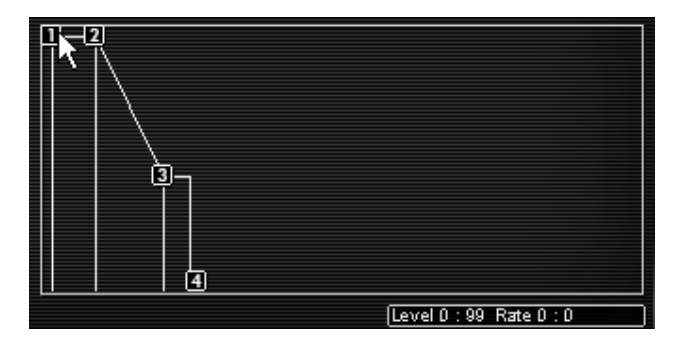

Réglez le point « 1 »

Définissez les valeurs associées aux points 2 et 3: niveau = 99 et temps = 1000 ms. Cela correspondra à un niveau de Sustain maximum durant toute la durée de la note.

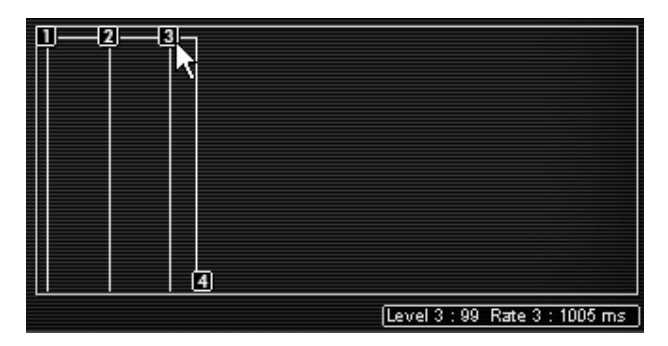

Définissez les valeurs associées aux points 2 et 3

Enfin, faites les réglages du point « 4 » : le niveau (LEVEL) restant toujours sur une valeur de 0, réglez le temps (RATE) sur une valeur proche de 1500ms. Le volume du son va chuter progressivement lors du relâchement de la note.

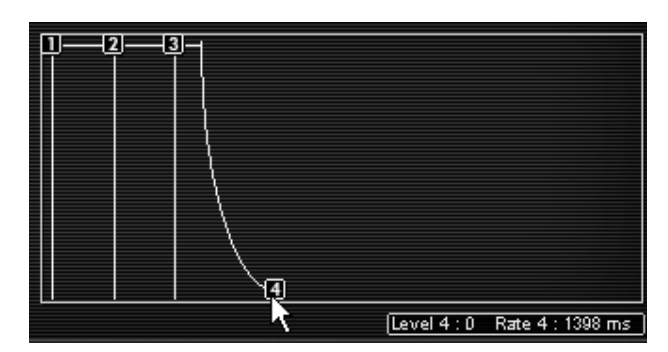

Les réglages de l'enveloppe d'amplitude

Pour donner plus d'espace stéréo à votre son, il est possible d'affecter une valeur de panoramique à chacune des notes jouées.

 Cliquez sur l'écran de sélection « VOICE » (situé à droite du nom « AMPLIFIER ») pour sélectionner la voix de polyphonie 1. Réglez le potentiomètre de panoramique (« PAN ») sur 1. Cette voix sera placée à l'extrême gauche.

| AMPLIFIER/PAN VOICE | All  |
|---------------------|------|
|                     | 1    |
| VOLUME PAN          | 2 45 |
| ENVELOPE            | 3    |
|                     | 4    |
|                     | 5    |

Réglez le potentiomètre de panoramique (« PAN ») sur 1

• Choisissez la deuxième voix et réglez la sur une valeur de 99. Celle-ci sera placée à l'extrême droite.

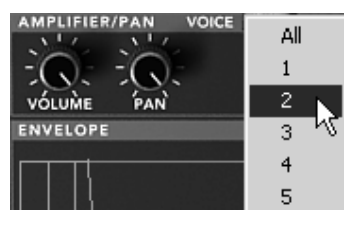

Réglez la deuxième voix

• Réglez les autres voix à votre convenance en pratiquant de la même manière.

En procédant de la sorte, votre son aura beaucoup d'espace stéréo sans pour autant utiliser d'effet! Cela vous aussi fera gagner de la charge CPU.

# 7.4 Preset utilisant la matrice de modulation et le mixage dynamique des oscillateurs

L'exemple qui va suivre va vous permettre de vous familiariser avec l'utilisation de la matrice de modulation et le mixage des 4 oscillateurs. Vous allez créer un preset de lead monophonique très puissant et évolutif dans l'esprit de ce qui ce faisait dans les productions des années 80.

 Prenez le preset « ProVS/Templates/4\_Osc\_Saw » comme point de départ pour votre nouveau son.

Choisissez de nouvelles formes d'ondes pour les quatre oscillateurs :

- Pour l'oscillateur A choisissez la forme d'onde numéro 39 (« VS38 »), pour le B, la forme d'onde numéro 40 (« Junk 19 »), pour le C, la forme d'onde numéro 36 (« VS 25 »), et enfin pour l'oscillateur D, la forme d'onde numéro 34 (« Square »)
- Réglez le potentiomètre de fréquence de l'oscillateur A sur « +12 semi-tons ». Cet oscillateur jouera une octave plus haute que les 3 autres.
- Laissez la fréquence de coupure du filtre sur sa position maximum, votre son y gagnera en brillance.

Voyons maintenant les enveloppes :

Nous allons apporter un changement sur le point 4 des enveloppes du filtre (« FILTER ») et d'amplitude (« AMPLIFIER ») sans toucher aux quatre autres points :

- Pour l'enveloppe du filtre, choisissez un réglage de temps situé autour de 5000 ms. La fréquence de coupure du filtre se « refermera » très doucement lors du relâchement de la note.
- Pour l'enveloppe d'amplitude, choisissez un réglage de temps situé autour de 2500 ms. Ce sera le temps de la période de « release ».

Passons au mixage des quatre oscillateurs. Cette opération se déroule en deux temps :

- Choix de la position des cinq points constituant le chemin que va suivre le joystick : de « 0 » point initial au début de la note - à 4 - point de fin de mouvement au relâchement de la note.
- Réglage des quatre temps de déplacement entre les différents points grâce à l'enveloppe du mixer.

# 7.4.1 Choix du placement des cinq points définissant le chemin suivi par le joystick

Pour éditer les cinq points du mixer ainsi que son enveloppe, cliquez sur le bouton « ENVELOPE » situé sur l'écran LCD, puis sur l'option « MIXER ».

Pour placer les cinq point dans l'espace du losange où se fera le mixage entre les quatre oscillateurs, cliquez sur le point central pour le déplacer dans la position désirée. Vous pourrez visualiser les valeurs de mixage des quatre oscillateurs dans les cases correspondant aux quatre angles du losange A, B, C et D.

Dans cet exemple, nous vous proposons les positions suivantes, à titre indicatif:

- Point 0 (Osc A= 21%, Osc B= 55%, Osc C= 17%, Osc D= 6%)
- Point 1 (Osc A= 50%, Osc B= 30%, Osc C= 7%, Osc D= 12%)
- Point 2 (Osc A= 9%, Osc B= 43%, Osc C= 38%, Osc D= 8%)
- Point 3 (Osc A= 12%, Osc B= 16%, Osc C= 39%, Osc D= 30%)
- Point 4 (Osc A= 23%, Osc B= 28%, Osc C= 25%, Osc D= 22%)

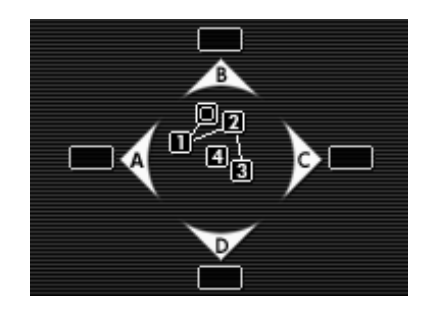

Le positionnement des quatre points de mixage

#### 7.4.2 L'enveloppe du mixage

Cette enveloppe est inédite puisqu'elle ne permet que le réglage de la durée de chacune des phases de mixage.

Chacun des quatre potentiomètres situés au-dessous du joystick permet de régler automatiquement le temps que mettrait le joystick pour aller d'un point à un autre dans le cadre d'un mixage dynamique des oscillateurs:

- du point 0 au point 1 (potentiomètre 1)
- du point 1 au point 2 (potentiomètre 2)
- du point 2 au point 3 (potentiomètre 3)
- Et enfin, du point 3 au point 4, lors du relâchement de la note (potentiomètre 4)

Réglons ces quatre potentiomètres :

- Pour le premier, choisissez une valeur de 1000ms.
- Pour le deuxième, 500ms
- Pour le troisième, 800ms
- Et enfin, pour le quatrième, 1000ms

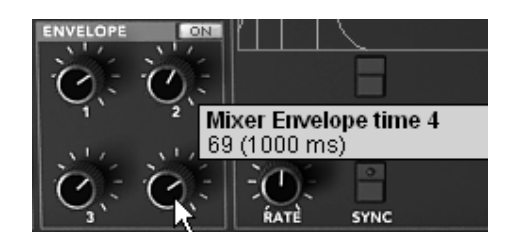

Réglons ces quatre potentiomètres

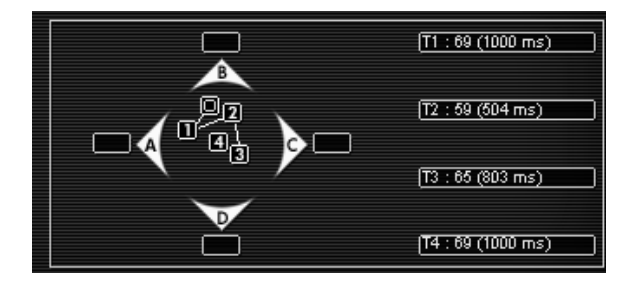

Réglage finale de l'enveloppe du mixeur

Afin d'entendre l'effet que procure l'enveloppe sur le mixage des oscillateurs lorsque vous jouez une note, cliquez sur le bouton d'activation de l'enveloppe situé à côté du nom de celle-ci (« ON »).

Définissons maintenant le mode de bouclage de l'enveloppe de mixage (fonction « LOOP »)

La fonction « LOOP » permet d'appliquer une boucle entre 2 points de l'enveloppe, boucle qui peut être parcourue dans un seul sens ou en aller et retour. Cette option permet de créer une variation cyclique du mixage entre les oscillateurs un peu comme le ferait un LFO par exemple.

0=>3

1=>3

2=>3

Ou

0<=>3

1<=>3

2<=>3

- Dans cet exemple, sélectionnez le mode « 0<>3 » dans la case « Loop » située sur l'écran LCD.
- Répétez la boucle en cliquant dans la case « REPEAT » et en choisissant l'option C (bouclage infini).

# 7.4.3 La matrice de modulation

Voyons à présent comment utiliser la matrice de modulation. C'est à travers elle que vont être programmées les différentes modulations qui vont enrichir encore votre son.

• Ouvrez la matrice de modulation située sur l'écran LCD placé à droite de l'interface du Prophet VS. Cliquez sur l'option «MODULATION » pour ouvrir la matrice.

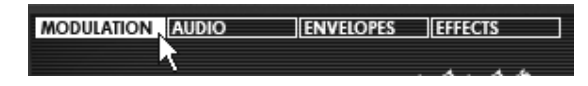

Ouverture de la matrice de modulation

➤ Affectez la source du LFO1 sur la fréquence des oscillateurs A, B, C et D en cliquant sur les points formant l'intersection entre la source « LFO1 » et les quatre destinations « FREQ A, FREQ B FREQ C et FREQ D ». Un point orange apparaît pour valider la connexion.

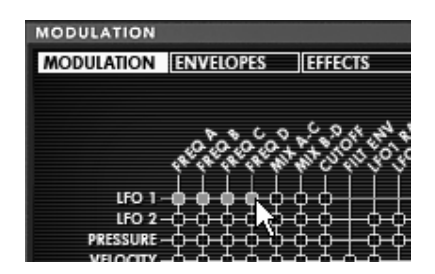

Sélection des points de modulation

Réglez le taux de modulation dans le cadre « AMOUNT » correspondant à cette première ligne horizontale. Cliquez dans le cadre et montez la souris vers la valeur maximum de 99.

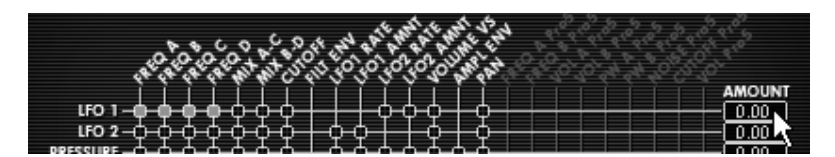

Réglez le taux de modulation dans le cadre « AMOUNT »

 Connectez la mollette de modulation (source « MOD WHEEL ») au taux de modulation du LFO1 (destination « LFO1 AMNT »). Cela permettra de faire apparaître progressivement l'activité du LFO en montant la molette de modulation. Réglez le taux de cette modulation sur 99.

| кеув 🕂 🕂 ф ф 🏚 🕂 🕂 🕂 ф | 1.00 |
|------------------------|------|
|                        | 0.00 |
|                        | 0.00 |
|                        | 0.50 |
|                        |      |

Réglage de la mollette de modulation

Le suivi de clavier (source « KEYBD ») est déjà connecté à la fréquence de coupure du filtre (« FILTER »). Ainsi, la brillance du son sera de plus en plus importante à mesure que vous jouerez une note aigue. Baissez la fréquence de coupure à la moitié de la course du potentiomètre pour bien entendre cet effet.

# 7.4.4 Mode de jeu Unison

Pour donner plus d'intensité et d'ampleur à votre son, nous allons appliquer le mode de jeu monophonique « Unison ». Celui-ci permet de jouer toutes les voix de polyphonie sur une seule note.

Vous obtenez, par exemple, un son ayant jusqu'à 20 oscillateurs « empilés » sur une seule note, si vous utilisez 5 voix de polyphonie !

 Ouvrez à la fenêtre de choix du mode de jeu (« PLAY MODE») en cliquant sur le bouton du même nom sur l'écran LCD.

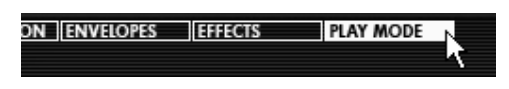

La fenêtre de choix du mode de jeu

- Cliquez sur le bouton « UNISON » pour activer ce mode. (Il s'allume en blanc)
- Désaccordez les différentes voix pour donner encore plus d'ampleur à votre son. Cette manipulation produira un effet assez comparable à celui que produirait un chorus ! Pour cela, tournez le potentiomètre « V.DETUNE » sur une valeur de 80.

| ģ<br>ĭ | A440 |              | PITCH RANGE   |
|--------|------|--------------|---------------|
| VOLUME | HOLD | LEGATO GLIDE | — O LEGATO ON |

Les réglages du mode Unison

A ce stade, vous pouvez aussi donner de l'espace stéréo à ce preset en plaçant chacune des voix de polyphonie à droite puis à gauche, de manière alternative.

- Cliquez sur l'écran de sélection « VOICE » (située à droite du nom « AMPLIFIER ») pour sélectionner la voix de polyphonie 1. Réglez le potentiomètre de panoramique (« PAN ») sur 0. Cette voix sera placée à l'extrême gauche.
- Choisissez la deuxième voix et réglez la sur une valeur de 99. Celle-ci sera placée à l'extrême droite.
- Réglez les autres voix à votre convenance en pratiquant de la même manière.

En procédant de la sorte, votre son aura beaucoup d'espace stéréo sans pour autant utiliser d'effet!

# 7.5 <u>Preset utilisant le Prophet 5 et le Prophet VS (Prophet Hybride)</u>

Cette dernière partie aura pour but de vous familiariser avec la création d'un son utilisant conjointement le Prophet 5 et le Prophet VS dans l'interface Hybride.

Reprenez l'exemple 1.2 (Sonorité de nappe avec FM sur le Prophet 5). Celui-ci vous servira de base pour le preset suivant.

• Ouvrez l'interface « Hybride» pour voir les deux synthétiseurs l'un au dessus de l'autre.

| proppet | Prophet<br>VS | babrid 7 |
|---------|---------------|----------|
|         |               | 7        |

Ouvrez l'interface « Hybride»

#### 7.5.1 Matrice audio

La matrice audio vous permet d'activer ou de désactiver les sorties des modules audio des deux synthétiseurs (oscillateurs, filtres, bruit du Prophet 5...).

C'est sur cette page que vous pouvez notamment connecter les filtres des deux Prophets en série ou en parallèle. Vous obtiendrez ainsi de grandes différences de son entre ces deux solutions.

Pour cet exemple, adoptez le câblage en série des deux filtres. Pour cela cliquez sur l'interrupteur situé à l'interception de la sortie de la source du mixeur des oscillateurs (« SOURCE MIXER ») et du filtre VS (« FILTER VS »), celui-ci devient orange pour confirmer la connexion.

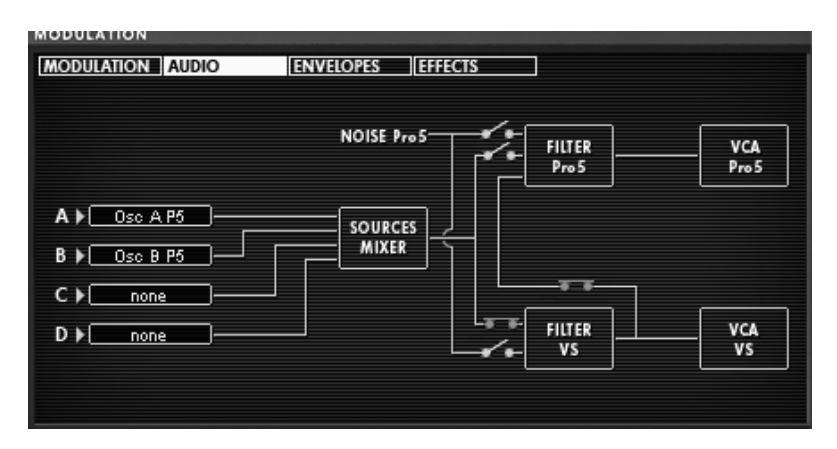

Câblage en série des deux filtres

 Activez les oscillateurs C et D du Prophet VS dans les sources C et D du mixeur. Cliquez dans les cases correspondantes et choisissez « OSC C VS» pour la source C et « OSC D VS» pour la source D.

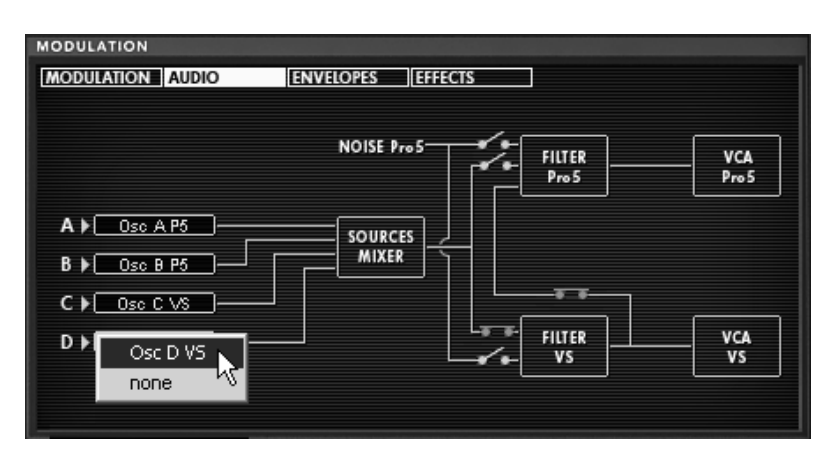

Activez les oscillateurs C et D du Prophet VS dans le mixeur

Attention ! Il n'est pas possible de connecter plus de 4 oscillateurs simultanément. Par exemple, vous ne pourrez placer que 2 oscillateurs Prophet VS si 2 oscillateurs du Prophet 5 sont déjà actifs.

 Jouez une note sur votre clavier, vous pourrez entendre les deux synthétiseurs simultanément.

#### 7.5.2 Edition du son sur le Prophet VS

Le son du Prophet 5 restant inchangé sur ce preset, attaquons directement l'édition de la partie Prophet VS :

- Commencez par changer le le type de filtre. Choisissez le type Passe bande (« BAND PASS »), celui-ci complètera avantageusement le filtre passe bas du Prophet 5.
- Baissez légèrement la fréquence de coupure de ce filtre (prenez une valeur autour de « 35 ») afin que la sonorité soit moins agressive.
- Baissez complètement la résonance (tournez ce potentiomètre à l'extrême gauche « 0 »)

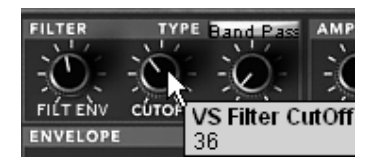

Réglages du filtre

Changez les formes d'ondes des oscillateur C (« 055 hitop1») et D (« 062 synbell 31 »)

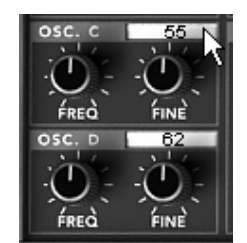

Les formes d'ondes des oscillateurs C et D

Editons les enveloppes du filtre (« FILTER ») et d'amplification (« AMPLIFIER »).

- Pour atteindre l'édition de l'enveloppe du filtre, cliquez sur le bouton « EDIT » situé sous la représentation graphique de cette enveloppe.
- Le point « 0 » doit être réglé sur un niveau initial maximum (valeur = 99) pour avoir un volume maximum dès le début de la note.
- Réglez le point « 1 » avec un niveau maximum (99) et une valeur de temps (RATE) minimum (0). L'attaque de la note sera très courte sur le filtre.
- Réglez le point « 2 » avec un niveau moyen (48) et une valeur de temps (RATE) relativement court (144). La fréquence de coupure chute rapidement vers ce point intermédiaire.

- Réglez le point « 3 » avec un niveau encore un peu plus bas (situé autour de 30) et une valeur de temps (RATE) un peu plus longue (479). La fréquence de coupure chute encore vers ce point intermédiaire avant d'atteindre le niveau de tenue (phase de « sustain »).
- Enfin, réglez le point « 4 » avec un niveau encore un plus haut que précédemment (environ 63) et une valeur de temps (RATE) un peu plus longue (environ 600). La fréquence de coupure remontera lentement lors du relâchement de la note (phase de « release »)

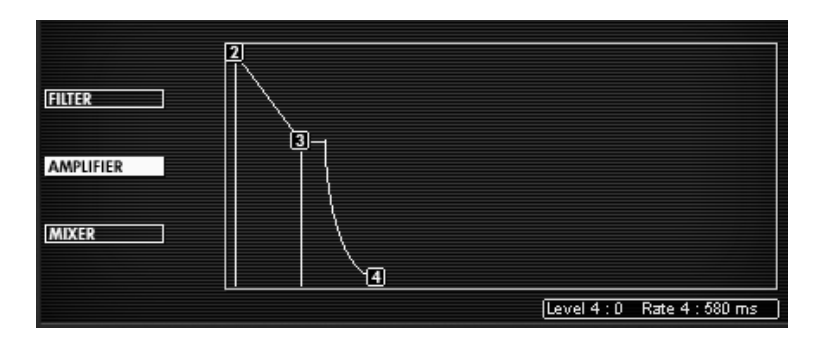

Réglages de l'enveloppe du filtre

Passons aux réglages de l'enveloppe d'amplitude :

- Le point « 0 » doit être réglé sur un niveau initial maximum (valeur = 99) pour avoir un volume maximum dés le début de la note.
- Réglez le point « 1 » avec un niveau maximum et une valeur de temps (RATE) de 0. L'attaque de la note sera très courte !
- Faites les mêmes réglages pour le point « 2 » qui doit avoir les mêmes réglages que le point « 1 ».
- ▶ Le réglage du point « 3 » définira à la fois la chute du niveau sonore (phase de « Decay ») et de tenue de note (phase de «sustain ») : réglez le niveau sur une valeur moyenne (aux environs de 60) et de temps de chute assez long (aux environs de 1500 ms).
- ➤ Enfin, faites les réglages du point « 4 » : le niveau (LEVEL) restant toujours sur une valeur de 0, réglez le temps (RATE) sur une valeur autour de 1500ms. Le volume du son va chuter progressivement lors du relâchement de la note.

|           | Ď |                         |
|-----------|---|-------------------------|
| FILTER    |   |                         |
| AMPLIFIER |   |                         |
| MIXER     |   |                         |
|           |   |                         |
|           |   | Level 0 : 99 Rate 0 : 0 |

Réglages de l'enveloppe d'amplitude

A ce stade, le Prophet VS se chargera de l'attaque de votre son, avec un timbre assez brillant proche d'une sonorité de sitar. Le « corps » du son étant, lui, réalisé principalement grâce au Prophet 5 qui apporte ici toute la « chaleur » et la « rondeur » du son analogique.

Vous avez un exemple de ce que peuvent donner les deux synthétiseurs lorsqu'ils sont combinés ensemble !

Si vous souhaitez donner de l'espace à votre son, ajoutez-lui un effet de Delay. Pour cela, cliquez sur le bouton « DELAY » situé sur la barre d'outils pour l'activer et ouvrez l'interface « EFFECTS » en cliquant sur le bouton du même nom de l'écran LCD. Vous pouvez aussi ouvrir cette page d'édition en cliquant sur le bouton « EFFECT EDIT » situé sur la barre d'outil.

Le Delay apporte un effet d'écho stéréo qui donne de l'espace à votre son.

Il possède des réglages indépendants pour la rapidité et le nombre de répétitions du côté droit et gauche. Il est ainsi possible de créer un grand nombre de combinaisons rythmiques entre les répétitions. La vitesse du Delay est aussi synchronisable au tempo MIDI.

• Choisissez l'option « EFFECTS » pour éditer le delay.

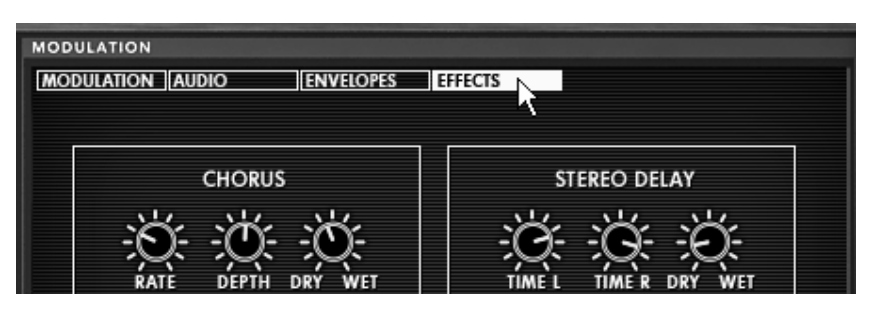

Choisissez l'option « EFFECTS »

- Réglez le potentiomètre « Dry/Wet » du Delay de façon à équilibrer le son « brut » de la basse et du delay.
- Tournez ensuite les 2 potentiomètres « Speed » pour régler la rapidité des répétitions côté droit (Time Right) et gauche (Time Left).
- Il est aussi possible de régler le nombre de répétitions pour chaque côté (« Feedbk R » et « Feedbk L »)

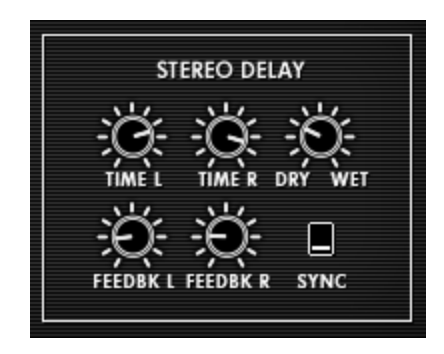

L'effet de Delay

Ces divers exemples sonores, vous l'aurez noté, présentent des niveaux de difficulté très différents. Nous espérons qu'ils vous auront permis de découvrir une partie des possibilités qu'offre Le Prophet V. Mais n'hésitez pas à faire vos propres expérimentations ; c'est ainsi que l'on progresse le plus vite et qu'on peut arriver à plus d'originalité.

# 8 Modes d'utilisation de Prophet V

# 8.1 <u>1 Mode Stand-alone</u>

L'application Stand-alone permet d'utiliser Prophet V en dehors de tout séquenceur. Vous pouvez ouvrir un ou plusieurs instruments, et jouer directement à l'aide d'un clavier maître MIDI.

#### 8.1.1 Lancer l'application Stand-alone

Pour lancer l'application Stand-alone sur PC, allez dans le menu Démarrer -> Programmes -> Arturia -> Prophet V et choisissez Prophet V

Sur Macintosh, ouvrez le répertoire /Applications/Arturia Prophet V/ et double-cliquez sur l'icône de l'application Prophet V.

Vous pouvez aussi double-cliquer sur un fichier précédemment sauvegardé afin d'ouvrir la configuration correspondante dans l'application Prophet V.

#### 8.1.2 Réglage des préférences

Pour accéder à la fenêtre des préférences, cliquez sur le menu Fichier -> Préférences sur PC, ou Prophet V -> Préférences sur Macintosh. Cette fenêtre vous permet de régler les préférences globales de l'application Prophet V. Celles-ci sont sauvegardées automatiquement.

| 000 | 👌 Configu          | ration                                |
|-----|--------------------|---------------------------------------|
|     | Audio driver       | SoundSticks                           |
|     | Sample rate        | 44100                                 |
| Aud | lio latency : 9 ms | · · · · · · · · · · · · · · · · · · · |
| к   | nob control type   | Circular 🛟                            |
|     |                    | Ok                                    |

La fenêtre de préférences

- Protocole audio (PC uniquement): Sélectionnez le protocole audio que vous souhaitez utiliser. Si vous disposez de pilotes ASIO pour votre carte son, il est vivement conseillé d'utiliser ce protocole. Les pilotes ASIO proposent des performances accrues par rapport aux pilotes Direct X.
- Pilote Audio : Sélectionnez ici le pilote correspondant à la carte son que vous souhaitez utiliser.

- Fréquence d'échantillonnage : Choisissez ici la fréquence d'échantillonnage parmi celles proposées par votre carte son. Notez qu'une grande fréquence d'échantillonnage exigera des performances accrues du processeur de votre ordinateur.
- Latence (sur PC uniquement, avec le protocole Direct X) : vous pouvez ici régler la latence audio optimale en fonction des performances de votre carte son et de votre système. Attention, une latence trop faible peut occasionner des sauts dans le son.
- Panneau de configuration (sur PC uniquement avec le protocole ASIO) : ce bouton ouvre le panneau de configuration de votre carte son, s'il est disponible.
- Contrôle des potentiomètres : choisissez ici le mode de contrôle des potentiomètres de l'instrument. Linéaire, la souris doit être déplacée verticalement pour assurer la rotation du potentiomètre ; rotatif, la souris doit parcourir un arc de cercle autour du potentiomètre pour en modifier la position.

#### 8.1.3 Configuration d'un instrument : la barre d'outils

Chaque instrument comporte une barre d'outils permettant de paramétrer le routage des évènements MIDI en entrée, et du son en sortie.

| Midi in: All | •          | Chan: All 💌  | Range: 🔲 0 | * 127 *       | Octave: 0 📩 | Out: Mbox Analog/E | Digital 1 👻 🛛 73% |
|--------------|------------|--------------|------------|---------------|-------------|--------------------|-------------------|
|              |            |              | La barre   | e d'outils PC | ;           |                    |                   |
| _            |            |              |            |               |             |                    |                   |
|              | All 🛟      | All 🛟        | Split 0    | * 127 *       | 0           | SoundSticks 1 2    | \$                |
|              | MIDI input | MIDI channel | Keybo      | ard range     | Octave      | Audio channel      |                   |

La barre d'outils macintosh

#### Configuration du routage MIDI

La première partie de la barre d'outils permet de sélectionner l'entrée MIDI qui va être affectée à l'instrument.

Choisissez d'abord le port MIDI sur lequel est branché le clavier que vous voulez utiliser pour contrôler l'instrument, ainsi que le canal que vous souhaitez utiliser. Vous pouvez choisir de répondre à un port/canal particulier ou à tous les ports/canaux en sélectionnant « All ».

#### Configuration de la zone clavier

La zone clavier permet de n'utiliser qu'une partie de votre clavier pour piloter l'instrument. De cette façon, vous pouvez jouer de plusieurs instruments sur le même clavier, chaque instrument répondant à une zone différente.

Pour activer cette fonctionnalité, cochez l'option « Split » dans la barre d'outils. Vous pouvez ensuite limiter la zone du clavier à utiliser en réglant la note la plus basse et la note la plus haute à appliquer à cet instrument.

# Configuration de l'octave

Le paramètre Octave vous permet de décaler les notes de votre clavier d'un ou plusieurs octaves. Cette fonctionnalité est intéressante si votre clavier ne couvre pas l'octave dans laquelle vous voulez jouer, ou si vous avez active l'option de zone du clavier.

### Configuration de la sortie audio

Le dernier sélecteur de la barre d'outils vous permet de sélectionner le canal audio sur lequel vous souhaitez faire jouer l'instrument. Si la carte son que vous avez sélectionnée propose plusieurs sorties audio, vous retrouverez ici la liste des sorties disponibles. Il suffit de choisir la paire de sorties que vous souhaitez.

### 8.1.4 Information sur le taux d'utilisation du processeur.

La jauge d'utilisation du processeur vous permet de contrôler en temps réel la charge processeur affectée à la synthèse de son.

Sur PC, cette jauge est directement visible dans la barre d'outils de l'instrument.

Sur Macintosh, vous pouvez l'afficher en choisissant dans le menu de l'application Fenêtre->CPU ou par le raccourci <touche pomme> + L.

Attention : cette information ne prend en compte que la charge processeur correspondant a la synthèse de son. Elle est donc inférieure à la charge globale du système.

#### 8.1.5 Sauvegarde d'un instrument

La sauvegarde permet d'enregistrer l'état d'un instrument, c'est à dire ses paramètres sonores, mais aussi la configuration MIDI et Audio de celui-ci.

Pour sauvegarder une configuration, il suffit de sélectionner le menu Fichier -> Enregistrer (ou Fichier -> Enregistrer sous ... pour sauvegarder la configuration sous un nouveau nom).

Attention : si la sauvegarde d'une configuration dans l'application Prophet V enregistre les paramètres sonores de l'instrument, celle-ci n'a rien à voir avec la sauvegarde des presets sonores de l'instrument lui-même (cf. <chapitre gestions presets de Prophet V>). La sauvegarde par le biais du menu n'implique pas la sauvegarde du preset en cours.

# 8.2 <u>2 Mode VST</u>

# 8.2.1 Installation

#### Sous Windows

Lors de l'installation, cochez la case « VST » parmi les choix de formats de plug-ins proposés. L'installeur détectera automatiquement le répertoire d'instruments VST utilisé par votre version de Cubase. Dans le cas d'un autre séquenceur compatible VST, comme Logic Audio 5 par exemple, vous devrez copier manuellement le fichier du plug-in dans le répertoire approprié. Vous pourrez trouver ce fichier à l'issue de l'installation dans le répertoire C:\Program Files\Arturia\ Prophet V\. Le fichier est nommé Prophet V.dll

# Sous Mac OSX

Le plug-in VST est automatiquement installé dans le répertoire du système correspondant aux instruments VST : /Library/Audio/Plug-Ins/VST/. Le plug-in sera utilisable par toutes vos applications de type hôte VST.

# 8.2.2 Utilisation de l'instrument en mode VST

L'ouverture du plug-in VST Prophet V se fait comme pour tout autre plug-in VST. Veuillez consulter le manuel d'utilisation de votre séquenceur hôte pour plus de précisions. Sous Cubase SX, ouvrez le menu périphériques / VST Instruments, puis choisissez Prophet V dans le rack

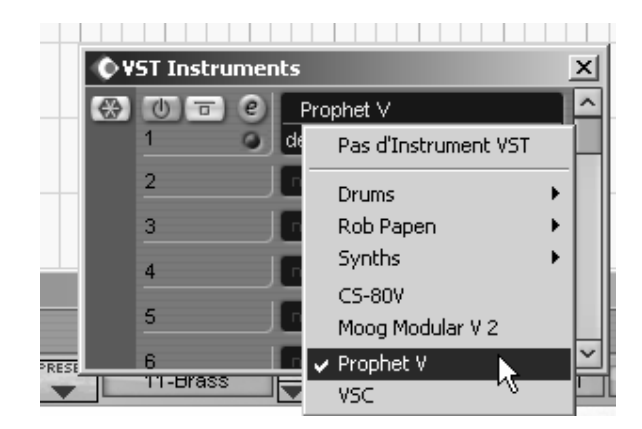

Ouverture du Prophet V dans Cubase

#### Connexion a une piste MIDI

Afin que Prophet V puisse jouer les informations provenant d'une piste MIDI, il faut choisir une piste MIDI et sélectionner Prophet V comme « sortie » MIDI de cette piste. Pour cela, utilisez le menu prévu à cet effet dans Cubase :

| 🗘 Projet Lubase 5X - Sans I                                                                                                    | itre                                      |                |                                                                |                                                                          |        |
|----------------------------------------------------------------------------------------------------|-------------------------------------------|----------------|----------------------------------------------------------------|--------------------------------------------------------------------------|--------|
| I [e] ]>>会铝 H                                                                                                    | ] [1                                      | Touch Fade     |                                                                | 2                                                                        |        |
| MIDI 01 🛛 🕑 _                                                                                                    | -                                         |                | R) (III)                                                       | 10 6                                                                     | 2      |
| S R W F  O  O  C  C | 1<br>+<br>2<br>+<br>3<br>+<br>4<br>+<br>5 | ms<br>ms<br>ms | AID1 01<br>AID1 02<br>AID1 03<br>AID1 03<br>AID1 04<br>AID1 05 |                                                                          |        |
| defaut                                                                                                    |                                           |                | 0) (t)                                                         |                                                                          |        |
| man: Aucune Drum Man                                                                                                    | 6                                         | m)s)           | AIDI 06                                                        |                                                                          |        |
| Param 1 - Prophet V<br>Effets 0 TR U F<br>Effets SAVE SAVE AS FANK<br>Effets Voie                                                                                                    |                                           | defaut<br>Pro5 |                                                                | 11to18                                                                   | PRESET |
|                                                                                                    | -MOD-<br>FREQ<br>D                        |                |                                                                | OSCILLA<br>A<br>A<br>A<br>A<br>A<br>A<br>A<br>A<br>A<br>A<br>A<br>A<br>A | TOR A  |
|                                                                                                    |                                           | SHAPE          | FREQ C                                                         | FINE                                                                     | SHAPE  |

Connexion d'une piste MIDI au Prophet V

Les événements joues sur un clavier MIDI sont dès lors transmis par votre séquencer a Prophet V. Il est bien entendu possible d'enregistrer ces événements MIDI, puis d'utiliser toutes les possibilités d'édition MIDI du séquenceur.

# Sauvegarde des presets

Lorsque la session est enregistrée, l'état du Prophet V est sauvegardé tel quel, même si sa programmation ne correspond à aucun preset. Par exemple si vous étiez en train de travailler sur un preset « P 1 » dont vous avez modifié des paramètres (sans les sauvegarder dans le plugin lui même), a la prochaine ouverture du morceau, Prophet V chargera le preset « P 1 » avec les modifications en question.

Le menu déroulant que propose le séquenceur VST pour sauvegarder les paramètres d'un plug-in est bien sur utilisable avec Prophet V. Néanmoins, il est vivement recommandé de privilégier le menu interne de Prophet V : les presets ainsi sauvegardés sont utilisables dans n'importe quel autre mode (standalone ou autre séquenceur), ils peuvent être exportés et échangés plus facilement, et ils resteront compatibles avec les versions futures de Prophet V.

#### **Automation**

L'automation fonctionne avec Prophet V comme avec tout autre plug-in VST (se référer a la documentation de votre séquenceur VST pour plus de détails sur l'automation).

# 8.3 Audio Unit (Max OSX uniquement)

#### 8.3.1 Installation

Le plug-in Audio Unit est automatiquement installé dans le répertoire réservé a cet effet, dans /Library/Audio/Plug-Ins/Components/

#### 8.3.2 Utilisation dans Logic Audio

Sélectionnez une piste instrument. Sur la tranche de mixage correspondant à la piste sélectionnée, cliquez sur le bouton « I/O » pour obtenir la liste des plug-ins, puis sélectionnez « Stereo -> AU Instruments -> Arturia -> Prophet V »

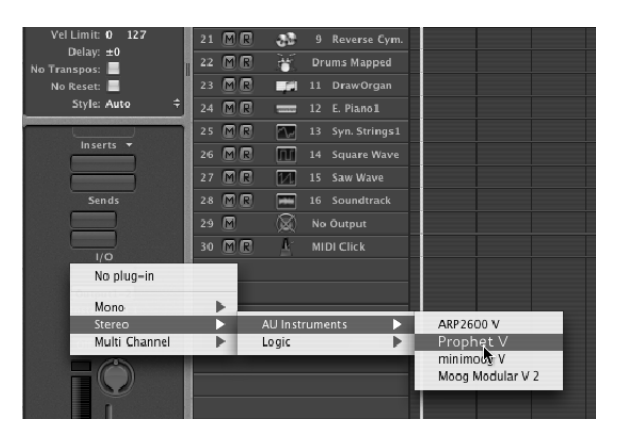

Ouverture de Prophet V dans Logic

Depuis la version 7, il existe un gestionnaire de plug-ins Audio Units dans Logic. Pour le lancer, cliquez sur le menu « Preferences -> Start Logic AU Manager »

| ise Audio Unit Name   | Manufacturer | Version | Compatibility      | Rescan |
|-----------------------|--------------|---------|--------------------|--------|
| AUBandpass            | Apple        | 1.4.0   | passed validation  | Rescan |
| AUDelay               | Apple        | 1.4.0   | passed validation  | Rescan |
| AUDynamicsProcessor   | Apple        | 3.4.0   | passed validation  | Rescan |
| AUGraphicEQ           | Apple        | 1.4.0   | passed validation  | Rescan |
| AUHighShelfFilter     | Apple        | 1.4.0   | passed validation  | Rescan |
| AUHipass              | Apple        | 1.4.0   | passed validation  | Rescan |
| AULowpass             | Apple        | 3.4.0   | passed validation  | Rescan |
| AULowShelfFilter      | Apple        | 1.4.0   | passed validation  | Rescan |
| AUMatrixReverb        | Apple        | 1.4.0   | passed validation  | Rescan |
| AUMultibandCompressor | Apple        | 1.4.0   | passed validation  | Rescan |
| AUParametricEQ        | Apple        | 1.4.0   | passed validation  | Rescan |
| AUPeakLimiter         | Apple        | 1.4.0   | passed validation  | Rescan |
| DLSMusicDevice        | Apple        | 1.4.0   | passed validation  | Rescan |
| ARP2600 V             | Arturia      | 1.0.0   | passed validation  | Rescan |
| ARP2600 V Efx         | Arturia      | 1.0.0   | passed validation  | Rescan |
| ✓ Inophet V           | Arturia      | 1.0.0   | passed validation  | Rescan |
| □ CS-50V              | Arturia      | 1.5.0   | passed validation  | Rescan |
| minimoog V            | Arturia      | 1.5.0   | passed validation  | Rescan |
| minimoog V Fx         | Arturia      | 1.5.0   | passed validation  | Rescan |
| Moog Modular V        | Arturia      | 1.0.0   | crashed validation | Rescan |
| Moog Modular V 2      | Arturia      | 2.1.0   | passed validation  | Rescan |
| Moog Modular V 2 Fx   | Arturia      | 2.1.0   | passed validation  | Rescan |
| BFD (all outs)        | FXpansion    | 0.32.0  | passed validation  | Rescan |
| BFD (group outs)      | FXpansion    | 0.32.0  | passed validation  | Rescan |
| BFD (master out)      | FXpansion    | 0.32.0  | passed validation  | Rescan |

Lancement du gestionnaire de plugins Audio Unit de Logic

Ce gestionnaire permet de voir la liste des plug-ins disponibles, de tester leur compatibilité avec Logic, et de les activer ou de les désactiver.

Si il s'avérait que l'un des plug-ins Arturia posait un problème dans Logic, commencez par vérifier que ce plug-in ait bien passé les tests de compatibilité et qu'il est bien sélectionné.

# 8.3.3 Utilisation dans Digital Performer

Pour ajouter un instrument, choisissez dans le menu « Project -> Add Track -> Instrument Track -> Prophet V »

Une fois cet instrument ajoute, il est possible de diriger vers lui une piste midi. Dans le menu de connexion de la piste MIDI, sélectionnez l'instrument ainsi que le canal MIDI que vous souhaitez utiliser.

# 8.4 Utilisation dans Pro Tools

#### 8.4.1 Installation

Sur Mac OSX, le plug-in est directement installé dans le répertoire réservé aux plug-ins Pro Tools, dans /Library/Application Support/Digidesign/Plug-Ins/

Sur Windows, lors de la procédure d'installation, sélectionnez le plugin RTAS parmi les choix de plug-ins proposés. Puis, lorsque cela vous est demandé, indiquez le répertoire dans lequel sont placés les autres plugins RTAS.

En général, son chemin d'accès est : C:\Program Files\Common Files\Digidesign\DAE\Plug-Ins\

# 8.4.2 Utilisation du plugin

Ouverture du plug-in

L'accès au plug-in  $% \left( {{\mathbf{r}}_{\mathbf{r}}} \right)$  Prophet V se fait comme pour tout plug-in, via par exemple un insert de piste audio :
| < > II I II Q ·                                                                                                    |                                                                                                    | 58.9                                                                                                    | 0.000                                                                                                    |                                         | aje. | 1<br>Y |
|----------------------------------------------------------------------------------------------------|----------------------------------------------------------------------------------------------------|----------------------------------------------------------------------------------------------------|----------------------------------------------------------------------------------------------------|-----------------------------------------|------|--------|
| reinert reinert | EQ Dynamics Delay Delay | Bear/168 Auste 1 Auste 1 Pripersio Piparsio Zista/200 CS-80V ( Ableton 1 BFD (Rail Somr 3 minimese Mone Minimized | Barscheits<br>Minclees<br>Samples<br>Farips<br>Markens<br>Markens | 1<br>0.00<br>0<br>0<br>0<br>1120<br>00) | 5010 | 0.20   |
|                                                                                                    |                                                                                                    | 1.000 110                                                                                                    | _                                                                                                    |                                         |      |        |

Ouverture de Prophet V dans Pro Tools

Prophet V doit être chargé sur une piste audio stéréo. On peut dès lors faire "sonner" Prophet V en jouant avec la souris sur le clavier virtuel.

# Connexion a un nœud MIDI

Afin que le Prophet V puisse jouer les informations provenant d'une piste MIDI, il faut l'associer au « nœud » MIDI de cette dernière, via le menu approprié.

On peut alors également commander Prophet V via un clavier de commande (voir le manuel Pro Tools pour la connexion de ce type de périphérique).

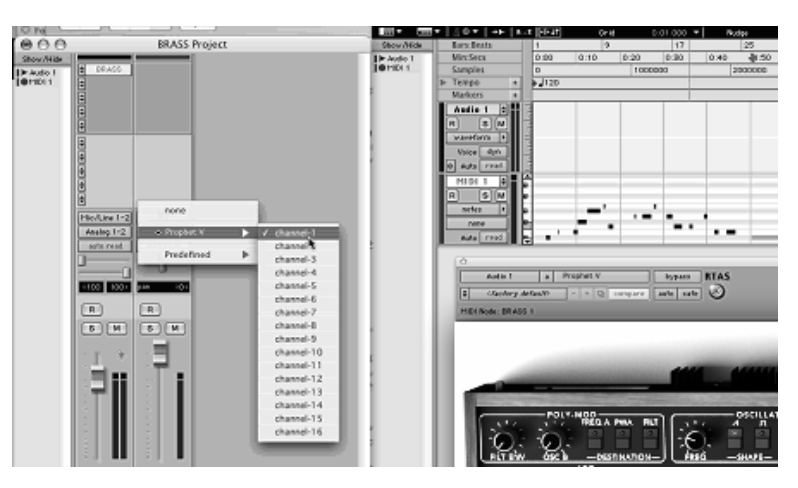

Connexion d'une piste MIDI à Prophet V

#### Sauvegarde des presets.

Lorsque la session est enregistrée, l'état du Prophet V est sauvegardé tel quel, même si sa programmation ne correspond à aucun preset. Par exemple si vous étiez en train de travailler sur un preset « P 1 » dont vous avez modifié des paramètres (sans les sauvegarder dans le plugin lui même), à la prochaine ouverture du morceau, Prophet V chargera le preset « P 1 » plus les modifications.

Le « Librarian menu » de Pro Tools est bien sur utilisable avec Prophet V comme avec tout autre plug-in. Néanmoins il est vivement recommandé de privilégier le menu interne de Prophet V : les presets ainsi sauvegardés sont utilisables dans n'importe quel autre mode (standalone ou autre séquenceur), ils peuvent être exportés et échangés plus facilement et resteront compatibles avec les versions futures de Prophet V.

# Automation sous Pro Tools

L'automation fonctionne avec Prophet V comme avec tout plug-in RTAS (se référer à la documentation Pro Tools pour plus de détails sur l'automation des plug-ins).

# 8.5 DXi (Windows uniquement)

PROPHET V est compatible avec le protocole DXi, et peut donc être utilisé notamment avec Sonar, mais aussi avec tout autre séquenceur acceptant les instruments DXi.

#### 8.5.1 Installation

Lors de l'installation, cochez la case « DXi » parmi la liste des protocoles que vous souhaitez activer pour Prophet V sur votre ordinateur, puis suivez les instructions à l'écran jusqu'à la fin de l'installation. Dès que l'installation est terminée, Prophet V peut être utilisé comme instrument DXi.

#### 8.5.2 Ouverture de l'instrument (Sonar)

Dans le menu « Insert », ouvrez le sous-menu « DXi Synth » et choisissez Prophet V.

| D SONAR2 - SONAR 4 Producer             | r Edition                                                                                                |                               |             |
|-----------------------------------------|----------------------------------------------------------------------------------------------------|-------------------------------|-------------|
| Picher Edition Tratements Afficha       | ige Diseition Transport Allerá Piste Outils Options                                                      | Penètre Aule                  |             |
|                                         | Compensat is banque/Patch Changement is sancture rothingue/tonalité A. grangement is tempo Epace/Hecurec |                               | Fastan Hawa |
| SONAR2 - Piste :                        | N Broker PU                                                                                              |                               | L.          |
|                                         | Sièje de coro deurc<br>Sèrie ge tempes                                                                   |                               |             |
| 1 # Aude                                | End Sentheliseur Dis +                                                                                   | Alien Connections Rehalver SE |             |
| - 00<br>- 0,0 de                        | 0 1 Périphérique ReWre                                                                                   | Calcovali. TTS-L              |             |
| C Matter                                | Poly MID3                                                                                                | DreamStation DHI2             |             |
| 2 # Audo                                | 2 Digital of pitch                                                                                       | MusicLob ReakSuitar           |             |
| I -extra-                               | Bue Syrround                                                                                             | V57 •                         |             |
| 20<br>3 0 MIDI<br>2 min. 1 (0)<br>1 Own |                                                                                                    |                               |             |
|                                         | 2 (M 8 8 20)                                                                                             |                               |             |

Ouverture de Prophet V dans Sonar

La fenêtre « Synth Rack » apparaît alors. Pour faire apparaître l'interface graphique de Prophet V, double-cliquez sur son nom dans la fenêtre « Synth Rack »

#### Connexion a une piste MIDI

Afin que Prophet V puisse jouer les informations provenant d'une piste MIDI, il faut choisir une piste MIDI et sélectionner Prophet V comme sortie MIDI de celle-ci en utilisant le menu prévu a cet effet dans Sonar :

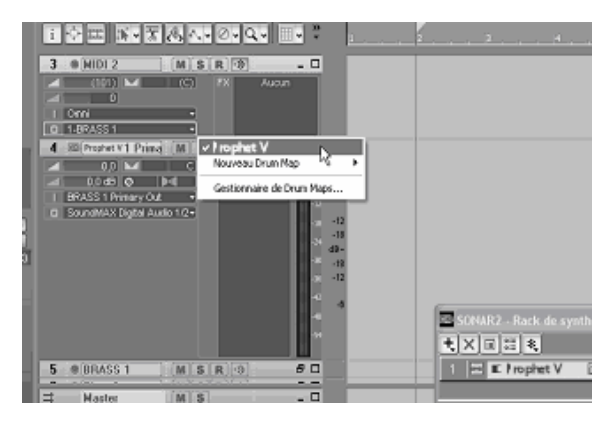

Connexion d'une piste MIDI à Prophet V

Les événements joués sur un clavier MIDI sont dès lors transmis par Sonar à PROPHET V. Il est bien entendu possible d'enregistrer ces événements MIDI, puis d'utiliser toutes les possibilités d'édition MIDI de Sonar.

# Sauvegarde des presets

Lorsque la session est enregistrée, l'état du Prophet V est sauvegardé tel quel, même si sa programmation ne correspondait à aucun preset. Par exemple, si vous étiez en train de travailler sur un preset « P 1 » dont vous avez modifié des paramètres (sans les sauvegarder dans le plugin luimême), à la prochaine ouverture du morceau, Prophet V chargera le preset « P 1 » plus les modifications.

### Automation

L'automation avec Sonar fonctionne simplement par réception et enregistrement des messages MIDI de type Control Change. Vous pouvez configurer la réception des événements MIDI du Prophet V tout comme vous le faites en fonctionnement standalone. Le séquenceur se charge d'enregistrer les contrôles continus transmis à Prophet V, et vous permet de les éditer.